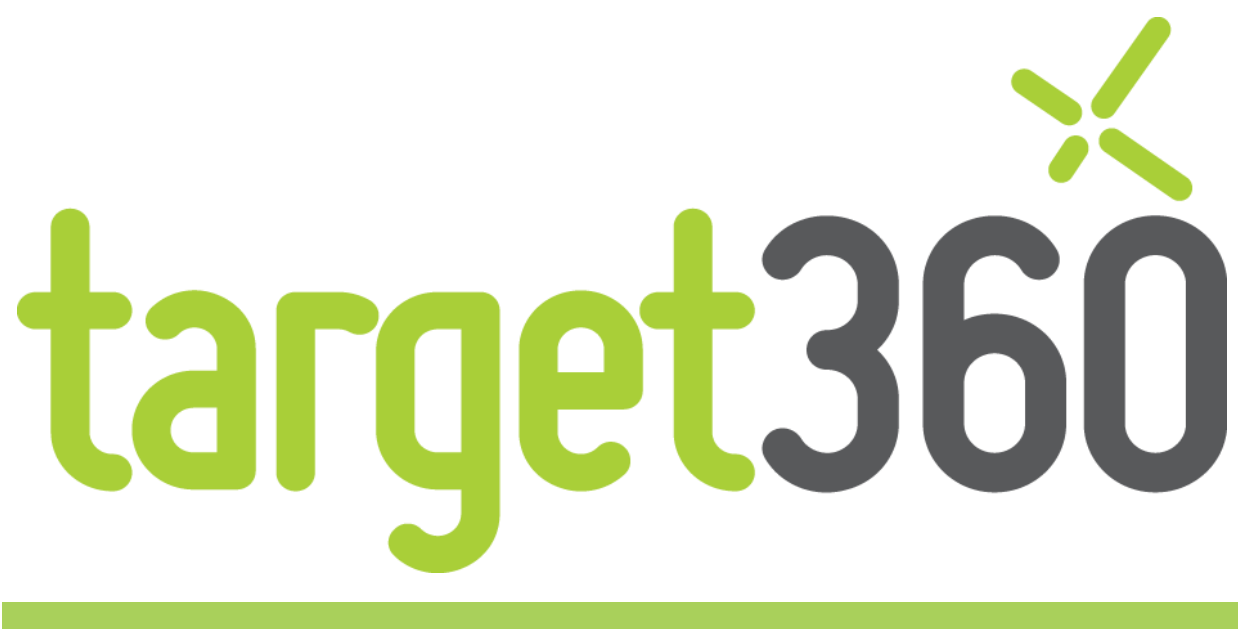

# **User Manual**

1.8.7

# Contents

| Con        | ntents                                      | 1  |
|------------|---------------------------------------------|----|
| Vers       | sion History                                | 3  |
| Con        | nventions                                   | 4  |
| Intro      | roduction                                   | 5  |
| Mor        | re Help                                     | 7  |
| Invi       | itation to target360                        | 8  |
| First      | t Login – Online Access                     | 9  |
| First      | st Login – Hosted Access                    | 15 |
| 1          | Web Analytics                               | 16 |
| 1.1        | What is Web Tracking?                       | 17 |
| 1.2        | Visitors                                    |    |
| 1.3        | Visits                                      | 19 |
| 1.4        | Form Fills                                  | 20 |
| 1.5        | How do I set up Web Tracking?               | 21 |
| 2          | Email Marketing                             |    |
| 2.1        | What is Email Marketing?                    |    |
| 2.2        | Leads                                       |    |
| 2.3        | Marketing Lists                             |    |
| 2.4        | Email Configuration                         | 42 |
| 2.5        | Campaigns                                   | 47 |
| 2.6        | Email Activities                            | 52 |
| 3          | Social Media Management & Tracking          |    |
| 21         | What is Social Media Management & Tracking? | 65 |
| 3.2        | Digital Activities                          |    |
| 3.3        | Digital Routes                              |    |
| 3.4        | How do I create a Digital Activity?         | 68 |
| л          | Lood Serving                                | 76 |
| 4          |                                             |    |
| 4.1        | Administering Lead Scoring                  |    |
| 4.2        | Using Lead Scoring                          |    |
| 5          | Sales                                       | 81 |
| 5.1        | Opportunities                               | 82 |
| 6          | Dashboards                                  |    |
| 6.1        | target360 Dashboards                        | 84 |
| 6.2        | Creating a New Dashboard                    | 94 |
| 7          | Reporting                                   | 95 |
| <b>7</b> 1 |                                             | ر  |
| 7.1        | Contacted Leads by Marketing Campaign       |    |
| 7.2<br>7.3 | Contacted Leads by Referring Page           |    |
| 7.4        | General Summary                             |    |
| 7.5        | Keyword Summary                             |    |
| 7.6        | Keyword Summary by Search Engine            |    |
| 7.7        | Leads Who Visited via Email Link            |    |
|            |                                             |    |

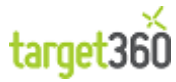

| Opportunities Summary              |                                                                                                    |
|------------------------------------|----------------------------------------------------------------------------------------------------|
| Page Views                         |                                                                                                    |
| Return on Investment (ROI)         |                                                                                                    |
| Time and Number of Visits per Site |                                                                                                    |
| Top Leads                          |                                                                                                    |
| Top Leads – Not Contacted          |                                                                                                    |
| Visit / Lead Comparison            |                                                                                                    |
| Visit / Lead Summary - Daily       |                                                                                                    |
| Visit / Lead Summary -Weekly       |                                                                                                    |
| Visit / Lead Summary - Monthly     |                                                                                                    |
| Visits and Leads Generated         |                                                                                                    |
| Visits by Marketing Campaign       |                                                                                                    |
| Visits by Referring Page           |                                                                                                    |
| Web Traffic Peak Times             |                                                                                                    |
| Configuration                      | 136                                                                                                    |
| Lead Scoring                       |                                                                                                    |
| Email Settings                     |                                                                                                    |
|                                    |                                                                                                    |
| Working with Existing Data         |                                                                                                    |
| Data Cleansing                     |                                                                                                    |
| Importing Existing Leads           |                                                                                                    |
|                                    |                                                                                                    |
|                                    | Opportunities Summary<br>Page Views<br>Return on Investment (ROI)<br>Time and Number of Visits per Site<br>Top Leads<br>Top Leads – Not Contacted<br>Visit / Lead Comparison<br>Visit / Lead Summary - Daily<br>Visit / Lead Summary - Daily<br>Visit / Lead Summary - Weekly<br>Visit / Lead Summary - Woekly<br>Visit / Lead Summary - Monthly<br>Visits and Leads Generated<br>Visits by Marketing Campaign<br>Visits by Marketing Campaign<br>Visits by Referring Page<br>Web Traffic Peak Times<br><b>Configuration</b><br>Lead Scoring<br>Email Settings<br><b>Working with Existing Data</b><br>Data Cleansing<br>Importing Existing Leads |

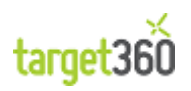

# **Version History**

| Version History  |                  |         |  |  |  |  |
|------------------|------------------|---------|--|--|--|--|
| Date             | Author           | Version |  |  |  |  |
| March 1, 2012    | Stuart Stevenson | 1.3.3   |  |  |  |  |
| March 7, 2012    | Gordon Johnston  | 1.3.5   |  |  |  |  |
| October 31, 2012 | Gordon Johnston  | 1.8.7   |  |  |  |  |

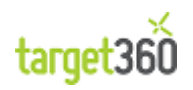

# **Conventions**

Throughout this manual, areas of the target360 interface will be referenced by name. The various components are outlined below:

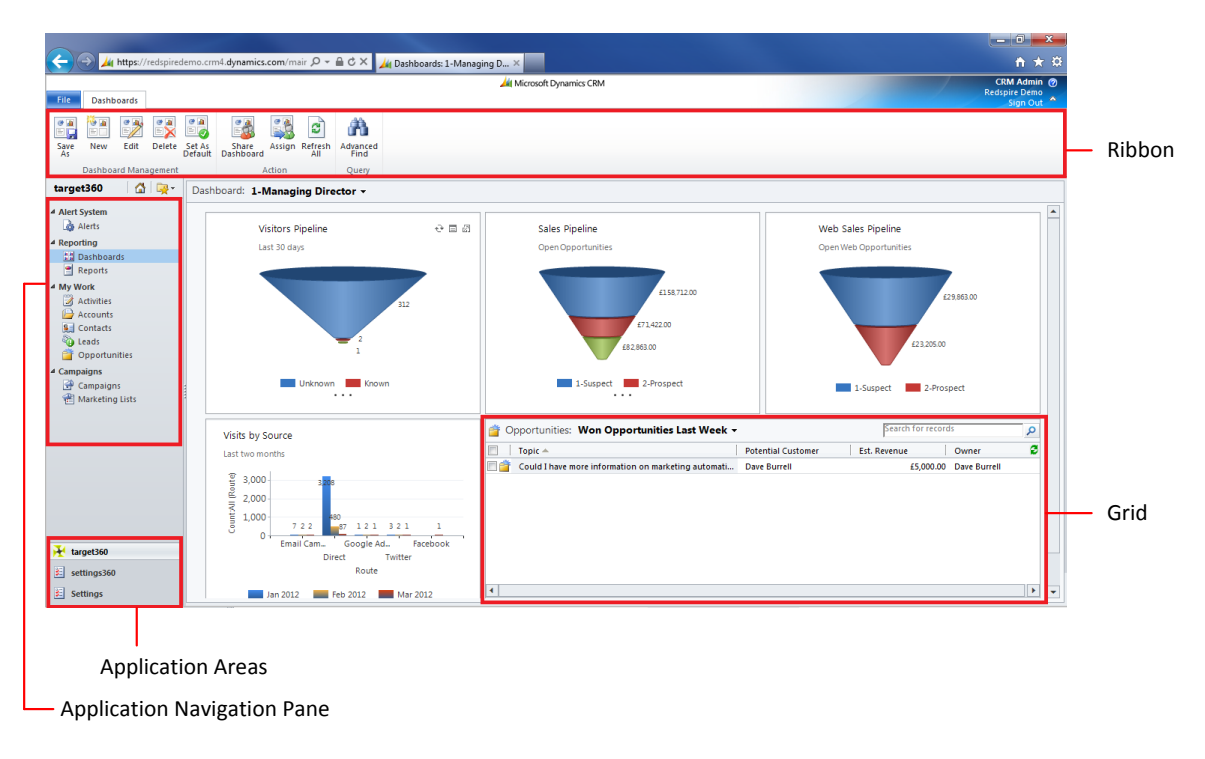

Figure 1 - The Important Areas of the target360 Application

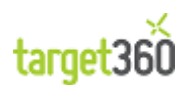

# Introduction

Congratulations in purchasing *target360*, the software product that unifies and measures your company's sales and marketing. This is the user manual for the system and contains the main features with relevant screenshots and descriptions to allow you to navigate your way around and make the most of the *target360* features.

If you would like to ask questions or have comments on the user manual, please contact us on the following address:

**target360** London King's Cross Hamilton House Mabeldon Place London WC1H 9BB

www.target360.com/training

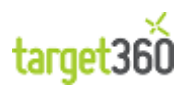

Broadly speaking, *target360* supplies the following services:

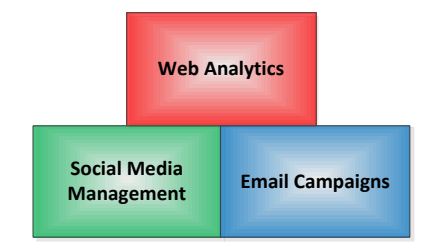

### **Email Campaigns**

Email Campaigns

Web Analytics and Social Media Management will combine to generate Leads (marketable individuals who are showing an interest in your products and services).

The next step for your organisation will be to filter these Leads your way and form targeted Marketing Lists which can help you convert Leads to Opportunities to Sales in the most efficient manner possible.

### **Web Analytics**

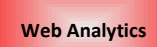

Web Analytics is the measurement, collection, analysis and reporting of internet data for the purposes of optimizing web usage.

With *target360* you can record how many times each page in your web site has been visited and how many unique visitors you have per page. These visits can be tracked against leads via profiling, allowing you to build up a picture of individual visitors to your web sites. Using Form Capture, you can turn anonymous visitors into marketable leads with the potential to become your customers.

### **Social Media Management**

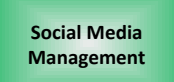

Social Media Tracking is the collection, analysis and reporting of user interactions with your organisation, brands and communications via social media content such as blogs, wikis, social networking and direct marketing.

With *target360* you can determine when users click on your links as well as the social media involved.

Link Tracking can be combined with Web Analytics to build up a picture of how visitors are using your site, what are your most popular media routes and identify potential leads and opportunities, all automated for you by *target360*.

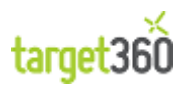

# **More Help**

### Web Site

The *target360* web site is available at:

• <u>http://www.target360.com</u>

### **Training Pack**

You should have received you training pack shortly after purchasing *target360*. Please contact us through your support package if you have not.

The training pack consists of walkthroughs, videos and a copy of this user manual. You should run through these resources with your key users in order to familiarise yourself with the *target360* system.

### **Training Videos**

Training videos are available in the Resources section of the *target360* web site:

<u>http://www.target360.com/resources/training</u>

### Community

[TODO]

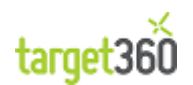

### **Invitation to target360**

When you receive your invitation to access *target360* you will need to sign on to the system for the first time. There are two ways to access target360, and the way you sign in depends on the first email you are sent with your login details. If your invitation email looks like the following:

| Dear                                                         |                                                                                                    |
|--------------------------------------------------------------|----------------------------------------------------------------------------------------------------|
| orga                                                         | has invited you to use Microsoft Dynamics CRM Online with the nization:                                                                                                    |
| To a                                                         | ccept this invitation:                                                                                                    |
| 1.<br>2.                                                     | Click the following link or paste the link into your browser:<br>https://signin.crm4.dynamics.com/portal/r.aspx?token=YANN-ZLTD-JM3T-<br>RIK1<br>Sign in with your Windows Live ID @target360.com. If this e-mail<br>address is not a Windows Live ID, click "Get a Windows Live ID" and use this |
|                                                              | exact e-mail address to create a new Windows Live ID.                                                                                                    |
| In th                                                        | exact e-mail address to create a new Windows Live ID.<br>e future, you can sign in directly by going to<br>s://crm4.dynamics.com/                                                                                                    |
| In th<br>http:<br>This<br>days                               | exact e-mail address to create a new Windows Live ID.<br>e future, you can sign in directly by going to<br><u>s://</u>                                                                                                    |
| In th<br>http:<br>This<br>days<br>Thar<br>The                | exact e-mail address to create a new Windows Live ID.<br>e future, you can sign in directly by going to<br><u>s://</u>                                                                                                    |
| In th<br>http:<br>This<br>days<br>Thar<br>The<br>This<br>©20 | exact e-mail address to create a new Windows Live ID.<br>e future, you can sign in directly by going to<br><u>s://</u>                                                                                                    |

Figure 2 - Windows Live Invitation

Proceed to the section "First Login – Online Access." Otherwise, go to section "First Login – Hosted Access."

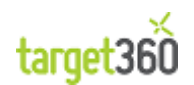

# **First Login – Online Access**

In order to access *target360* you will require a **Windows Live ID**. If you do not have one at this point it will give you the option to create one.

The invitation email will contain a unique link that will take you to the first initial signup process. It will also include a link that you can bookmark and use in the future to access *target360*.

The steps are as follows:

1. Click on the link or copy and paste it into your browser (Internet Explorer 8.0 or later)

| You have been invited!                                                                                                    |
|----------------------------------------------------------------------------------------------------|
| Dear <b>Carlos and Carlos</b> ,                                                                                                    |
| organization:                                                                                                    |
| To accept this invitation:                                                                                                    |
| <ol> <li>Click the following link or paste the link into your browser:<br/>https://signin.crm4.dynamics.com/portal/r.aspx?token=YANN-ZLTD-JM3T-<br/>RIK1</li> <li>Sign in with your Windows Live ID @arget360.com. If this e-mail<br/>address is not a Windows Live ID, click "Get a Windows Live ID" and use this<br/>exact e-mail address to create a new Windows Live ID.</li> </ol> |
| In the future, you can sign in directly by going to<br>https://teaching.crm4.dynamics.com/                                                                                                    |
| This invitation is valid only for <b>Constant 1</b> @target360.com and will expire in 14 days. To obtain another invitation, contact David Small.                                                                                                    |
| Thank you,<br>The Microsoft Dynamics CRM Online Team                                                                                                    |
| This e-mail was sent by an automated system. Please do not reply to this message.<br>©2010 Microsoft Corporation                                                                                                    |
| Learn   Contact   Legal   Privacy<br>More   Us                                                                                                    |

Figure 3 - Windows Live ID Invitation Email

2. Your browser will display the following login screen and you have two options. If the email address to which the invite was sent has already been registered with Windows Live you can simply sign in (proceed to Step 4), otherwise you will have to create a Windows Live ID (Step 3).

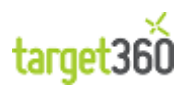

| To accept this invitation to join Microsoft Dynamics CRM Online, you must sign<br>in with a Windows Live ID with the same e-mail address where you received your<br>invitation.       | sign in                               |
|----------------------------------------------------------------------------------------------------|---------------------------------------|
| If your e-mail address is a Windows Live ID, sign in with that Windows Live ID.<br>Otherwise, associate your e-mail address to a Windows Live ID by clicking Get a<br>Windows Live ID | Windows Live ID:                      |
| If you do not want to use this e-mail address as your Windows Live ID, contact<br>the person who sent the invitation and give them the Windows Live ID that you                       | Password:                             |
| person who sent the invitation and give them the Windows Live ID that you<br>ould prefer to use.                                                                                      | Can't access your account?            |
| Get a Windows Live ID                                                                                                    | Keep me signed in                     |
|                                                                                                    | Sign in                               |
|                                                                                                    | Not your computer?                    |
|                                                                                                    | Get a single use code to sign in with |

Figure 4 - Windows Live ID Login Screen

**3.** In order to sign up for a Windows Live ID you must fill out a short form with valid information. The email address used must be the same email address within the *target360* invitation.

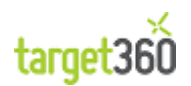

| It gets you into all Windows Live s<br>All information is required. | ervices—and other places you see 🍣                                                                                                    |
|---------------------------------------------------------------------|----------------------------------------------------------------------------------------------------|
|                                                                     | If you use <b>Hotmail</b> , <b>Messenger</b> , or <b>Xbox</b><br><b>LIVE</b> , you already have a Windows Live ID.<br>Sign in              |
| Use your email address:                                             | @target360.com                                                                                                    |
|                                                                     | Or get a Windows Live email address                                                                                                    |
| Create a password:                                                  | •••••                                                                                                    |
|                                                                     | 6-character minimum; case sensitive                                                                                                    |
| Retype password:                                                    | •••••                                                                                                    |
| Mobile phone:                                                       | United Kingdom (+44)                                                                                                    |
|                                                                     | 7837 930000                                                                                                    |
| First name:                                                         |                                                                                                    |
| Last name:                                                          |                                                                                                    |
| Country/region:                                                     | United Kingdom                                                                                                    |
| Postal Code:                                                        | G3 8PH                                                                                                    |
| Gender:                                                             | Male  Female                                                                                                    |
| Birth date:                                                         | April 💌 27 💌 Year 💌                                                                                                    |
|                                                                     | Enter the characters you see<br>New   Audio   Help                                                                                         |
|                                                                     | International usleol                                                                                                    |
|                                                                     | international uslsol                                                                                                    |
|                                                                     | Send me email with promotional offers<br>and survey invitations from Windows Live,<br>Bing, and MSN. (You can unsubscribe at<br>any time.) |
| Clicking <b>I accept</b> means that you a                           | agree to the Microsoft service agreement and privacy statemer                                                                              |
|                                                                     | I accept                                                                                                    |

Figure 5 - Create a Windows Live ID

Please ensure that valid information is entered into all the fields as you will require these details should you forget your password and need to go through account recovery.

**4.** Once you have either signed in using an existing Windows Live ID or successfully created a new one you will be asked to verify the invitation.

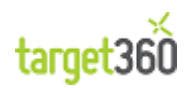

| Invitation Details                  |                                                                   |  |
|-------------------------------------|-------------------------------------------------------------------|--|
| Name:                               |                                                                   |  |
| Windows Live ID:                    | @target360.com                                                    |  |
| Organization:                       |                                                                   |  |
|                                     | https://                                                          |  |
| If you are not Dave Burrell or heli | we this was sent to you by mistake do not proceed. Click Cancel   |  |
| If you are not Dave Burrell or bei  | we this was sent to you by mistake, do not proceed. Click Cancel. |  |

Figure 6 - Windows Live ID Verification Email

You must ensure that the email address and organisation are correct and as supplied by **target360**. If all details are correct please click 'Next''. If any details are wrong please contact **target360** support.

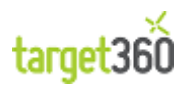

 To access target360 you must accept the Terms of service by selecting "I Accept the Terms of Service Agreement" and clicking 'Next'. If you do not agree to the terms you will not be able to access target360.

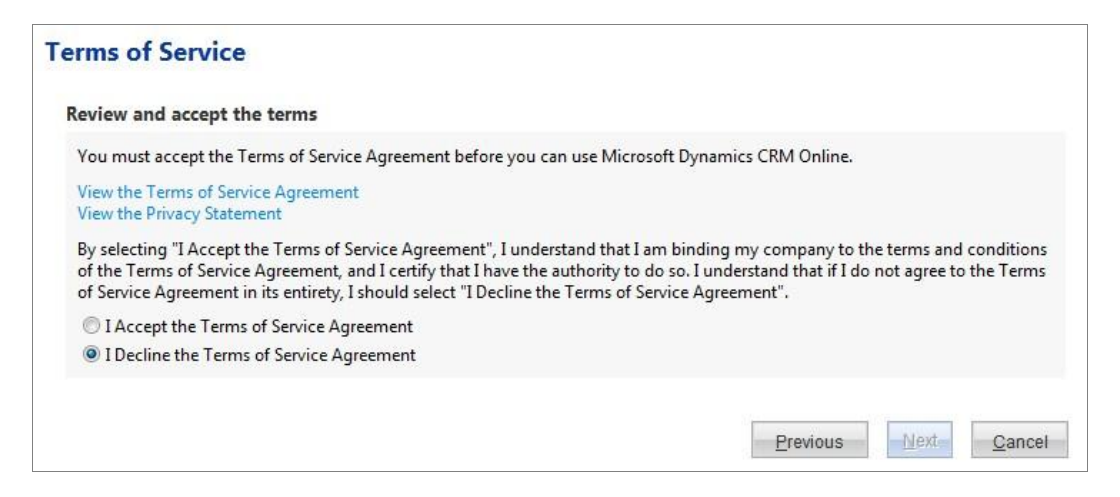

Figure 7 - Windows Live ID Terms & Conditions

**6.** You will again be given the option to bookmark your *target360* system address. To do this, click on 'Bookmark' or copy and paste the address into your favourites.

| Launch CRM Online          |                                                         |
|----------------------------|---------------------------------------------------------|
| access your organization d | lirectly in the future, bookmark your organization URL. |
|                            |                                                         |

Figure 8 - Launch CRM Online

Once you have a note of your system address for future reference click on the orange 'Launch CRM Online' button as shown below.

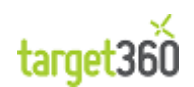

7. *target360* will now launch to the initial default system dashboard, as shown below:

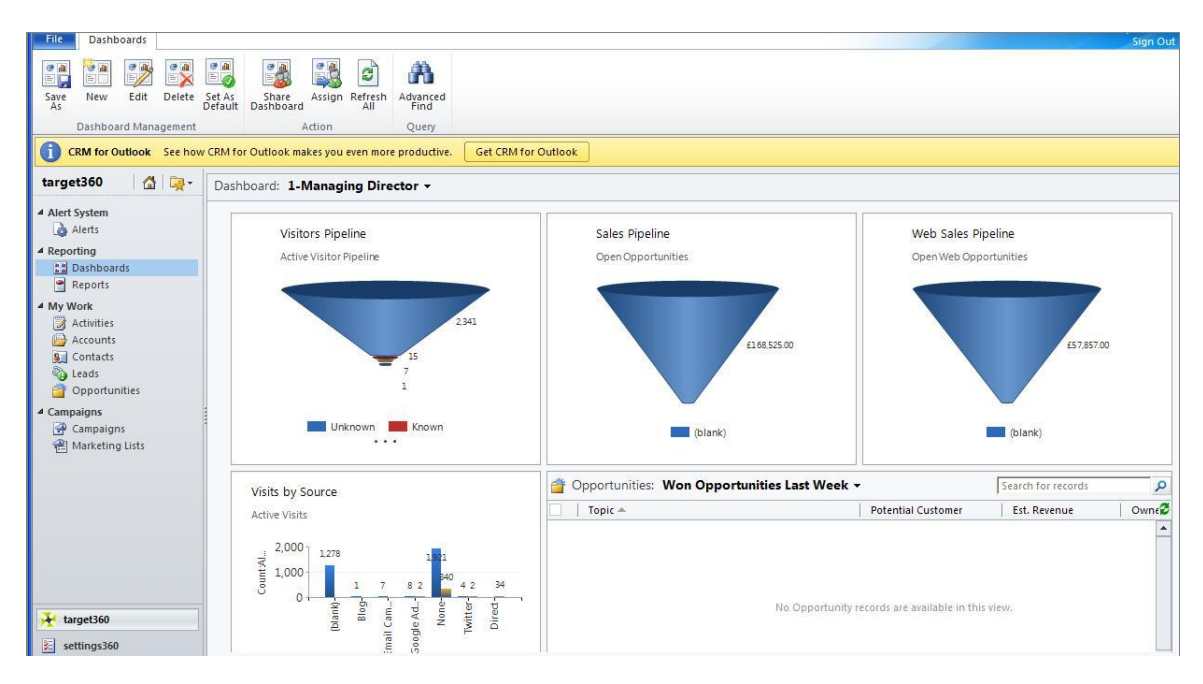

Figure 9 - target360 Home Page

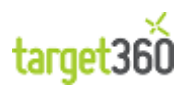

# **First Login – Hosted Access**

When your *target360* system is set up, you will receive an email from the system administrators with details on how to log in. This will include:

- User name: Usually in the form of an email address
- Password: Unique for each user
- URL to access *target360*

When you follow the link it will take you to the login screen:

| Sign In                                                                                                    |
|----------------------------------------------------------------------------------------------------|
| The O Cloud                                                                                                    |
| Type your user name and password.         User name:       Example: Domain\username         Password:       Example: Domain\username |
| Sign In                                                                                                    |

Figure 10 - target360 Login Screen

Type in the username and password provided, and you are ready to start using *target360*.

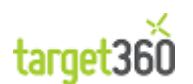

# **1 Web Analytics**

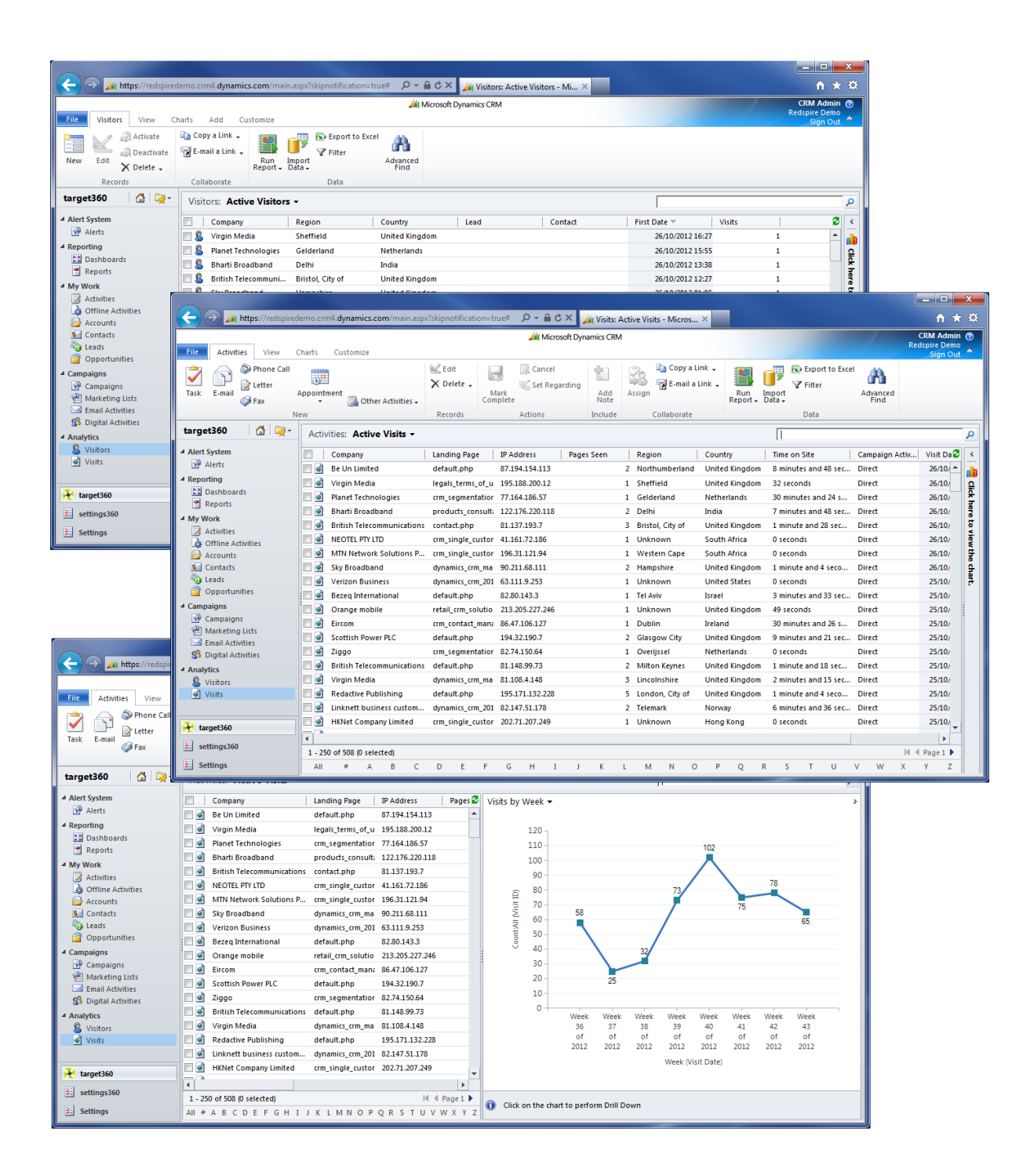

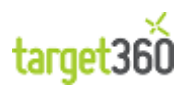

# **1.1 What is Web Tracking?**

### 1.1.1 Introduction

Web Tracking is the process of identifying and analysing visitor behaviour on your website.

Target360 allows you to collect three types of information from your website which directly relate to web tracking and analysis:

- 1. Visitors
- 2. Visits
- 3. Form Fills

Generally your goal will be to coax visitors into form filling on your web site so that you can capture his or her email address. Target360 not only provides this anonymous visitor capture mechanism but also allows you to automatically convert anonymous visitors into marketable leads via form capture.

The following sections provide a more detailed description of visitors, visits and form fills.

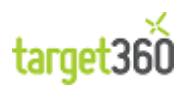

# 1.2 Visitors

Visitors are anonymous individuals who make one or more visits to your web site.

| https://redspirede                                                                                                   | mo.crm4.dynamics.com/main.aspx?etc=10118&extraqs=%3f. 🔎 👻 🗎 🖉 🗙 🛛 🏄 Visitors: Active Visitors - Micro 🏼 🚈 Visitor: Redspire.co.uk: 520 🗴                                                                                                    | ☆ ☆                            |
|----------------------------------------------------------------------------------------------------|----------------------------------------------------------------------------------------------------|--------------------------------|
| File Visitor Add Custo                                                                                               | Microsoft Dynamics CRM                                                                                                    | CRM Admin 🥝<br>Redspire Demo 🚕 |
| Save & New<br>Save & A New<br>Save & A New<br>Save & A New<br>Save & A New<br>Save & A New<br>Close ★ Delete<br>Save | Sharing -<br>Copy a Link<br>Bermait a Link<br>Collaborat     Image: Copy a Link<br>Report -<br>Data                                                                                                    |                                |
| Information<br>- General<br>- Visits                                                                                 | Visitor<br>Redspire.co.uk: 520-13512652910<br>Redspire.co.uk: 520-13512652910                                                                                                    | Visitors • 🛊 🔹                 |
| PageViews<br>Notes<br>Related                                                                                        | ▼ General       Visits     1       Site                                                                                                    | ✓ 16:27                        |
|                                                                                                    | Visitor Information           IP Address         195.188.200.12         Company         Virgin Media           Region         Sheffield         Country         United Kingdom           Contact         Image: Contact         Image: Contact         Image: Contact                                                                                                    |                                |
| Processes                                                                                                    | <ul> <li>✓ Visits</li> <li>Company Landing Page   IP Address   Pages Seen   Region   Country   Time on Site</li> <li>■ A subject to the second second</li></ul> | Campaign Activ   Visit 🖓       |
|                                                                                                    | •         •         •         •         •         •         •         •         •         •         •         •         •         •         •         •         •         •         •         •         •         •         •         •         •         •         •         •         •         •         •         •         •         •         •         •         •         •         •         •         •         •         •         •         •         •         •         •         •         •         •         •         •         •         •         •         •         •         •         •         •         •         •         •         •         •         •         •         •         •         •         •         •         •         •         •         •         •         •         •         •         •         •         •         •         •         •         •         •         •         •         •         •         •         •         •         •         •         •         •         •         •         •         •         •         •         •                                                                                                            | birect 20/10/<br>►             |
|                                                                                                    | ▼ PageViews     □ Page Day Date ▲ Page     Page Page Page Number                                                                                                    | 2                              |
|                                                                                                    | 26/10/2012 legals_terms_of_use.php 1                                                                                                    |                                |
|                                                                                                    | 1 - 1 of 1 (D selected)  Notes                                                                                                    | 4                              |
|                                                                                                    | Status Active Username                                                                                                    | 520-13512652910                |

#### Figure 11 - The Visitor Form

By adding a simple Web Tracking Code to your website (shown later in this chapter), Target360 can automatically determine:

- The region and country from which the visit originated;
- The name of the company to which the visitor belongs;
- The pages which were viewed by the visitor and the order in which they were visited.

The ultimate goal in marketing is to transform anonymous visitors into leads and ultimately customers. Target360 facilitates this by:

- Allowing you to track multiple visits by the same visitor;
- Identifying the company to which the visitor belongs (even if they never fill in a form on your website);
- Identifying the visitor and converting him or her into a lead by capturing their identity via a form fill.

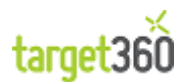

# 1.3 Visits

Visits represent single browser sessions on your web site where a visitor arrives, browses one or more pages and then leaves or closes their browser.

| ~                                                     |                                           |                                             |                                     |                                                                               |                                          |                                |
|-------------------------------------------------------|-------------------------------------------|---------------------------------------------|-------------------------------------|-------------------------------------------------------------------------------|------------------------------------------|--------------------------------|
| https://redspireder                                   | mo.crm4. <b>dynamics.com</b> /            | /main.aspx?etc=10120&ex                     | tr: 🔎 – 🔒 🖒 🗙 🏄 Vis                 | its: Active Visits - Mio                                                      | crosoft 🏄 Visit: Redspire.co.uk:88522: > | · ① ① ②                        |
| File Visit Customize                                  |                                           |                                             | Ad Microsoft Dynamics               | CRM                                                                           |                                          | CRM Admin 🙆<br>Redspire Demo 🚕 |
| Mark<br>Complete Save<br>Save<br>Save<br>Save<br>Save | & New<br>te To<br>Opportunity             | To Case Promote to Response onvert Activity | Connect Add to Queue<br>Queue Detai | Sharing ↓<br>Item<br>Is<br>Is<br>Is<br>Is<br>Is<br>Is<br>Is<br>Is<br>Is<br>Is | Kun Start<br>Process Data                |                                |
| Information                                           | Visit                                     |                                             |                                     |                                                                               |                                          |                                |
| General                                               | Redspire.co.uk:88522: 26/10/2012 16:27:59 |                                             |                                     |                                                                               |                                          |                                |
| Page Views<br>Form Captures                           | Visit Date                                | 26/10/2012 16:27                            | 7                                   |                                                                               |                                          |                                |
| Related                                               | ▼ General                                 |                                             |                                     |                                                                               |                                          | <u> </u>                       |
| 4 Common                                              | Туре                                      | New                                         |                                     | Ŧ                                                                             |                                          |                                |
| Audit History                                         | Date                                      | 26/10/2012                                  | 16:27                               | Time on S                                                                     | 32 seconds                               |                                |
| Targeted Email Respon                                 | Visit Number                              | 1                                           |                                     | Pages See                                                                     | en 1                                     |                                |
| ▲ Processes                                           | Site                                      | Redspire.co.uk                              |                                     | Q Visitor                                                                     | Redspire.co.uk: 520-1351265              | 2910                           |
|                                                       | Referrer Informat                         | tion                                        |                                     |                                                                               |                                          |                                |
|                                                       | Keyword                                   | Terms And Condition                         | ons Statements                      | Referrer                                                                      | http://www.google.co.uk/ur               |                                |
|                                                       | Landing Page                              | legals terms of use                         | e.php                               | <b>a</b>                                                                      |                                          |                                |
|                                                       | Campaign Inform                           | ation                                       |                                     |                                                                               |                                          |                                |
|                                                       | Campaign Str                              | Direct                                      | Route                               | Direct                                                                        | Campaign Activity Str                    | :ct                            |
|                                                       | Campaign                                  |                                             | Digital Route                       |                                                                               | 🔍 Email Campaign                         | <u> </u>                       |
|                                                       | Visitor Information                       | on                                          |                                     |                                                                               |                                          |                                |
|                                                       | IP Address                                | 195.188.200.12                              |                                     | Company                                                                       | Virgin Media                             |                                |
|                                                       | Region                                    | Sheffield                                   |                                     | Country                                                                       | United Kingdom                           |                                |
|                                                       | Contact                                   |                                             |                                     | 🔯 Lead                                                                        |                                          | Q                              |
|                                                       | ▼ Page Views                              |                                             |                                     |                                                                               |                                          |                                |
|                                                       | Page Day Da                               | ate 🔺 🛛 Page                                |                                     | Pag                                                                           | e Number                                 | 3                              |
|                                                       |                                           | 26/10/2012 legals_terms_                    | of_use.php                          |                                                                               | 1                                        |                                |
|                                                       | 1 - 1 of 1 (0 selecte                     | :d)                                         |                                     |                                                                               |                                          | H ◀ Page 1 ▶                   |
|                                                       | ▼ Form Captures                           |                                             |                                     |                                                                               |                                          |                                |
|                                                       | 🗌 🛛 Date 🔺                                | Field Name                                  | Field Data                          |                                                                               | Site Visit                               | 2 -                            |
|                                                       | Status                                    | Completed                                   |                                     |                                                                               |                                          |                                |
|                                                       |                                           |                                             |                                     |                                                                               |                                          |                                |

#### Figure 12 - The Visit Form

Target360 can determine:

- The site/page from which the user came to your site (the referrer);
- The keyword(s) used to find your site if they came from a search engine such as Google or Bing;
- The page that they landed on;
- The pages viewed within the session;
- How long the visitor remained on your site;
- Whether the visit was the result of an email or digital campaign.

A Visitor can have many visits or sessions and this enables you to build up a profile of visitor behaviour helping you to evaluate the popularity of specific landing pages on your website.

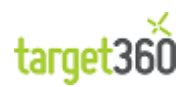

### **1.4 Form Fills**

A good web site will contain one or more forms designed to capture the identity of anonymous visitors.

It may be that visitors must tell you something about themselves in order to read or download content or they may simply fill in a form to evaluate your products or services.

You can capture these form fills directly and automatically into target360 by adding some simple form configuration details to the target360 system.

| < 🔿 🏄 https://redspired        | edemo.crm4.dynamics.com/main.aspx?skipnot 🔎 🗧 🖒 🗙 🏒 Form Capture Configuratio 🗴 🔤                     | <b>↑</b> ★ ₩                 |
|--------------------------------|----------------------------------------------------------------------------------------------------|------------------------------|
| File Form Capture Configur     | Microsoft Dynamics CRM                                                                                | CRM Admin @<br>Redspire Demo |
| New Edit X Delete -            | Copy a Link +<br>E-mail a Link +<br>Run Import Data +<br>Copy a Link +<br>Run Import Advanced<br>Find | sign Oat                     |
| Records                        | Collaborate Data                                                                                      |                              |
| settings360   🏠 燥 -            | Form Capture Configurations: Active Form Capture Configurations -                                     | ٩                            |
| 4 Email Campaign               | □ Name ▲ Created On                                                                                   | 2 <                          |
| Solution Configs Email Configs | 01/10/2012 08:48                                                                                      | <b>i</b>                     |
| a Targeted Email Errors        |                                                                                                    | Clic                         |
| 4 Web Analytics                |                                                                                                    | k her                        |
| Lead Score Configuratio        |                                                                                                    | e to                         |
| Form Capture Configura         |                                                                                                    | view                         |
| 4 Administration               |                                                                                                    | the                          |
| Visit End                      |                                                                                                    | char                         |
| Brror Logs                     |                                                                                                    |                              |
| 🂩 Send Campaigns               |                                                                                                    |                              |
| Dynamics     Imports           |                                                                                                    |                              |
| 4 Offline Activity             |                                                                                                    |                              |
| ) Offline Activity Types       |                                                                                                    |                              |
|                                |                                                                                                    |                              |
|                                |                                                                                                    |                              |
|                                |                                                                                                    |                              |
| 🔀 target360                    |                                                                                                    |                              |
| settings360                    | 1 - 1 of 1 (0 selected)                                                                               | M 4 Page 1 ▶                 |
| Settings                       | AII # A B C D E F G H I J K L M N O P Q R S T U V                                                     | W X Y Z                      |

Figure 13 - The Form Capture Configuration Grid

Once set up, target360 will automatically handle the process of converting anonymous visitors into leads which can then be contacted and qualified by your sales team.

Target360 can also be set up to send alerts to teams and users of the system when new leads are created. You can also combine this functionality with your own Dynamics CRM Workflows in order to nurture leads over time.

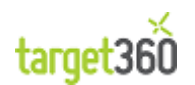

# **1.5 How do I set up Web Tracking?**

### 1.5.1 Installing a target360 Tracking Code

Installing *target360* on your website involves inserting a small piece of code in the footer of each page from which you wish to track or capture form fills. The benefit of *target360* is that it will not only capture the lead data, but will tie this together with future and past visits from the same visitor so long as the visitor does not clear their cookie cache.

If you do not have a content management system (CMS), setting up the new code within the website is a manual task on each page. However, if you are running a CMS it is a more straightforward template change. The required html code is shown below.

<u>NB</u> You will have been supplied with the exact code that you require to insert into your website. The code used below is a sample.

```
target360 Code
<!-- Start of embedded target360 -->
<script type='text/javascript' src='http://track.target360.com:8080/include.js?domain=www.radicalblue.co.uk'></script>
<script type='text/javascript' >
    sWOResponse=";
    if(typeof sWOTrackPage=='function')sWOTrackPage();
</script>
<script text="text/javascript" src="'http://track.target360.com/formfill.js"></script>
</script>
</script>
<<!-- End of embedded target360 -->
```

Most web pages on the internet are made up of the same standard elements. The **target360** code needs to be inserted in a specific place to ensure that it will capture all visits, visitors and form fills i.e. within the '<body>' and '</body>' tags.

| Standard Web Page Makeup |
|--------------------------|
| <html></html>            |
| <head></head>            |
|                          |
| <body></body>            |
|                          |
| [WEBSITE CONTENT]        |
|                          |
|                          |
| <html></html>            |

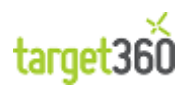

```
      Website with Code

      <html>

      <head></head></br>
    </bdy>

      <head>

      <body>

      [WEBSITE CONTENT]

      <!-- Start of embedded target360 -->

      <script type='text/javascript' src="http://track.target360.com:8080/include.js?domain=www.radicalblue.co.uk'></script>

      <script type='text/javascript' >

      sWOResponse=";

      if(typeof sWOTrackPage=='function')sWOTrackPage();

      </script>

      <script text="text/javascript" src="http://track.target360.com/formfill.js"></script>

      <!-- End of embedded target360 -->

      </body>

      </body>

      <httml>
```

If you experience any issues with code placement please contact your account manager or support via email on support@*target360*.com.

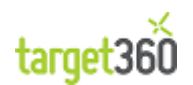

### **1.5.2** Walkthrough: Form Capture Configuration

In order for *target360* to track your potential customers' website visits and store them as sales leads, they will need to fill in a form on the website.

**target360** will automatically capture new leads into the system via your website forms so long as the form page has the **target360** Tracking code installed. However, for this to work correctly you must tell **target360** what forms you wish to capture and how to store the data:

1. Click on 'settings360' on the bottom of the navigation bar on the left-hand-side. You will only have access to these settings if you have the correct permission to do so i.e. set up as a Managing Director, Marketing Manager or Sales Manager.

| X | target360   |
|---|-------------|
| ¥ | settings360 |

2. Click on 'Form Capture Configurations', again on the left menu.

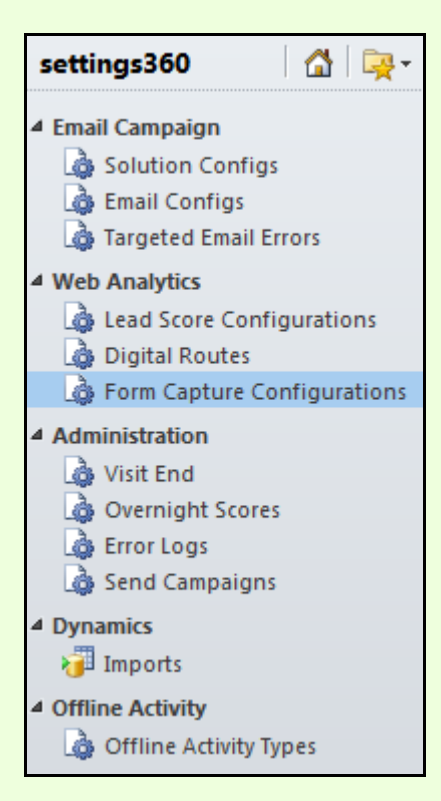

3. You will see a list of any current form capture configurations, which you can edit. However, in this case we are going to create a new one. Click on 'New' button in the Ribbon.

| 14  |
|-----|
|     |
|     |
| New |

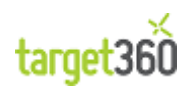

| Information                                                                                                    | Form Capt                                                                                                    | ure Configuration                                                                                                    | F                                                                                                    | orm Capture Co 🔻 🕸 🕸                                                                                                    |
|----------------------------------------------------------------------------------------------------|----------------------------------------------------------------------------------------------------|----------------------------------------------------------------------------------------------------|----------------------------------------------------------------------------------------------------|----------------------------------------------------------------------------------------------------|
| - General                                                                                                    | New                                                                                                    |                                                                                                    |                                                                                                    |                                                                                                    |
| L Address                                                                                                    |                                                                                                    |                                                                                                    |                                                                                                    |                                                                                                    |
| Related                                                                                                    | * General                                                                                                    |                                                                                                    |                                                                                                    |                                                                                                    |
| 4 Common                                                                                                    | Name                                                                                                    |                                                                                                    |                                                                                                    |                                                                                                    |
|                                                                                                    | Form Type                                                                                                    | Select:                                                                                                    |                                                                                                    |                                                                                                    |
| 4 Processes                                                                                                    | Salutation                                                                                                    |                                                                                                    | Business Phone                                                                                                    |                                                                                                    |
|                                                                                                    | Firstname                                                                                                    |                                                                                                    | Mobile Phone                                                                                                    |                                                                                                    |
|                                                                                                    | Lastname                                                                                                    |                                                                                                    | Fax                                                                                                    |                                                                                                    |
|                                                                                                    | Company                                                                                                    |                                                                                                    | Website URL                                                                                                    |                                                                                                    |
|                                                                                                    | Job Title                                                                                                    |                                                                                                    |                                                                                                    |                                                                                                    |
|                                                                                                    | Email                                                                                                    |                                                                                                    |                                                                                                    |                                                                                                    |
|                                                                                                    | Description                                                                                                    |                                                                                                    | Number of Employees                                                                                                    |                                                                                                    |
|                                                                                                    | a Address                                                                                                    |                                                                                                    |                                                                                                    |                                                                                                    |
|                                                                                                    | Ctrast 1                                                                                                    |                                                                                                    | State / Province                                                                                                    |                                                                                                    |
|                                                                                                    | Streat 2                                                                                                    |                                                                                                    | Zin / Postal Code                                                                                                    |                                                                                                    |
|                                                                                                    | Street 2                                                                                                    |                                                                                                    | Country / Denies                                                                                                    |                                                                                                    |
|                                                                                                    | Street 5                                                                                                    |                                                                                                    | Country / Region                                                                                                    |                                                                                                    |
|                                                                                                    | City                                                                                                    |                                                                                                    |                                                                                                    |                                                                                                    |
| Co to the webp                                                                                                    | Figure 14                                                                                                    | Form for example use                                                                                                    | ation Form                                                                                                    | contact ( by typing i                                                                                                    |
| Go to the webp<br>URL.                                                                                                    | age that contains your                                                                                                    | form, for example www                                                                                                    | w.radicalblue.co.uk/d                                                                                                    | contact/, by typing i                                                                                                    |
|                                                                                                    | © www                                                                                                    | .radicalblue.co.uk/c                                                                                                    | contact/                                                                                                    |                                                                                                    |
|                                                                                                    | Figure 15                                                                                                    | - Type you web form into                                                                                                    | the Browser                                                                                                    |                                                                                                    |
|                                                                                                    | 1 15 01 0 13                                                                                                    | .,                                                                                                    |                                                                                                    |                                                                                                    |
|                                                                                                    | Ŭ                                                                                                    |                                                                                                    |                                                                                                    |                                                                                                    |
| The next stage i<br>do this by lookir<br>way is to use a<br>install Google Cl                                                                                   | is to identify the name<br>ng at the form source f<br>small tool designed to<br>hrome ( <u>https://www.g</u>                                                                                         | of each field on your for<br>rom your browser's opt<br>o show you form detai<br>oogle.com/chrome/)                                                                                       | orm as well as the fo<br>tions. However, a mu<br>ls. For this, you wil                                                                    | rm name itself. You<br>uch quicker and effe<br>I need to download                                                              |
| The next stage i<br>do this by lookir<br>way is to use a<br>install Google Cl                                                                                   | is to identify the name<br>ng at the form source f<br>small tool designed to<br>hrome ( <u>https://www.g</u>                                                                                         | of each field on your for<br>rom your browser's opt<br>o show you form detai<br>oogle.com/chrome/)                                                                                       | orm as well as the fo<br>tions. However, a mu<br>ls. For this, you wil                                                                    | rm name itself. You<br>uch quicker and effe<br>I need to download                                                              |
| The next stage i<br>do this by lookir<br>way is to use a<br>install Google Cl<br>In addition y<br>( <u>https://chrome</u><br>installed Chrom                    | is to identify the name<br>ng at the form source f<br>small tool designed to<br>hrome ( <u>https://www.g</u><br>ou Google Chrome<br><u>google.com/webstore</u><br>e and Web Developer                | of each field on your for<br>rom your browser's opt<br>o show you form detai<br><u>oogle.com/chrome/</u> )<br>you also need to<br><u>you also need to</u><br>a small "Gear" icon w       | orm as well as the fo<br>tions. However, a mu<br>ls. For this, you wil<br>o install the We<br>todmiekhinmfkcnidh                          | rm name itself. You<br>uch quicker and effe<br>I need to download<br>b Developer Tou<br>hm). Once you<br>ne address bar as sh  |
| The next stage i<br>do this by lookir<br>way is to use a<br>install Google Cl<br>In addition y<br>( <u>https://chrome</u><br>installed Chrom<br>below. Click on | is to identify the name<br>ng at the form source f<br>small tool designed to<br>hrome ( <u>https://www.g</u><br>ou Google Chrome<br><u>.google.com/webstore</u><br>e and Web Developer<br>this icon. | of each field on your fo<br>rom your browser's opt<br>o show you form detai<br><u>oogle.com/chrome/</u> )<br>you also need to<br><u>ydetail/bfbameneiokkg</u><br>, a small "Gear" icon w | orm as well as the fo<br>tions. However, a mu<br>ls. For this, you wil<br>o install the We<br>bdmiekhinmfkcnldh<br>vill appear next to th | rm name itself. You<br>uch quicker and effe<br>I need to download<br>be Developer Tou<br>hm). Once you<br>he address bar as sh |

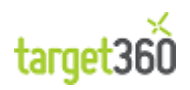

| 7. Click on th                                                                                                    | e forms ta                                           | b and you wil                                                        | l be presente                                                 | ed with an a                                             | rray of opt                              | ions. Click                               | 'Display F                              | orm Det                        | ails'.                               |
|----------------------------------------------------------------------------------------------------|------------------------------------------------------|----------------------------------------------------------------------|---------------------------------------------------------------|----------------------------------------------------------|------------------------------------------|-------------------------------------------|-----------------------------------------|--------------------------------|--------------------------------------|
| contact,                                                                                                    | /                                                    |                                                                      |                                                               |                                                          |                                          |                                           |                                         | 公 4                            | 1                                    |
| 🖌 🖉 CSS                                                                                                    | <b>Forms</b>                                         | 🔟 Images   🕕                                                         | Information                                                   | Miscellaneous                                            | 🥖 Outline                                | 🛄 Resize                                  | / Tools                                 | 1 Options                      |                                      |
| Clea                                                                                                    | ir Radio Button                                      | s                                                                    | Display For                                                   | n Details                                                |                                          | Make Form Fi                              | ields Writable                          |                                |                                      |
| Conv                                                                                                    | vert Form GET                                        | s To POSTs                                                           | Display Pas                                                   | swords                                                   |                                          | Populate Form                             | m Fields                                |                                |                                      |
| Conv                                                                                                    | vert Form POS                                        | Ts To GETs                                                           | Enable Auto                                                   | Completion                                               |                                          | Remove Max                                | imum Lengths                            |                                |                                      |
| Conv<br>Inpu                                                                                                    | vert Select Eler<br>its                              | ments To Text                                                        | Enable Forn                                                   | n Fields                                                 |                                          | View Form In                              | formation                               |                                | -                                    |
| 8. The text r                                                                                                    | next to ead                                          | Figur<br>ch form field                                               | e 17 - The We                                                 | b Developer <sup>•</sup><br>e highlighted                | <b>Toolbar Op</b><br>d. Each d           | tions<br>ata field r                      | name (den                               | oted by                        | / 'name =                            |
| " <field>"')<br/>correct fie</field>                                                                                                    | is require<br>Ids.                                   | d to be ente                                                         | red into the                                                  | target360                                                | form for t                               | he data to                                | be corre                                | ctly plac                      | ed in the                            |
| < for                                                                                                    | m action="/conta                                     | act/#wpcf7-f77-p10-                                                  | o1" method="post"                                             | name="form1">                                            |                                          |                                           |                                         |                                |                                      |
| You                                                                                                    | r Name (requi                                        | red)                                                                 |                                                               |                                                          |                                          |                                           |                                         |                                |                                      |
| <inp< td=""><td>ut name="your-n</td><td>name" size="40" type</td><td>="text"&gt;</td><td></td><td></td><td></td><td></td><td></td><td></td></inp<>    | ut name="your-n                                      | name" size="40" type                                                 | ="text">                                                      |                                                          |                                          |                                           |                                         |                                |                                      |
| Vou                                                                                                    | r Email (roqui                                       | rod)                                                                 |                                                               |                                                          |                                          |                                           |                                         |                                |                                      |
| sinn                                                                                                    | ut name="vour-e                                      | •mail" size="40" type                                                | ="text">                                                      |                                                          |                                          |                                           |                                         |                                |                                      |
|                                                                                                    | ar name year a                                       | and one to type                                                      | lost t                                                        |                                                          |                                          |                                           |                                         |                                |                                      |
| Sub                                                                                                    | ject                                                 |                                                                      |                                                               |                                                          |                                          |                                           |                                         |                                |                                      |
| <inp< td=""><td>ut name="your-s</td><td>subject" size="40" ty</td><td>be="text"&gt;</td><td></td><td></td><td></td><td></td><td></td><td></td></inp<> | ut name="your-s                                      | subject" size="40" ty                                                | be="text">                                                    |                                                          |                                          |                                           |                                         |                                |                                      |
| You                                                                                                    | r Message                                            |                                                                      |                                                               |                                                          |                                          |                                           |                                         |                                |                                      |
| <tex< td=""><td>tarea name="yoi</td><td>ur-message"&gt;</td><td></td><td></td><td></td><td></td><td></td><td></td><td></td></tex<>                    | tarea name="yoi                                      | ur-message">                                                         |                                                               |                                                          |                                          |                                           |                                         |                                |                                      |
| <inp< td=""><td>ut type="submit"</td><td>Send</td><td></td><td></td><td></td><td></td><td></td><td></td><td></td></inp<>                              | ut type="submit"                                     | Send                                                                 |                                                               |                                                          |                                          |                                           |                                         |                                |                                      |
|                                                                                                    |                                                      |                                                                      | Figure 18 - Sar                                               | mple Form De                                             | etails Panel                             |                                           |                                         |                                |                                      |
|                                                                                                    |                                                      |                                                                      |                                                               |                                                          |                                          |                                           |                                         |                                |                                      |
| 9. On naviga<br>described<br>accurate t<br>template o                                                                                                 | ting back<br>above. Or<br>racking of<br>can be assig | to <i>target360</i><br>ne of the mos<br>data capture<br>gned to news | , enter the<br>t important t<br>by tying a s<br>letter data c | details to a<br>fields in the<br>pecific mear<br>apture. | llow the s<br>form is 'fo<br>ning to a f | ystem to<br>orm type' v<br>orm type       | correctly which allowers, the 'N        | map the<br>ws more<br>ewslette | e data, as<br>for more<br>er Signup' |
| 10. You will n<br>data will n<br>into <b>targe</b> t                                                                                                  | eed to ent<br>not capture<br><b>t360</b> . You r     | er the details<br>correctly. F<br>must enter th                      | s captured fr<br>or example '<br>e name from                  | om the We<br>Name' need<br>the form ex                   | b Develop<br>ls to be co<br>cactly as it | er tool ex<br>prrect or it<br>is (case se | actly as th<br>will not ca<br>nsitive). | ney appe<br>apture a           | ear or the<br>ny details             |
|                                                                                                    |                                                      | Form                                                                 | Туре                                                          | Select:                                                  |                                          | -                                         |                                         |                                |                                      |
|                                                                                                    |                                                      | Saluta                                                               | ation                                                         | Select:                                                  |                                          |                                           |                                         |                                |                                      |
|                                                                                                    |                                                      | Firstn                                                               | ame                                                           | Contact<br>Downloa<br>Newslett                           | Us<br>ad<br>ter Signup                   |                                           |                                         |                                |                                      |
|                                                                                                    |                                                      | Fig                                                                  | ure 19 - Select                                               | ting a target3                                           | 60 Form Ty                               | pe                                        |                                         |                                |                                      |

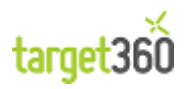

| Ideal     | ly your form shou   | ld contain a first nam    | ie and last na         | me field. If h | nowever your form only contains a |
|-----------|---------------------|---------------------------|------------------------|----------------|-----------------------------------|
| name      | e field you should  | enter this in the last na | ame field.             |                |                                   |
|           | ▼ General           |                           |                        |                |                                   |
|           | Name                | form1                     |                        |                |                                   |
|           | Form Type           | Contact Us                | -                      |                |                                   |
|           | Salutation          |                           | Busine                 | ss Phone       |                                   |
|           | Firstname           | -                         | Mobile                 | Phone          |                                   |
|           | Lastname            | your-name                 | Fax                    |                |                                   |
|           | Company             |                           | Websit                 | e URL          |                                   |
|           | Job Title           |                           |                        |                |                                   |
|           | Email               | your-email                |                        |                |                                   |
|           | Description         | your-message              | Numbe                  | r of Employees |                                   |
|           | ▼ Address           |                           |                        |                |                                   |
|           | Street 1            | -                         | State /                | Province       |                                   |
|           | Street 2            |                           | Zip / Pr               | ostal Code     |                                   |
|           | Street 3            |                           | Countr                 | v / Region     |                                   |
|           | City                |                           | Count                  | y / negion     |                                   |
|           |                     |                           |                        |                |                                   |
| 12. Click | on 'Save' at the to | Figure 20 - The Fo        | rm Capture Cor         | ifiguration Fo | rm                                |
| 13. Your  | form will now app   | ear in the list of form   | Save<br>capture config | gurations.     |                                   |
|           | Form Capture (      | Configurations: Active    | e Form Capt            | . •            | 1                                 |
|           | 📃   Name 🔺          |                           |                        | Created Or     | n   2                             |
|           | 🕅 🍙 form1           |                           |                        | 16/12          | 2/2011 11:52                      |
|           |                     | Figure 21 - The Fo        | orm Capture Co         | nfiguration Gr | id                                |

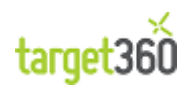

| 14. To ensure you have on the check the information of the check the information of the check the information of the check the information of the check the information of the check the information of the check the check the ch | correctly configured the form capture it is advised to enter some test data and double on is captured into <i>target360</i> . |
|----------------------------------------------------------------------------------------------------|----------------------------------------------------------------------------------------------------|
| ſ                                                                                                    |                                                                                                    |
|                                                                                                    | Your Name (required)                                                                                                    |
|                                                                                                    | Steven Kirk                                                                                                    |
|                                                                                                    | Your Email (required)                                                                                                    |
|                                                                                                    | steven.kirk@company.com                                                                                                    |
|                                                                                                    | Subject                                                                                                    |
|                                                                                                    | Social Media                                                                                                    |
|                                                                                                    | Your Message                                                                                                    |
|                                                                                                    | I am interested in learning more about<br>social media.                                                                       |
| Your message was see                                                                                                    | nt successfully. Thanks.                                                                                                    |
|                                                                                                    |                                                                                                    |

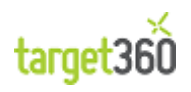

15. Once you have submitted the form in a few minutes you will see a new lead has been created with the details you have just entered in your form. To access this button, click on '*target360*' and look under the 'My Work' menu heading.

| , ,                             | target360 🛛 🔏 🖳 🙀 -                                                                                                    |                                     |
|---------------------------------|----------------------------------------------------------------------------------------------------|-------------------------------------|
|                                 | Alert System                                                                                                    |                                     |
|                                 | <ul> <li>Alerts</li> <li>Reporting         <ul> <li>Dashboards</li> <li>Reports</li> </ul> </li> <li>My Work         <ul> <li>Activities</li> <li>Offline Activities</li> <li>Offline Activities</li> <li>Contacts</li> <li>Contacts</li> </ul> </li> <li>Leads         <ul> <li>Opportunities</li> </ul> </li> <li>Campaigns             <ul> <li>Campaigns</li> <li>Marketing Lists</li> <li>Email Activities</li> <li>Visitors</li> <li>Visits</li> </ul> </li> </ul> |                                     |
| Figure 23                       | - The Lead button within the Navigation Pa                                                                                                    | ane                                 |
| Ta Steven Kirk Ia Figure 24 -   | m interested in learning more ab David Small New The resulting Test Lead record within targe                                                                                                    | 16/12/2011 12:17 31<br><b>:t360</b> |
| This concludes the walkthrough. |                                                                                                    |                                     |

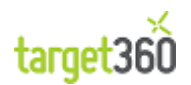

# 2 Email Marketing

#### Marketing

Marketing is defined as a process by which an organization creates the communications and mechanisms to convince customers to purchase their products and/or services.

Marketing typically uses numerous communications routes such as email, digital (Facebook, LinkedIn etc.) and phone calls. These activities are typically grouped together into a campaign which encapsulates a focused effort to attract business to a specific product or perhaps even reconnect with established customers.

#### Marketing Lists

At the heart of this process is the marketing list which provides a convenient mechanism for grouping accounts, contacts or leads into a single managed list of potential customers.

The bringing together of Campaigns and Marketing Lists is the core of any effective marketing strategy within *target360*.

A campaign can contain numerous marketing lists.

#### Email Activities

Email Activities leverage a number of different components within *target360*. Each Email Activity brings together records from the following *target360* components:

- Campaigns
- Accounts, Contacts and/or Leads
- Marketing Lists
- Email Configs

The following sections describe each of these components and take you on a basic walkthrough to create some records of your own.

It is worth retaining the records created in each section as you may require them in subsequent sections.

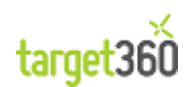

# 2.1 What is Email Marketing?

### 2.1.1 Introduction

Email Marketing is the process of sending bulk emails to lists of customers or potential customers.

Marketing Lists are lists of Leads, Contacts or Accounts and can be Static or Dynamic.

| Static  | A list of Leads, Contacts or Accounts is generated to your criteria and<br>added to the Marketing List. This list does not change unless you<br>manually intervene to add or remove Customers. |
|---------|----------------------------------------------------------------------------------------------------|
| Dynamic | A query is built to return a list of Customers. When the Marketing List is executed (i.e. An Email Activity is Sent) the query is run and the list of Customers is compiled at that moment.    |

Marketing Lists are consumed by Email Activities which allow you to compile an HTML Email and send it to many Leads or Contacts; automatically handle Bounces and Unsubscribes; record Opens and Clicks; obtain a list of Customers who clicked etc.

Email Marketing is the process of not only sending out email activities but also recording and enabling the analysis of the user response.

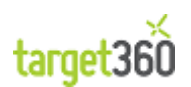

# 2.2 Leads

Sales leads are managed through *target360* via the 'Leads' button on the Application navigation pane as shown below.

|                      |                                                  |                                         |                                                   | -                         |                              |
|----------------------|--------------------------------------------------|-----------------------------------------|---------------------------------------------------|---------------------------|------------------------------|
| https://redspired    | emo.crm4. <b>dynamics.com</b> /main.aspx?Origin= | Portal&skiphotr D + C X                 | y Open Leads - Mi ×                               |                           | 11 1 2 2                     |
|                      |                                                  | 🕍 Microsoft Dynamics CRM                |                                                   |                           | CRM Admin @<br>Redspire Demo |
| File Leads View Cha  | ts Add Customize                                 |                                         |                                                   |                           | Sign Out                     |
| New Edit Activate    | rge Qualify Send Direct Add to Marketing         | Assign Be-mail a Link + Report + Data + | Steppert to Excel<br>↓ Filter<br>Advanced<br>Find |                           |                              |
| Records              | Actions Collab                                   | orate                                   | Data                                              |                           |                              |
| target360 🚮 🙀 -      | Leads: My Open Leads -                           |                                         |                                                   | Search for records        | ٩                            |
| ▲ Alert System       | Name Name                                        | Company Name Topic                      | City                                              | Lead Status Status Reason | Created On 🗸 <               |
| 🚰 Alerts             | 🔲 🦓 Gordon Test01164                             | Redspire Gordon 10,000 Test 01164       |                                                   | New                       | 19/09/2012 18:               |
| 4 Reporting          | 🔲 🦣 Gordon Test01165                             | Redspire Gordon 10,000 Test 01165       |                                                   | New                       | 19/09/2012 18:               |
| Reports              | 🔲 🍓 Gordon Test01166                             | Redspire Gordon 10,000 Test 01166       |                                                   | New                       | 19/09/2012 18:               |
| 4 My Work            | 🔲 🍓 Gordon Test01167                             | Redspire Gordon 10,000 Test 01167       |                                                   | New                       | 19/09/2012 18:1              |
| Activities           | 🔲 🍓 Gordon Test01168                             | Redspire Gordon 10,000 Test 01168       |                                                   | New                       | 19/09/2012 18:               |
| Goffline Activities  | 🔲 🍓 Gordon Test01169                             | Redspire Gordon 10,000 Test 01169       |                                                   | New                       | 19/09/2012 18:               |
| 🕒 Accounts           | 🔲 🦓 Gordon Test01170                             | Redspire Gordon 10,000 Test 01170       |                                                   | New                       | 19/09/2012 18:               |
| Sector Contacts      | 🔲 🌯 Gordon Test01171                             | Redspire Gordon 10,000 Test 01171       |                                                   | New                       | 19/09/2012 18: 🔓             |
| Concentration        | 🔲 🍋 Gordon Test01172                             | Redspire Gordon 10,000 Test 01172       |                                                   | New                       | 19/09/2012 18:0 👼            |
|                      | 🔲 🍓 Gordon Test01173                             | Redspire Gordon 10,000 Test 01173       |                                                   | New                       | 19/09/2012 18:               |
| A Campaigns          | 🔲 🍓 🛛 Gordon Test01174                           | Redspire Gordon 10,000 Test 01174       |                                                   | New                       | 19/09/2012 18:               |
| Marketing Lists      | 🔲 🍓 Gordon Test01175                             | Redspire Gordon 10,000 Test 01175       |                                                   | New                       | 19/09/2012 18:               |
| Email Activities     | 🔲 🍓 Gordon Test01176                             | Redspire Gordon 10,000 Test 01176       |                                                   | New                       | 19/09/2012 18:               |
| 🚳 Digital Activities | 🔲 🍋 Gordon Test01177                             | Redspire Gordon 10,000 Test 01177       |                                                   | New                       | 19/09/2012 18:               |
| Analytics            | 🔲 🍋 Gordon Test01178                             | Redspire Gordon 10,000 Test 01178       |                                                   | New                       | 19/09/2012 18:               |
| 8 Visitors           | 🔲 🍓 Gordon Test01179                             | Redspire Gordon 10,000 Test 01179       |                                                   | New                       | 19/09/2012 18:               |
| Visits               | 🔲 🍓 Gordon Test01180                             | Redspire Gordon 10,000 Test 01180       |                                                   | New                       | 19/09/2012 18:               |
|                      | 🔲 🍓 Gordon Test01181                             | Redspire Gordon 10,000 Test 01181       |                                                   | New                       | 19/09/2012 18:               |
|                      | 🔲 🍓 Gordon Test01182                             | Redspire Gordon 10,000 Test 01182       |                                                   | New                       | 19/09/2012 18:               |
| 🔀 target360          | 🔲 🌯 Gordon Test01183                             | Redspire Gordon 10,000 Test 01183       |                                                   | New                       | 19/09/2012 18:1 🖵            |
| settings360          | <u>    [</u>                                     |                                         |                                                   |                           | •                            |
| - setungs500         | 1 - 250 of 5000+ (1 selected)                    |                                         |                                                   |                           | 🕅 🖣 Page 1 🕨                 |
| Settings             | All # A B C D                                    | EFGHIJKL                                | M N O P Q                                         | R S T U V W               | X Y Z                        |

Figure 25 - My Open Leads

### 2.2.1 Lead Creation

A new lead can be created by either importing existing leads or by clicking on the 'New' button in the Ribbon bar as shown below.

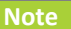

If you have set up web tracking, Leads will also be generated automatically by users of your web site who chose to fill in your online forms.

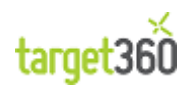

An empty Lead form is shown below.

|                                                                                                    | de 196 cum la humanica cu                                                                                                    | n (main ann 2 cha C      |                 | X                         |                                                                    |                                   |                 |
|----------------------------------------------------------------------------------------------------|----------------------------------------------------------------------------------------------------|--------------------------|-----------------|---------------------------|--------------------------------------------------------------------|-----------------------------------|-----------------|
| nttps://targebook                                                                                                    | lev186.crm4.dynamics.com                                                                                                    | n/main.aspxrete >-       |                 | Leads: Open               | Leads - Microsoft                                                  | 🏄 Lead: New - Microsoft Dyn 🚿     |                 |
| File Land Add Custor                                                                                                    |                                                                                                    |                          | A Microso       | ft Dynamics CRM           |                                                                    |                                   | David Small 🤎   |
| File Lead Add Custon                                                                                                    | nize                                                                                                    |                          |                 |                           |                                                                    |                                   | turgetsouter 55 |
| Save & New X Delete                                                                                                    | Add to Marketing Assign                                                                                                    | Sharing ↓<br>Copy a Link | Run<br>Report + | Generate Tracking<br>Code |                                                                    |                                   |                 |
| Save                                                                                                    | Collabora                                                                                                    | te                       | Data            | Tracking Code             |                                                                    |                                   |                 |
| Information<br>General                                                                                                    | Lead<br>New                                                                                                    |                          |                 |                           |                                                                    | Leads                             | * 1             |
| <ul> <li>Social Presence</li> <li>Visit</li> <li>Details</li> </ul>                                                                                                  | Lead Source                                                                                                    |                          |                 | Score                     |                                                                    | Owner<br><b>&amp;</b> David Small |                 |
| Notes & Activities     Preferences      Related      Common     Activities     Closed Activities     Audit History     Targeted Email Resp      Larget360     Alerts | <ul> <li>▼ General</li> <li>Topic *</li> <li>Salutation</li> <li>First Name *</li> <li>Last Name *</li> <li>Job Title</li> <li>Company Name *</li> <li>Web Site</li> </ul> |                          |                 |                           | Business Phone<br>Home Phone<br>Mobile Phone<br>Fax<br>Other Phone |                                   |                 |
| Visitors<br>Visitos<br>Auditing<br>Targeted Email Sends<br>Targeted Email Errors<br>Emails Opened<br>Emails Clicked On<br>Marketing                                  | E-mail * Address Street 1 Street 2 Street 3 City                                                                                                    |                          |                 |                           | State/Province<br>ZIP/Postal Code<br>Country/Region<br>Phone       |                                   |                 |
| Campaigns                                                                                                    | Status                                                                                                    | Open                     | Cre             | eated On                  |                                                                    | Created By                        |                 |

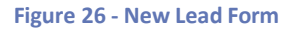

| Note                                                              |
|-------------------------------------------------------------------|
| Required fields are highlighted with a red asterisk.              |
| Optional Recommended fields are highlighted with a blue asterisk. |

At the very least, a new Lead will comprise a Last Name, a Company Name and an Email Address.

It is desirable to also enter a First Name, a Topic and a Business Telephone number. The Topic would be the context / area of interest for the Lead although your business may appropriate this field for something that is meaningful to you.

Remember that these fields can be searched on using Quick Search and Advanced Find. Searching is of primary interest when creating Marketing Lists (covered in a later section of this manual).

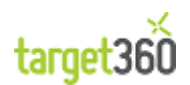

### 2.2.2 Walkthrough: Create a Lead

In this walkthrough we will create a Lead.

1. To create a Marketing List you need to navigate to the 'Leads' section of *target360* on the Application navigation pane as shown below.

| ← → 🏄 https://redspired  | emo.crm4 <b>.dynamics.com</b> /main.aspx?Origi | n=Portal&skipnoti 🔎 🗕 🖒 🗙 🏄 Leads: N                                             | ly Open Leads - Mi 🗙                          |               |                              |
|--------------------------|------------------------------------------------|----------------------------------------------------------------------------------|-----------------------------------------------|---------------|------------------------------|
|                          |                                                | A Microsoft Dynamics CRM                                                         |                                               |               | CRM Admin @<br>Redspire Demo |
| File Leads View Chai     | ts Add Customize                               | ing Assign<br>☆ Copy a Link ,<br>☆ E-mail a Link ,<br>Run Impor<br>Report , Data | Export to Excel<br>Filter<br>Advanced<br>Find |               | Sign Out <sup>*</sup>        |
| Records                  | Actions Coll                                   | aborate                                                                          | Data                                          |               |                              |
| target360 👔 燥 🛛          | Leads: My Open Leads -                         |                                                                                  | Search                                        | for records   | Q                            |
| Alert System             | Name Name                                      | Company Name Topic                                                               | City Lead Status                              | Status Reason | Created On 🛛 😂 <             |
| Alerts                   | 🗐 🥎 🛛 Gordon Test01164                         | Redspire Gordon 10,000 Test 01164                                                |                                               | New           | 19/09/2012 18:               |
| Reporting     Dathboards | 🔲 🍓 Gordon Test01165                           | Redspire Gordon 10,000 Test 01165                                                |                                               | New           | 19/09/2012 18:               |
| Reports                  | 🔲 🌯 Gordon Test01166                           | Redspire Gordon 10,000 Test 01166                                                |                                               | New           | 19/09/2012 18:               |
| 4 My Work                | 🔲 🌯 Gordon Test01167                           | Redspire Gordon 10,000 Test 01167                                                |                                               | New           | 19/09/2012 18:1              |
| Activities               | 🔲 🍋 Gordon Test01168                           | Redspire Gordon 10,000 Test 01168                                                |                                               | New           | 19/09/2012 18:               |
| 💩 Offline Activities     | 🔲 🍋 Gordon Test01169                           | Redspire Gordon 10,000 Test 01169                                                |                                               | New           | 19/09/2012 18:               |
| Accounts                 | 🔲 🍋 Gordon Test01170                           | Redspire Gordon 10,000 Test 01170                                                |                                               | New           | 19/09/2012 18:               |
| Sector Contacts          | Gordon Test01171                               | Redspire Gordon 10,000 Test 01171                                                |                                               | New           | 19/09/2012 18: 🔓             |
| Leads     Opportunities  | Gordon Test01172                               | Redspire Gordon 10,000 Test 01172                                                |                                               | New           | 19/09/2012 18:               |
| 4 Campaigns              | 🔲 🍓 Gordon Test01173                           | Redspire Gordon 10,000 Test 01173                                                |                                               | New           | 19/09/2012 18:               |
| Campaigns                | 🔲 🍓 Gordon Test01174                           | Redspire Gordon 10,000 Test 01174                                                |                                               | New           | 19/09/2012 18:               |
| Harketing Lists          | Gordon Test01175                               | Redspire Gordon 10,000 Test 01175                                                |                                               | New           | 19/09/2012 18:               |
| Email Activities         | Gordon Test01176                               | Redspire Gordon 10,000 Test 01176                                                |                                               | New           | 19/09/2012 18:               |
| 🚳 Digital Activities     | Gordon Test01177                               | Redspire Gordon 10,000 Test 01177                                                |                                               | New           | 19/09/2012 18:               |
| Analytics                | Gordon Test01178                               | Redspire Gordon 10,000 Test 01178                                                |                                               | New           | 19/09/2012 18:               |
| S Visitors               | Gordon Test01179                               | Redspire Gordon 10,000 Test 01179                                                |                                               | New           | 19/09/2012 18:               |
| Visits                   | Gordon Test01180                               | Redspire Gordon 10,000 Test 01180                                                |                                               | New           | 19/09/2012 18:               |
|                          | Gordon Test01181                               | Redspire Gordon 10,000 Test 01181                                                |                                               | New           | 19/09/2012 18:               |
|                          | Gordon Test01182                               | Redspire Gordon 10,000 Test 01182                                                |                                               | New           | 19/09/2012 18:               |
| 🔀 target360              | Gordon Test01183                               | Redspire Gordon 10,000 Test 01183                                                |                                               | New           | 19/09/2012 18:               |
| settings360              | 4                                              |                                                                                  |                                               |               | •                            |
|                          | 1 - 250 of 5000+ (1 selected)                  |                                                                                  |                                               |               | I¶ ◀ Page 1 ►                |
| Settings                 | All # A B C D                                  | EFGHIJK                                                                          | . M N O P Q R S                               | T U V W       | X Y Z                        |
| Click on the 'l          | New' button on the F                           | Figure 27 - The Lead                                                             | s Grid                                        |               |                              |

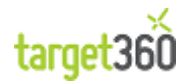

| 3. Enter the new                       | w Lead's details:                             |                                                              |  |  |  |  |  |  |
|----------------------------------------|-----------------------------------------------|--------------------------------------------------------------|--|--|--|--|--|--|
| T. General                             |                                               |                                                              |  |  |  |  |  |  |
| Topic <sup>+</sup>                     | Company Funct 2012                            |                                                              |  |  |  |  |  |  |
| Topic                                  | Company Event 2012                            |                                                              |  |  |  |  |  |  |
| Salutation                             | Business Phone                                |                                                              |  |  |  |  |  |  |
| First Name *                           | John                                          | Home Phone                                                   |  |  |  |  |  |  |
| Last Name *                            | Smith                                         | Mobile Phone                                                 |  |  |  |  |  |  |
| Job Title                              |                                               | Fax                                                          |  |  |  |  |  |  |
| Company Name *                         | Acme Trading Co.                              | Other Phone                                                  |  |  |  |  |  |  |
| Web Site                               |                                               |                                                              |  |  |  |  |  |  |
| E-mail *                               | jsmith@acme.com                               |                                                              |  |  |  |  |  |  |
|                                        | Figure 28 -                                   | The General Section of the Lead Form                         |  |  |  |  |  |  |
| 4. Click on the "<br>NOTE: You can fin | Save' or 'Save & Close' but                   | tton on the Ribbon to add the record to <b>target360</b> .   |  |  |  |  |  |  |
| Leads: Search Results -                |                                               | Company Event 2012 ×                                         |  |  |  |  |  |  |
| Topic                                  | Name                                          | Company Name   Status Reason   Business Phone   E-mail 🖉 <   |  |  |  |  |  |  |
| Company Event 2012                     | John Smith                                    |                                                              |  |  |  |  |  |  |
|                                        | Fi                                            | gure 29 - Using Quick Search                                 |  |  |  |  |  |  |
| This concludes the You can keep the    | e walkthrough.<br>created Lead for use in lat | ter walkthroughs if you wish and by all means add some more. |  |  |  |  |  |  |
|                                        |                                               |                                                              |  |  |  |  |  |  |

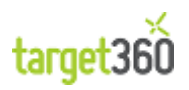

# 2.3 Marketing Lists

### 2.3.1 Marketing List Creation

Marketing Lists are managed through *target360* via the 'Marketing Lists' button on the Application navigation pane as shown below.

|                                                                                                    |                          |              |                         |         |             |                        |               |                |                    |          |                  |       |         | - 0                   | ×                  |
|----------------------------------------------------------------------------------------------------|--------------------------|--------------|-------------------------|---------|-------------|------------------------|---------------|----------------|--------------------|----------|------------------|-------|---------|-----------------------|--------------------|
| < 🔿 🏄 https://target360                                                                                                    | dev186.crm4.             | dynamics.c   | om/main.aspx            | ÷ ,0 +  | ≙¢×         | 👍 Mark                 | eting Lis     | ts: My Act     | ive ×              |          |                  |       |         | <b>^</b>              | * \$               |
|                                                                                                    |                          |              |                         | 4       | Microsoft D | ynamics CF             | M             |                |                    |          |                  | /     | ta      | David Sm<br>arget360c | all 🕜<br>lev       |
| File Marketing Lists Viev                                                                                                    | N Charts                 | Customiz     | e                       |         |             |                        |               |                |                    |          |                  |       |         | Sign C                | ut 🐣               |
| New Edit Activate                                                                                                    | Create Quick<br>Campaign | Copy Marke   | ting Add to<br>Campaign | Assign  | Copy        | a Link 🖵<br>I a Link 🖵 | Run<br>Report | Import<br>Data | Export<br>▼ Filter | to Excel | Advanced<br>Find |       |         |                       |                    |
| Records                                                                                                    |                          | Actions      |                         |         | Collaborat  | e                      |               |                | Data               |          |                  |       |         |                       |                    |
| target360 🛛 🟠 🙀 -                                                                                                    | Marketin                 | g Lists: 🛚   | y Active Ma             | rketing | Lists 🗸     |                        |               |                |                    | [        |                  |       |         |                       | ٩                  |
| ▲ Alert System                                                                                                    | Nam                      | ie 🔺         |                         |         |             | Туре                   |               | Me             | mber Type          | Last     | Used On          | Purpo | se      | 1                     | 2 <                |
| Reporting     Dashboards     Reports                                                                                                    |                          |              |                         |         |             |                        |               |                |                    |          |                  |       |         | -                     | Click here         |
| <ul> <li>My Work</li> <li>Activities</li> <li>Offline Activities</li> <li>Accounts</li> <li>Contacts</li> <li>Leads</li> <li>Opportunities</li> </ul> |                          |              |                         |         |             |                        |               |                |                    |          |                  |       |         |                       | to view the chart. |
| Campaigns     Campaigns     Campaigns     Marketing Lists     Email Activities     Digital Activities                                                 |                          |              |                         |         |             |                        |               |                |                    |          |                  |       |         |                       | ****               |
| Analytics                                                                                                    |                          |              |                         |         |             |                        |               |                |                    |          |                  |       |         | -                     |                    |
| ₩ target360                                                                                                    |                          |              |                         |         |             |                        |               |                |                    |          |                  |       |         |                       | -                  |
| 🐔 settings360                                                                                                    | 1 - 23 of 23             | (0 selected) |                         |         |             |                        |               |                |                    |          |                  |       | - H - 4 | Page 1                |                    |
| 差 Settings                                                                                                    | All #                    | A B          | C D E                   | F G     | H I         | J K                    | LI            | A N            | O P C              | 2 R      | S T              | U V   | w x     | Υ                     | 2                  |

Figure 30 - The Marketing Lists Grid

You will also see the option to add Marking Lists within Campaigns, Email Activities and Campaign Activities. During this process you will also have the option to create a new Marketing List.

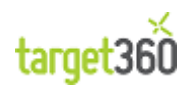
As a minimum, you are required to provide a Name, a Member Type (Account, Contact or Lead) and a Type (Static or Dynamic).

| ▼ General |                         |               |        |
|-----------|-------------------------|---------------|--------|
| Name *    | My First Marketing List | Member Type * | Lead 🔻 |
| Туре*     | Static C Dynamic        |               |        |

#### Figure 31 - New Marketing List Form

| Name        | The name of the Marketing List.                                                                            |
|-------------|----------------------------------------------------------------------------------------------------|
|             | Name * My First Marketing List                                                                             |
|             | This should be brief and encapsulate the function of the Marketing List.                                   |
| Member Type | A Marketing List may contain only a single type of contact:                                                |
|             | <ul> <li>Account – A company</li> <li>Contact – An existing customer</li> <li>Lead – A prospect</li> </ul> |
|             | Member Type * Account Contact Lead                                                                         |
|             | Of course, a Campaign can contain numerous Marketing Lists should you need to combine contacts.            |

You are also able to populate a number of optional fields should you wish to do so.

| Source      | Where you got the list.                                                                |
|-------------|----------------------------------------------------------------------------------------|
| Cost        | If you bought the list, how much it cost.                                              |
| Description | Any details you wish to record about the list that does not fit into any other fields. |

You need to save the record before you can begin adding Contacts or Leads to the Marketing List.

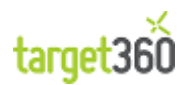

target360 gives you multiple options to find members to add to a Marketing List.

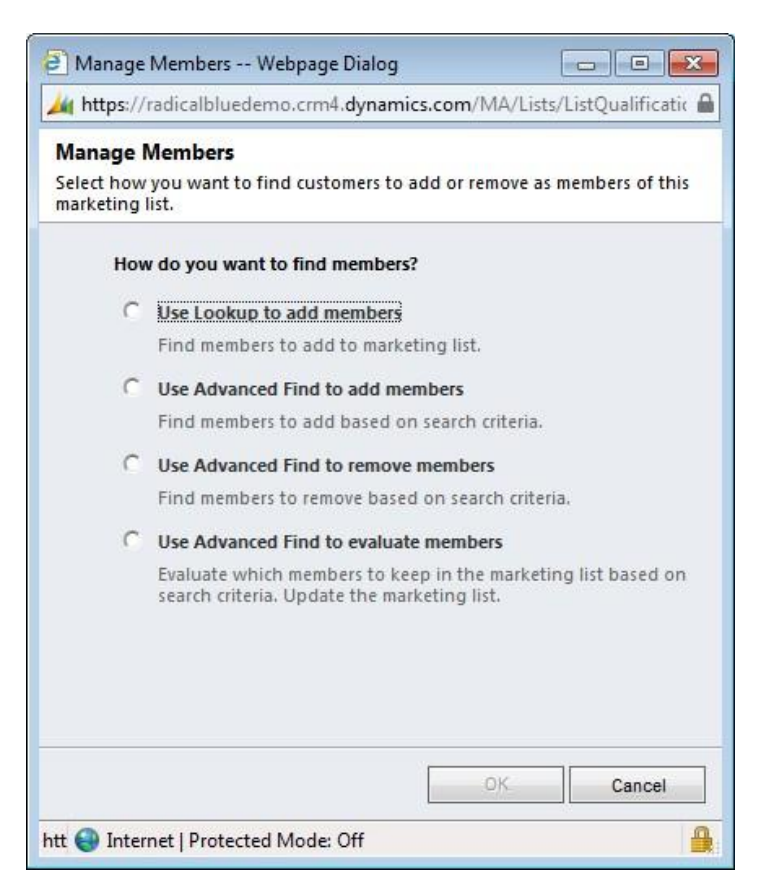

Figure 32 - Manage Members Form

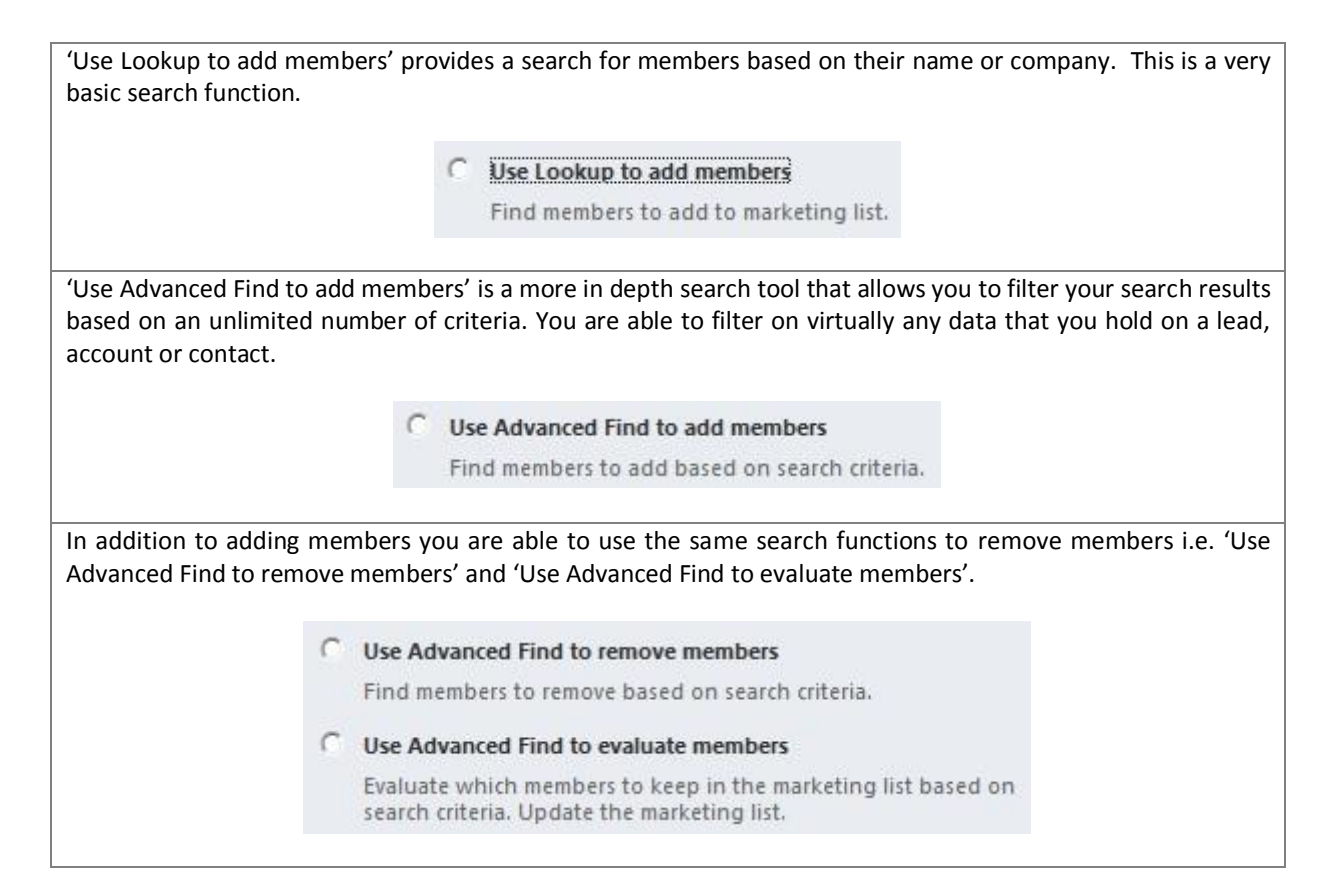

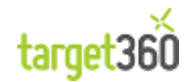

#### 2.3.2 Walkthrough: Create a Static Marketing List

In this walkthrough we will create a Static Marketing List. To create a Marketing List you need to navigate to the 'Marketing Lists' section of target360 on the Application navigation pane as shown below. July https://target360dev186.crm4.dynamics.com/main.aspx# P → A C × Marketing Lists: My Active ... × n 🛧 🌣 ← 🔌 Microsoft Dynamics CRM Da vid Small 🕜 Marketing Lists View Charts Customize File Export to Excel Activate 💭 Share × 20 -0 33 ñ i Snare **Filter** Edit Assign E-mail a Link - Report - Data -New Create Quick Copy Marketing Add to Campaign List Campaign Advanced Find 🗙 Delete 🗸 Records Actions Collaborate Data target360 🚺 🙀 -Marketing Lists: My Active Marketing Lists -Г Alert System 🔲 🛛 Name 🔺 Type Member Type Last Used On Purpose 🚰 Alerts 4 Reporting 🔡 Dashboards 🔮 Reports Mv Work Activities Offline Activities Accounts 🧕 Contacts 🍋 Leads Opportunities 4 Campaigns 🚰 Campaigns Harketing Lists Email Activities 🚳 Digital Activities

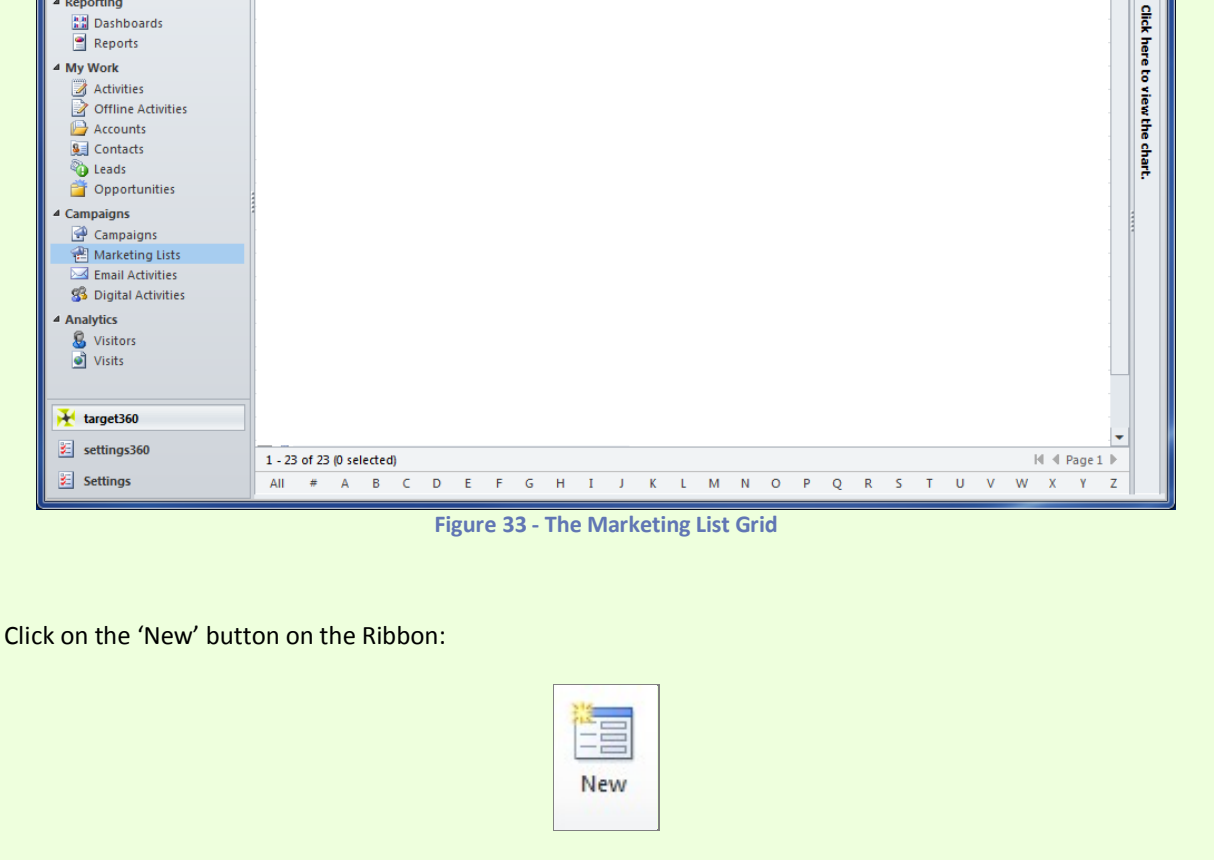

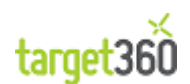

Q

<

ib

2

| Marketing Lis Big Event | t<br>Lead List      |              |               |            | Marketing Lists 🔻 | <b>☆</b> ₹ |
|-------------------------|---------------------|--------------|---------------|------------|-------------------|------------|
| Modified On             | 05/11/2012 16:13    | Last Used On |               | Owner      | §                 |            |
| ▼ General               |                     |              |               |            |                   |            |
| Name *                  | Big Event Lead List |              | Member Type * | Lead       |                   | -          |
| Type *                  | € Static C Dynamic  |              |               |            |                   |            |
| Purpose                 |                     |              |               |            |                   |            |
| Source                  |                     |              | Modified On   | 05/11/2012 | 16:13             | $\sim$     |
| Currency                | Pound Sterling      | Q            |               |            |                   |            |
| Cost                    | £                   |              | Last Used On  |            |                   | ₩v         |
| Locked                  | lt C                |              | Owner*        | 2          | 6                 |            |

We have chosen a Member Type of Lead and a Marketing List Type of Static.

We are now going to 'Use Lookup to add members'.

Click on 'Marketing List Members' to add contacts to the new Marketing List.

| Manage<br>Members & Remove from Marketi                                                                                                    | ng List<br>Actions                      | Add to                                             | Anothe          | er Marketi<br>Manage N                                 | ng List<br>Nembe                                                                        | E-<br>rs We                                                                                                    | opy a Lin<br>-mail a Lii<br>bpage D                                                                                                    | k<br>Set<br>alog                                                                            | As Defau                                                                                |                  |           | Start<br>X     | Run | Exp o        | ort Ma<br>Men<br>Data | rketing<br>nbers | List                             |              |          |
|----------------------------------------------------------------------------------------------------|-----------------------------------------|----------------------------------------------------|-----------------|--------------------------------------------------------|-----------------------------------------------------------------------------------------|----------------------------------------------------------------------------------------------------|----------------------------------------------------------------------------------------------------|---------------------------------------------------------------------------------------------|-----------------------------------------------------------------------------------------|------------------|-----------|----------------|-----|--------------|-----------------------|------------------|----------------------------------|--------------|----------|
| Information<br>General<br>Notes<br>Related<br>▲ Common<br>Big Marketing List Members<br>Marketing List Members<br>Marketing<br>Campaigns<br>Arketing<br>Quick Campaigns<br>A Processes | 4 1 1 1 1 1 1 1 1 1 1 1 1 1 1 1 1 1 1 1 | Marketin<br>Big Ev<br>Modified<br>Iarketin<br>Name | M:<br>Sel<br>ma | Anage M<br>lect how y<br>rketing list<br>How<br>€<br>€ | do you<br>do you<br>Use Lo<br>Find m<br>Use Ad<br>Find m<br>Use Ad<br>Evaluat<br>search | rs<br>tit to find<br>want to<br>okup to<br>embers t<br>wanced I<br>embers t<br>vanced I<br>embers t<br>vanced I<br>embers t<br>embers t<br>e | i custome<br>find men<br>add men<br>o add to<br>o add to<br>o add to<br>o add ba<br>o add ba<br>o add ba<br>o add ba<br>o add ba<br>o add ba<br>o add to<br>rind to re<br>move<br>sind to re<br>members<br>i find to re<br>members<br>i fi | nbers?<br>bers?<br>d memi<br>ed on s<br>nove m<br>based o<br>aluate r<br>to keep<br>e marke | d or remov<br>g list.<br>earch crite<br>embers<br>n search d<br>in the ma<br>ting list. | ria.<br>riteria. | IIST Dase | f this<br>d on | st  | Owner<br>Sea | rch fo                | r recor          | seting Li<br>S<br>ds<br>reated ( | sts<br>David | ▼        |
|                                                                                                    | 0 - 0 of                                | 0 (0 sele                                          | cted)           | -                                                      | -                                                                                       | -                                                                                                    | -                                                                                                    | -                                                                                           | -                                                                                       | -                | -         | -              |     |              |                       |                  |                                  | . ⊮. ∢       | Page 1 👂 |
|                                                                                                    | All<br>Status                           | # A                                                | В               | C D                                                    | E                                                                                       | FG                                                                                                    | Н                                                                                                    | IJ                                                                                          | K L                                                                                     | М                | N O       | Р              | Q R | S            | Т                     | U                | V V                              | v x          | ΥZ       |
| ect 'Use Lookup to a                                                                                                    | add mi                                  | emb                                                | ers'            | and s                                                  | Loc                                                                                     | ct 'No                                                                                                    | ext'.<br>to ac                                                                                                    | d m                                                                                         | embe                                                                                    | 19               |           |                |     |              |                       |                  |                                  |              |          |

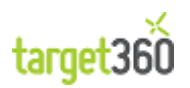

| -                                                       | appear with a search box. Enter what this case the search was carried out on     | you wish to search on, for exampl<br>Topic. | e: company name, city,            |
|---------------------------------------------------------|----------------------------------------------------------------------------------|---------------------------------------------|-----------------------------------|
|                                                         | Search:                                                                          | 2                                           |                                   |
| Enter what yo                                           | u wish to search for then click on the n                                         | nagnifying glass.                           |                                   |
|                                                         | Look for: Lead View: Lead Lookup View Search: Company Event 2012                 | Show Only My Records                        |                                   |
|                                                         | Name 🔺                                                                           | Τορίς                                       | Comt                              |
|                                                         | John Smith                                                                       | Company Event 2012                          | Acme Tr                           |
| <i>target360</i> wil<br>each of the lea                 | I return all results that contain the in<br>ads individually or select them all. | formation you have searched for.            | Page1 ><br>You can then highlight |
|                                                         |                                                                                  | 1                                           |                                   |
| Name                                                    | : ▲<br>Cutith                                                                    | Topic                                       | Comp 🔁                            |
| V Name                                                  | e ▲<br>Smith                                                                     | Topic<br>Company Event 2012                 | Com; 🖉                            |
| V Name                                                  | e ▲<br>Smith                                                                     | Topic<br>Company Event 2012                 | Com; 2                            |
| ✓ Name ✓ John I -1 of 1 (1                              | selected)                                                                        | Topic<br>Company Event 2012                 | Com;₽<br>Acme Tr<br>Acme Tr       |
| Vame<br>Value<br>John<br>1 - 1 of 1 (1<br>Click Add and | selected)                                                                        | Topic<br>Company Event 2012                 | Com;₽<br>Acme Tr<br>I 4 Page 1 ►  |

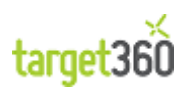

| Click New. The market                                                                                 | ng list will now be created.                                              |         |  |  |  |  |  |
|----------------------------------------------------------------------------------------------------|---------------------------------------------------------------------------|---------|--|--|--|--|--|
| ſ                                                                                                    | Adding Members to Marketing List Webpage Dialog                           |         |  |  |  |  |  |
|                                                                                                    | https://radicalbluedemo.crm4.dynamics.com/_grid/cmds/dlg_add              |         |  |  |  |  |  |
|                                                                                                    | Adding Leads<br>You have selected 100 Leads to add to the Marketing List. |         |  |  |  |  |  |
|                                                                                                    |                                                                           |         |  |  |  |  |  |
|                                                                                                    | UK. Cancel                                                                |         |  |  |  |  |  |
|                                                                                                    | Search Internet   Protected Mode: Off                                     |         |  |  |  |  |  |
| Click on the 'Save' or 'Save & Close' button on the Ribbon to commit the record to <b>target360</b> . |                                                                           |         |  |  |  |  |  |
| Marketing Lists: Search                                                                               | Results - Big Event Lead List                                             | ×       |  |  |  |  |  |
| Name 🔺                                                                                                | Type Member Type Last Used On Purpose 2                                   | <       |  |  |  |  |  |
| 🔲 💒 Big Event Lead List                                                                               | Static Lead                                                               | link he |  |  |  |  |  |
| This concludes the wal                                                                                | Figure 34 - Using Quick Search<br>kthrough.                               |         |  |  |  |  |  |

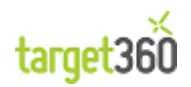

# **2.4 Email Configuration**

### 2.4.1 Email Config Creation

The email configuration file tells **target360** how to configure each email that is sent from an Email Campaign. For example, it is here that you configure the "From" email information since marketing emails are generally sent from a department or organisation alias.

To administer Email Config records, the following steps should be followed:

1. Navigate to settings360.

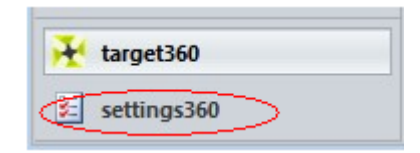

2. Select 'Email Configs' from the left menu under the 'Email Campaign' heading, as shown below. You will see a list of all the current configuration files and you will have the option to create a new one.

| setti        | ings360       | 🔂   (        | <b>⊋</b> ∙ |
|--------------|---------------|--------------|------------|
| <b>₄</b> Ema | iil Campaign  |              |            |
| à            | HTML Template | es           |            |
| đ            | Email Configs | >            |            |
| ₄ Web        | o Analytics   | iii          |            |
| 6            | Lead Score Co | nfigurations |            |
| G            | Form Capture  | Configuratio | ns         |

To create a new Email Config record, click the 'New' button on the Ribbon.

| <b>RB</b>                      | the second second second second second second second second second second second second second second second se                                                                    |                    |
|--------------------------------|----------------------------------------------------------------------------------------------------|--------------------|
| + 🕞 🌽 https://redspired        | lemo.crm4.dynam 🔎 👻 🗎 🖒 🗙 🏄 Email Configs: Active Email 🗵                                                                                                    | 6 ☆ 🕸              |
|                                | Microsoft Dynamics CRM                                                                                                    | CRM Admin @        |
| File Email Configs View        | Charts Customize                                                                                                    | Sign Out           |
| New Edit X Delete -<br>Records | Assign     Geopy a Link -<br>Assign     Email a Link -<br>Run Import -<br>Collaborate     Email a Link -<br>Run Import -<br>Data     Export to Excel<br>Filter<br>Advanced<br>Find |                    |
| settings360 🛛 🟠 🙀 -            | Email Configs: Active Email Configs -                                                                                                    | Search for records |
| ▲ Email Campaign               | Name 🔺 Created On                                                                                                    | 2 <                |
| Solution Configs               | 🔲 👌 Sales Team 15/03/2012 15:21                                                                                                    | 10                 |
| Email Configs                  |                                                                                                    | 입                  |
| 🍐 Targeted Email Errors        |                                                                                                    | ( her              |
| 4 Web Analytics                |                                                                                                    | e l                |
| Digital Routes                 |                                                                                                    | view               |
| 🍐 Form Capture Configura       |                                                                                                    | the                |
| Administration     Avisit End  |                                                                                                    | , char             |
| Overnight Scores               |                                                                                                    |                    |
| Error Logs     Sand Comminent  |                                                                                                    |                    |
| 4 Dynamics                     |                                                                                                    |                    |
| 🗃 Imports                      |                                                                                                    |                    |
|                                |                                                                                                    |                    |
| ₩ target360                    |                                                                                                    |                    |
| 差 settings360                  | 1 - 6 of 6 (0 selected)                                                                                                    | 4 ◀ Page 1 ▶       |
| 🗵 Settings                     | AII # A B C D E F G H I J K L M N O                                                                                                    | PQRSTUVWXYZ        |
|                                |                                                                                                    |                    |

Figure 35 - The Email Config Grid

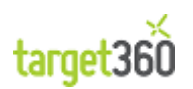

Once the form has opened you can fill in the necessary fields.

| File Email Config                                                                                |                                                                                                    | radicalbluedemo 🚕     |
|--------------------------------------------------------------------------------------------------|----------------------------------------------------------------------------------------------------|-----------------------|
| Save & New<br>Save & Save & New<br>Save & Close<br>Save                                          | Sharing -<br>Copy a Link<br>E-mail a Link<br>Collaborate<br>Collaborate<br>Colla |                       |
| Information                                                                                      | Email Config                                                                                                    | Email Configs 👻 🕸 🔻   |
| Related                                                                                          | ▼ General                                                                                                    |                       |
| Common     Audit History     Campaign Activities     Processes     Workflows     Dialog Sessions | Name* From Name* From Address* Reply-To address On Behalf of Name On Behalf of Address                                                                                                    | Owner* S Dave Burrell |

#### Figure 36 - Email Config Form

| Name         | The Name field serve<br>easily identify what / | es no functional purpose other than allowing you to who each email configuration is for. |
|--------------|------------------------------------------------|------------------------------------------------------------------------------------------|
|              | Name *                                         | Sales Team                                                                               |
| From Name    | This is the name that can be set as a compa    | appears to the recipient of a marketing email. This any name or an individual's name.    |
|              | From Name *                                    | Sales Team                                                                               |
| From Address | The email address yo<br>must be an actual add  | bu wish to appear as the source of the email. This dress owned by your company.          |
|              | From Address *                                 | noreply@acme.com                                                                         |

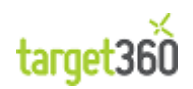

In addition to the required fields you can also set the following:

| ] |
|---|
|   |
|   |
|   |

| Deply To Address  | If you wish the realize to go to a different small address then which the  |
|-------------------|----------------------------------------------------------------------------|
| Reply-10 Address  | In you wish the replies to go to a different email address than which the  |
|                   | emails were sent.                                                          |
|                   |                                                                            |
|                   |                                                                            |
| On Behalf of name | If you wish the email name or address to appear as if it is sent on behalf |
|                   | of somebody else.                                                          |
|                   |                                                                            |
|                   |                                                                            |
| On Behalf of      | If you wish the email name or address to appear as if it is sent on behalf |
| Address           | of somehody else                                                           |
| Address           | of somebody cise.                                                          |
|                   |                                                                            |

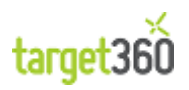

### 2.4.2 Walkthrough: Create an Email Config

In this walkthrough we will create an Email Config record.

1. To create an Email Config record you need to navigate to the 'Email Configs section of *target360* on the settings360 Application navigation pane as shown below.

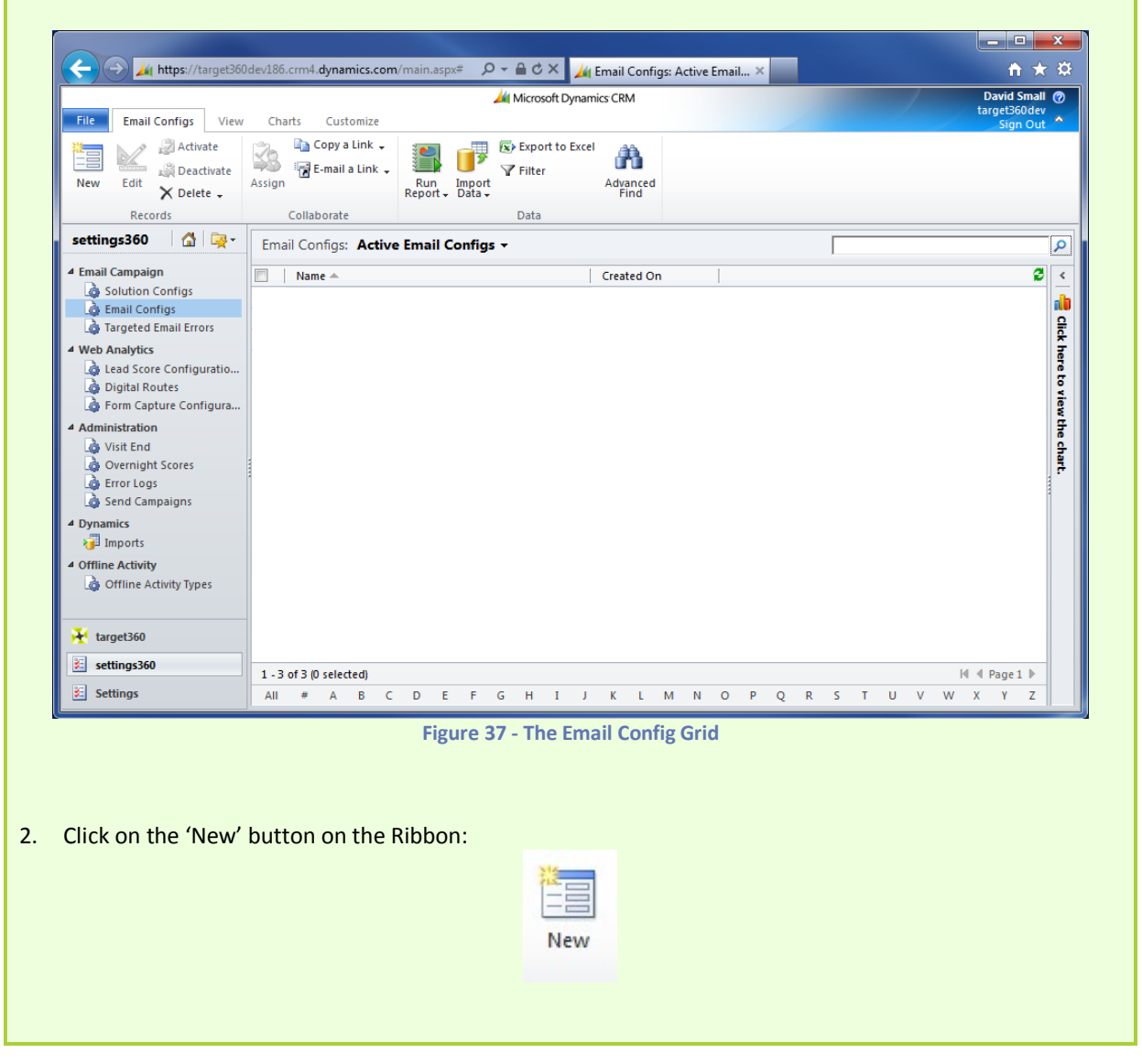

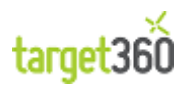

| 3. Enter the mandat                             | ory Email Conf                  | ig record details:                                                                  |               |
|-------------------------------------------------|---------------------------------|-------------------------------------------------------------------------------------|---------------|
|                                                 |                                 |                                                                                     |               |
| ← → ¼ https://target360d                        | ev186.crm4. <b>dynamics.con</b> | n/main.aspx?etc 🔎 👻 🚔 🖒 Email Configs: Active Email C 🏄 Email Config: New - Micro 🗴 | <b>↑</b> ★ ₽  |
| File Frail Confin                               |                                 | 🕍 Microsoft Dynamics CRM                                                            | David Small @ |
| Save & New<br>Save & Save & New<br>Save & Close | Assign                          | Run<br>Report -                                                                     |               |
| Information                                     | Email Config                    | Email Config                                                                        |               |
| General                                         | New                             | Email Cornig                                                                        |               |
| Related                                         | ▼ General                       |                                                                                     |               |
| Common     Audit History                        | Name *                          | Walkthrough Owner*                                                                  |               |
| Email Activities                                | From Name *                     | My Company                                                                          |               |
| Processes                                       | Reply-To address                | info@mycompany.com                                                                  |               |
|                                                 | On Behalf of Name               |                                                                                     |               |
|                                                 | On Behalf of<br>Address         |                                                                                     |               |
|                                                 |                                 |                                                                                     |               |
|                                                 |                                 |                                                                                     |               |
|                                                 |                                 |                                                                                     |               |
|                                                 |                                 |                                                                                     |               |
|                                                 |                                 |                                                                                     |               |
|                                                 | Status                          | Active                                                                              |               |
| (C                                              |                                 | Figure 38 - Email Config Form                                                       |               |
|                                                 |                                 |                                                                                     |               |
|                                                 |                                 |                                                                                     |               |
| 4. Click on the 'Save                           | ' or 'Save & Clo                | se' button on the Ribbon to add the record to <b>target360</b> .                    |               |
|                                                 |                                 | THE REPORT OF                                                                       |               |
|                                                 |                                 |                                                                                     |               |
|                                                 |                                 | Save Save &                                                                         |               |
|                                                 |                                 | Close                                                                               |               |
| This concludes the wa                           | lkthrough.                      |                                                                                     |               |

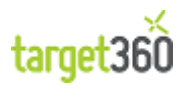

# 2.5 Campaigns

Everything within *target360* revolves around the creation and execution of campaigns. Campaigns are used to track all your activities as well as the budgets and costs associated with them. The first stage of this process is to create a campaign.

| https://target360                                                                                       | 0dev186.crm4.dynamics.com/main.aspx# 🔎 👻 🚔 🖒 🗙 🏄 Campaigns: My Campaigns 🗙 🔤                                                                                                    | <b>↑</b> ★ ☆                              |
|----------------------------------------------------------------------------------------------------|----------------------------------------------------------------------------------------------------|-------------------------------------------|
| File Campaigns View                                                                                     | Microsoft Dynamics CRM<br>Charts Customize                                                                                                    | David Small ⑦<br>target360dev<br>Sign Out |
| New New Template                                                                                        | tivate<br>eactivate<br>eactivate<br>elete •                                                                                                    |                                           |
| Records                                                                                                 | Collaborate Data                                                                                                    |                                           |
| target360 🚮 🙀 -                                                                                         | Campaigns: My Campaigns -                                                                                                    | ۹                                         |
| ▲ Alert System                                                                                          | Name 🔺 Template Status Reason Created On                                                                                                    | 2 <                                       |
| Alerts                                                                                                  | Campaign No Proposed 29/08/2012 10:05                                                                                                    |                                           |
| 4 Reporting                                                                                             | Reference in the second second | <b>₽</b>                                  |
| Dashboards                                                                                              | Test Campaign 2 No Proposed 19/10/2012 16:15                                                                                                    | 유                                         |
|                                                                                                    | Test Campaign 3 No Proposed 22/10/2012 10:21                                                                                                    | lere                                      |
| Activities<br>Offline Activities<br>Accounts<br>Contacts<br>Leads<br>Opportunities                      | The Big Event No Proposed 05/11/2012 10:23                                                                                                    | o view the chart.                         |
| Campaigns     Campaigns     Campaigns     Marketing Lists     Email Activities     S Digital Activities |                                                                                                    |                                           |
| Analytics     S     Visitors     Visits                                                                 |                                                                                                    |                                           |
| 🗎 target360                                                                                             |                                                                                                    |                                           |
| settings360                                                                                             | 1 - 5 of 5 (0 selected)                                                                                                    | M A Page 1 >                              |
| 🛃 Settings                                                                                              | AII # A B C D E F G H I J K L M N O P Q R S T U V W                                                                                                    | XYZ                                       |

### 2.5.1 Campaign Creation

Campaigns are simple containers for Email Activities, Digital Activities and Campaign Activities.

Each Campaign needs, as a minimum, a Name and a Proposed Begin and End Date.

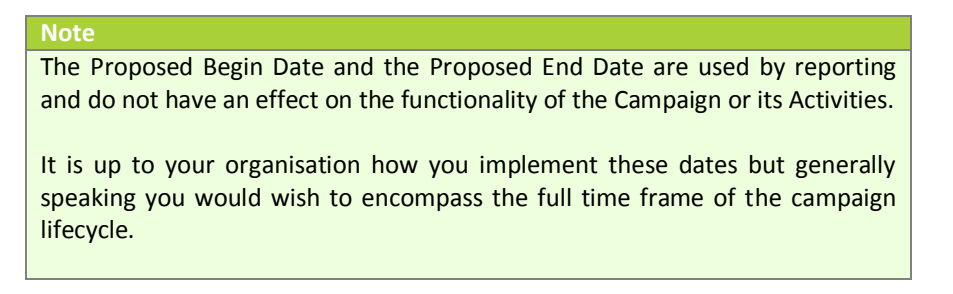

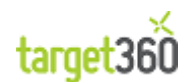

Below is an example of the Campaign form.

| Campaign Code         | CMP-01018-Q9S4Q2               | Total Cost of | £0.00             | Owner    | 🔱 David Small |
|-----------------------|--------------------------------|---------------|-------------------|----------|---------------|
|                       |                                | Campaign      |                   |          |               |
| ieneral               |                                |               |                   |          |               |
| ame *                 | The Big Event                  |               | Status Reason     | Proposed | •             |
| ffer                  |                                |               |                   |          |               |
|                       |                                |               |                   |          |               |
|                       |                                |               |                   |          |               |
| chedule               |                                |               |                   |          |               |
| oposed Begin Date     | 05/11/2012                     |               | Actual Begin Date |          |               |
| oposed End Date *     | 05/12/2012                     |               | Actual End Date   |          |               |
| escription            |                                |               |                   |          |               |
|                       |                                |               |                   |          |               |
| ublicise out Big Ever | nt via email and social media. |               |                   |          |               |
|                       |                                |               |                   |          |               |
|                       |                                |               |                   |          |               |

#### Figure 39 - The Campaign Form

The first required field is the campaign name. Ideally this should be something that will allow a campaign to be easily identified and should encapsulate the function of the campaign.

The 'Description' field will allow colleagues to see what the objectives of the campaign are if the campaign creator or organiser is absent as shown in the figure below.

| Description                                        |                          |                                          |   |
|----------------------------------------------------|--------------------------|------------------------------------------|---|
| Description                                        | My Marketing campaign to | multiple sectors re marketing automation |   |
|                                                    |                          |                                          |   |
| <ul> <li>Financials</li> </ul>                     |                          |                                          |   |
| Financials                                         |                          |                                          |   |
| Total Cost <mark>o</mark> f<br>Campaign Activities | £                        | Budget Allocated                         | £ |
| Miscellaneous Costs                                | £                        | Estimated Revenue                        | £ |
| Total Cost of<br>Campaign                          | £                        |                                          |   |

#### Figure 40 - New Campaign Form (bottom)

Financial information (useful Return on Investment for reporting) can also be specified:

- Miscellaneous Costs
- Budget Allocated
- Estimated Revenue

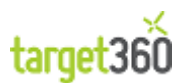

The cost of the campaign activities and total cost of campaign are automatically generated based on the financial values that are assigned to each activity created against the campaign.

Campaign details can be edited later if required.

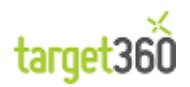

### 2.5.2 Walkthrough: Create a Campaign

In this walkthrough we will create a Campaign.

1. To create a Campaign you need to navigate to the 'Campaigns' section of *target360* on the Application navigation pane as shown below.

| Campaigns View                                                                                                    | dev186.crm4 <b>dynamics.com</b> /main.asp<br>Charts Customize | ×ギーク マ 音 さ × Mar Ca    | mpai × 👍 S<br>CRM          | Solution: D   | Campaign: 🛃 Dig  | ital Acti în<br>David 1<br>target36<br>Sign | ∃ X<br>★ X<br>Small @<br>odev<br>n Out ^ |
|----------------------------------------------------------------------------------------------------|---------------------------------------------------------------|------------------------|----------------------------|---------------|------------------|---------------------------------------------|------------------------------------------|
| New Template                                                                                                    | ivate<br>activate<br>ete •                                    | Run<br>Report - Data - | o Excel<br>Advance<br>Find | ed            |                  |                                             |                                          |
| Records                                                                                                    | Collaborate                                                   | Data                   |                            |               |                  |                                             |                                          |
| target360   🏠   🐺 -                                                                                                    | Campaigns: My Campaigns                                       | -                      |                            |               |                  |                                             | م                                        |
| Alert System                                                                                                    | Name 🔺                                                        | T                      | mplate                     | Status Reason | Created On       |                                             | 2 <                                      |
| Alerts                                                                                                    | 🔲 🚰 Campaign                                                  | N                      | 0                          | Proposed      | 29/08/2012 10:05 |                                             | 1                                        |
| Reporting                                                                                                    | Test Campaign                                                 | Ν                      | 0                          | Proposed      | 19/10/2012 15:44 |                                             | 0                                        |
| Reports                                                                                                    | Test Campaign 2                                               | N                      | 0                          | Proposed      | 19/10/2012 16:15 |                                             |                                          |
| My Work                                                                                                    | Test Campaign 3                                               | N                      | •                          | Proposed      | 22/10/2012 10:21 |                                             | aret                                     |
| Campaigns Campaigns Campa |                                                               |                        |                            |               |                  |                                             |                                          |
| target360                                                                                                    |                                                               |                        |                            |               |                  |                                             |                                          |
| settings360                                                                                                    | 1 - 5 of 5 (0 selected)                                       |                        |                            |               |                  | M 🖣 Page 1                                  | 1 1                                      |
| E Settings                                                                                                    | AII # A B C D E                                               | FGHIJ                  | K L M N                    | I O P Q       | R S T U          | V W X Y                                     | Z                                        |
| Figure 41 - The Campaign Grid<br>Click on the 'New' button on the Ribbon:                                                                                                    |                                                               |                        |                            |               |                  |                                             |                                          |
|                                                                                                    |                                                               | New                    |                            |               |                  |                                             |                                          |

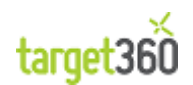

| 3.          | Enter the new C                      | ampaign's details:                                         |                      |                                   |                                        |                     |
|-------------|--------------------------------------|------------------------------------------------------------|----------------------|-----------------------------------|----------------------------------------|---------------------|
| <b>-</b>    | - General                            |                                                            |                      |                                   |                                        | 1                   |
|             | Name *                               | The Big Event                                              |                      | Status Reason                     | Proposed <b>•</b>                      |                     |
|             | Offer                                |                                                            |                      |                                   |                                        |                     |
|             | Schodulo                             |                                                            |                      |                                   |                                        |                     |
|             | scheuule                             |                                                            |                      |                                   |                                        |                     |
|             | Proposed Begin Date                  | 05/11/2012                                                 |                      | Actual Begin Date                 |                                        |                     |
|             | Proposed End Date *                  | 05/12/2012                                                 | •                    | Actual End Date                   |                                        |                     |
|             | Description                          |                                                            |                      |                                   |                                        |                     |
|             |                                      | Figur                                                      | re 42 - L            | ead Details                       |                                        |                     |
| 4.          | You can also ent                     | er the budget and target for                               | the Ca               | mpaign.                           |                                        |                     |
|             | ▼ Financials                         |                                                            |                      |                                   |                                        |                     |
|             | Financials                           |                                                            |                      |                                   |                                        |                     |
|             | Total Cost of<br>Campaign Activities | £                                                          |                      | Budget Allocated                  | £ 500.00                               |                     |
|             | Miscellaneous Costs<br>Total Cost of | £ 120.00                                                   | _                    | Estimated Revenue<br>Currency *   | £ 2,000.00                             |                     |
|             | Campaign                             | <u>_</u>                                                   |                      |                                   |                                        |                     |
| 5.          | Click on the 'Sav                    | Figure<br>e' or 'Save & Close' button o                    | e 43 - Le<br>n the R | ad Financials<br>Ribbon to add th | e record to <b>target360</b> .         |                     |
|             |                                      | l                                                          | Save                 | Save &<br>Close                   |                                        |                     |
| NOT         | E: You can find t                    | he record by entering 'The Bi                              | ig Even              | it' into the Quic                 | k Search box.                          |                     |
| Can         | npaigns: Search R                    | esults 🗸                                                   |                      |                                   | the big event                          | ×                   |
|             | Name 📥                               | Ter                                                        | mplate               | Status Reason                     | Created On 🖉                           | <                   |
|             | The Big Event                        | No                                                         | )                    | Proposed                          | 05/11/2012 10:23                       | <del></del> click h |
|             |                                      | Figure 4                                                   | 4 - Usin             | g Quick Search                    |                                        |                     |
| This<br>The | concludes the w<br>next step would   | alkthrough. You can keep th<br>be to create a Campaign Act | ivity.               | paign record fo                   | r use in later Walkthroughs if you wis | sh.                 |

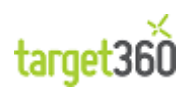

# 2.6 Email Activities

Email Activities are managed in *target360* from within a Campaign record. They are also directly available from the main navigation menu if you prefer.

|                                         |                                           |                                                |                            |                       | ×             |
|-----------------------------------------|-------------------------------------------|------------------------------------------------|----------------------------|-----------------------|---------------|
| < i> 📈 https://target360d               | lev186.crm4. <b>dynamics.com</b> /main.as | px# 🛛 🖓 👻 🔒 🖒 🗙 🏄 Email Activities: Active Ema | a ×                        | <b>î</b>              | ★ 🌣           |
|                                         |                                           | A Microsoft Dynamics CRM                       |                            | David Sm<br>target360 | iall ⊘<br>dev |
| File Email Activities View              | Charts Customize                          |                                                |                            | Sign C                | ut ^          |
| New Edit X Delete -                     | Assign E-mail a Link • Run Report         |                                                |                            |                       |               |
| Records                                 | Collaborate                               | Data                                           |                            |                       |               |
| target360 🚮 🙀 -                         | Email Activities: Active Emai             | l Activities 👻                                 | Search for record          | ds                    | 9             |
| ▲ Alert System                          | Campaign                                  | Subject 🔺                                      | Progress                   | Deliveries            | <b>3</b> , <  |
| 🛃 Alerts                                | 🕅 🖂 Campaign                              | mGears Test                                    | Campaign Sent Successfully | 150                   | - 🔒           |
| 4 Reporting                             | 🔲 🖂 Campaign                              | MGears Test - 2                                | Campaign Sent Successfully | 100                   | 2             |
| Dashboards                              | 🔲 🖂 Campaign                              | ASYNC TEST                                     | Campaign Sent Successfully | 1                     | <u> </u>      |
| Reports                                 | 🔲 🖂 Campaign                              | Async Test DEV                                 | Processing Send Campaign   |                       | lere          |
| Activities                              | 🔲 🖂 Campaign                              | Async Test DEV 2                               |                            |                       | 5             |
| Offline Activities                      | 🔲 🖂 Campaign                              | Azure Test                                     | Campaign Sent Successfully | 145                   | view          |
| Accounts                                | Campaign                                  | Azure Test - No Html Code                      |                            |                       | ÷.            |
| Sector Contacts                         | 🕅 🖂 Campaign                              | Azure Test - No Marketing Lists                |                            |                       | ÷.            |
| 🕦 Leads                                 | 🔲 🖂 Campaign                              | Azure Test 10,000                              | Campaign Sent Successfully | 40,000                | , F           |
| Opportunities                           | 🔲 🖂 t360C001                              | Consonant or a Vowel?                          | Campaign Sent Successfully | 3                     |               |
| 4 Campaigns                             | 🔲 🖂 🛛 target360 Administrator Tes         | CRM Administrator Test Email Activity          | Campaign Sent Successfully | 1                     |               |
| Campaigns                               | 🔲 🖂 Campaign                              | Friday 12:45                                   | Campaign Sent Successfully | 1                     |               |
| Imail Activities     Digital Activities |                                           |                                                |                            |                       |               |
| S Visitors                              |                                           |                                                |                            |                       |               |
| 🔀 target360                             |                                           |                                                |                            |                       | -             |
| 😢 settings360                           | ◀<br>1 - 88 of 88 (0 selected)            |                                                |                            | ki di Parre 1         |               |
| Settings                                | All # A B C D                             | EFGHIJKLMNO                                    | PQRSTUV                    | W X Y                 | z             |

Figure 45 – The Email Activities Grid on the main navigation menu

### 2.6.1 Email Activity Creation

Email Activities are created as part of a Campaign.

In order to save an Email Activity you must provide a Campaign, an Email Config and a Subject.

| Campaign     | The Campaign to which the Email Activity is associated. This field may be populated for you automatically.                                             |
|--------------|----------------------------------------------------------------------------------------------------|
| Email Config | Allows for the configuration of the From, Reply To and On Behalf Of<br>email addresses and display names that will be used in the resulting<br>emails. |
| Subject      | A meaningful title for the Email Activity.                                                                                                    |

Once the campaign activity record is saved you will be able to add one or more Marketing Lists and also Email Content (the body of the email message).

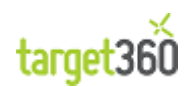

Note You cannot send a Test Email nor can you send your Email Campaign without at least one Marketing List and Email Content.

#### The New Campaign Activity form is shown below.

| Email Activity   |                                          | Email Activities | * ± | * |
|------------------|------------------------------------------|------------------|-----|---|
| New              |                                          |                  |     |   |
| Progress         |                                          |                  |     |   |
| ▼ General        |                                          |                  |     | - |
| Campaign *       | Email Config*                            |                  | Q   |   |
| Subject *        |                                          |                  |     |   |
| Finance          |                                          |                  |     |   |
| Budget Allocated | £ Actual Cost £                          |                  |     |   |
| Scheduling       |                                          |                  |     |   |
| Schedule?        | No                                       |                  |     |   |
| Marketing Lists  |                                          |                  |     |   |
| Name             | Type Member Type Last Used Or            | n Purpose        |     |   |
|                  |                                          |                  |     |   |
|                  |                                          |                  |     |   |
|                  | To apple this soptant, says the second   |                  |     |   |
|                  | to enable this content, save the record. |                  |     |   |
|                  |                                          |                  |     | - |

Figure 46 - The Email Activity Form

Any budget and cost values will be included in ROI reporting.

To send a test email, send the emails or to add email content, you need to use the buttons within the Ribbon bar:

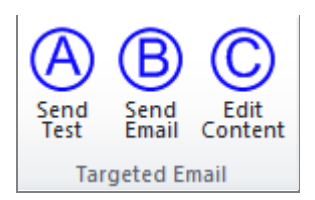

| Send Test  | Send a test email. You will be asked for an email address for the sample<br>email to be sent to. A SPAM score will be computed as well as allowing<br>you the opportunity to review a real copy of the email. |
|------------|----------------------------------------------------------------------------------------------------|
| Send Email | Send the email. The emails will be compiled and sent immediately<br>unless you elected to schedule the email activity for a future date or<br>time.                                                           |

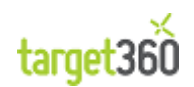

| Edit Content | The "Edit Content" button opens the built-in, HTML Email Content Editor |
|--------------|-------------------------------------------------------------------------|
|              | in a new browser window allowing you to construct your marketing        |
|              | email.                                                                  |
|              |                                                                         |

Although it is not mandatory, you should send a Test Email to yourself before you send the full email to your Marketing List. This will allow you to check the formatting, spelling etc. Also, you will be provided with a SPAM score which will allow you to evaluate your content and the quality of the email being sent.

Clicking on the "Send Email" button will send the Email Activity to your Marketing List immediately. This cannot be undone so you should be sure that you have tested the look and feel of your email.

If you have elected to Schedule the email activity, the emails will be held within *target360* until the date and time that you have specified.

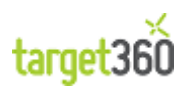

# 2.6.2 Walkthrough: Create an Email Activity

| In t | his walkthrough we                                                                                                    | will create an Er                                                      | mail Activity for a fi                     | ictional event.                         |                                              |                                         |
|------|----------------------------------------------------------------------------------------------------|------------------------------------------------------------------------|--------------------------------------------|-----------------------------------------|----------------------------------------------|-----------------------------------------|
| 1.   | To create an Email<br>navigation pane. (<br>have to hand).                                                                                                    | Activity you shc<br>Open the Campa                                     | ould navigate to the<br>ign you created in | e 'Campaigns' sect<br>the previous Wall | tion of <b>target360</b><br>kthrough (or any | on the Application<br>test Campaign you |
|      | Click on Email Activ                                                                                                    | vities in the navi                                                     | gation menu of the                         | e Campaign form.                        |                                              |                                         |
|      | Contract 360d                                                                                                    | ev186.crm4.dvnamics.com/m                                              | ain.aspy?etc Q - A C X                     | Campaigns: My Campaigns                 | Campaign: The Big Event                      |                                         |
| ſ    |                                                                                                    | List Tools                                                             | A Microsoft Dynam                          | nics CRM                                |                                              | David Small @                           |
|      | File Campaign Add Co<br>Add New Email Edit<br>Activity Edit                                                                                                    | ustomize Email Activities<br>e 🔀 Bulk Delete<br>rate<br>Email Activity | Assign Email<br>Activities                 | Filter                                  | View Set As Default Chart View               | Run Export Email<br>Report + Activities |
|      | Record                                                                                                    | ls                                                                     | Collaborate                                | Current View                            | View                                         | Data                                    |
|      | Information<br>- General<br>- Financials                                                                                                    | Campaign The Big Even Campaign Code                                    | t<br>CMP-01018-095402 Total                | Cost of f0.00                           | Camp                                         | aigns 👻 🛊 🐺                             |
|      | L Notes                                                                                                    | cumpagn couc                                                           | Camp                                       | paign                                   |                                              |                                         |
|      | Related                                                                                                    | Email Activities:                                                      | mail Activity Associated Vie               | ew 🔻                                    | Program                                      |                                         |
|      | <ul> <li>Planning Activities</li> <li>Campaign Activities</li> <li>Audit History</li> <li>Digital Activities</li> <li>Instant Activities</li> <li>Visits</li> <li>target360</li> <li>mailBlast Responses</li> <li>mailBlast Errors</li> <li>Marketing</li> <li>Target Marketing Lists</li> </ul> |                                                                        |                                            |                                         | No Email .                                   | Activity records are avai               |
|      | Processes                                                                                                    |                                                                        |                                            |                                         |                                              | -                                       |
|      |                                                                                                    | ●<br>0 - 0 of 0 (0 selected)                                           |                                            |                                         |                                              | ► III ● Page 1 ►                        |
|      |                                                                                                    | All # A B C                                                            |                                            | JKLMNO                                  | P Q R S T U                                  | V W X Y Z                               |
|      |                                                                                                    | Status                                                                 | Active No of Campaign Activiti             | itics from within a (                   |                                              | .000 11                                 |
| 2.   | Click on the 'Add N                                                                                                    | lew Email Activit                                                      | y' button on the Ri<br>Add New<br>Activit  | ibbon:<br>Email                         | ani ya Bu                                    |                                         |
|      |                                                                                                    |                                                                        |                                            |                                         |                                              |                                         |

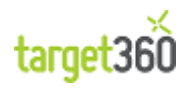

| 3. Enter the mandat                                        | ory Email Activ                         | ity details:                      |                           |               |                       |                  |             |
|------------------------------------------------------------|-----------------------------------------|-----------------------------------|---------------------------|---------------|-----------------------|------------------|-------------|
|                                                            |                                         | 🕌 Micro                           | osoft Dynamics CRM        |               |                       | Dav              | vid Small 🙆 |
| File Email Activity Custon                                 |                                         |                                   |                           |               | targ                  | et360dev 🛆       |             |
| Save & New<br>Save & New<br>Save & Delete<br>Close<br>Save | A B Send Send Content<br>Targeted Email | Assign Copy a Link<br>Collaborate | Run<br>Report -<br>Data   |               |                       |                  |             |
|                                                            | Empil Activity                          |                                   |                           |               |                       | -                |             |
| General                                                    | New                                     |                                   |                           |               |                       | Email Activities | - 2 4       |
| - Email Content<br>- Spam Report                           | Progress                                |                                   |                           |               |                       |                  |             |
| Related                                                    | ▼ General                               |                                   |                           |               |                       |                  |             |
| 4 Common                                                   | Campaign *                              | The Big Event                     | Q                         | Email Config* | 👌 <u>Walkthroug</u> t | 1                |             |
| Audit History                                              | Subject *                               | Come to the Big Event.            |                           |               |                       |                  |             |
| Harketing Lists                                            | Finance                                 |                                   |                           |               |                       |                  |             |
| Visits                                                     | Budget Allocated                        | £                                 |                           | Actual Cost   | £                     |                  |             |
| ▲ Sales                                                    | Scheduling                              | 1                                 |                           |               | ,                     |                  |             |
| Contacts that Opened                                       | Schedule?                               | No                                | •                         |               |                       |                  |             |
|                                                            | Marketing Lists                         |                                   |                           |               |                       |                  |             |
| Leads that Opened                                          | Name                                    |                                   | Tupe                      | Mamb          | ar Turpa 👘 Last Usar  | d On Burnore     |             |
| 🚳 Leads that Clicked                                       | Name                                    |                                   | Туре                      | Memb          | er type   Last Osed   | a On   Purpose   |             |
| Create a new Email Co<br>Email Config record th            | onfig record if<br>at we created i      | there is not a s                  | uitable one<br>lkthrough. | already pres  | sent. In this         | s case we ha     | ive used an |
| 4. Click 'Save' to save                                    | e the record.                           |                                   | Save                      |               |                       |                  |             |
| NOTE: Once you have                                        | saved the reco                          | rd, you will be a                 | able to confi             | gure the Ma   | irketing List(        | s) and Email     | Content.    |
| You must always save                                       | the record in o                         | rder to progres                   | s to these se             | ections of th | e Email Activ         | vity.            |             |

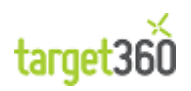

| 5.  | A<br>Li | dd a Ma<br>ist" butto | rketing List by clicking on the Marketing Lists Grid and clicking on the "Add Existing Marketing on in the ribbon.                            |
|-----|---------|-----------------------|----------------------------------------------------------------------------------------------------|
|     | Ι       | Marketin              | a Lists                                                                                                    |
|     |         |                       | ame é Last Heed On Russore 🖉                                                                                                    |
|     |         |                       |                                                                                                    |
|     |         |                       | No Marketing List records are available in this view.                                                                                         |
|     |         | 0 - 0 of 0            | ) (0 selected) M                                                                                                    |
|     |         |                       | Add Existing Marketing<br>List                                                                                                    |
| 6.  | S<br>E  | earch foi<br>vent Lea | r an existing Marketing List or create a New Marketing List. In this case we have used the "Big d List" as created in an earlier walkthrough. |
|     |         |                       | E Look Up Records Webpage Dialog                                                                                                    |
|     |         |                       | Look Up Records                                                                                                    |
|     |         |                       | columns of data by using the View options. Repeat this process for different types of records.                                                |
|     |         |                       | Look for: Marketing List   Show Only My Records                                                                                               |
|     |         |                       | View: Marketing List Lookup View                                                                                                    |
|     |         |                       | Search: big event lead ×                                                                                                    |
|     |         |                       | Name Type Purpose Member Type 🖓                                                                                                    |
|     |         |                       | 🕅 🔁 Big Event Lead List Static Lead                                                                                                    |
|     |         |                       |                                                                                                    |
|     |         |                       | 1 - 1 of 1 (1 selected) H ◀ Page 1 ►                                                                                                    |
|     |         |                       | Selected records:                                                                                                    |
|     |         |                       | Add Remove                                                                                                    |
|     |         |                       | Properties <u>N</u> ew                                                                                                    |
|     |         |                       | <u>Q</u> K <u>C</u> ancel                                                                                                    |
|     |         |                       | https://target360dev186.crm4.dynam 🗸 Trusted sites   Protected Mode: Off                                                                      |
| Not | tice    | e that w              | e were able to search for the list item by name and that we then click on the "Add" button to                                                 |

Notice that we were able to search for the list item by name and that we then click on the "Add" button to include the list in the "Selected Records" section.

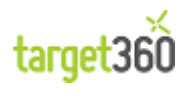

NOTE: That we could add multiple Marketing Lists in the previous dialog box and that also those lists could contain different types of customers. In this way we can send to Leads and Contact from within a single Marketing Activity. Our Marketing List has now been added to the Email Activity. Marketing Lists 3 Name 📥 Туре Member Type Last Used On Purpose 📃 🐏 🛛 Big Event Lead List Static Lead 1 - 1 of 1 (0 selected) 🖊 🖣 Page 1 🕨 7. Click on the "Edit Content" button in the Ribbon. Edit Content 8. You will now be presented with a pop-up browser window containing an HTML Editor. Here we can compile out email template. \_ 🗆 🗙 🥖 http://apps.target360.com/htmleditor.aspx?fullscreen= ♀ - 🗟 ♂ × 🛛 🥖 HTML Editor ሰ ★ 🌣 × 🖌 🗋 🤹 🗞 🟈 🍄 | 🐰 ங 九 🍓 🍓 🏷 🕐 🕐 壽 🔚 📴 🍳 Ω 🧐 🚔 🛄 🖬 🖉 🖉 💆 📲 [三 三 谭 谭 ×' ×. 🖦 淼 淼 👔 🚍 ∞ 👾 🔱 🖏 🖬 🖬 😽 🕅 Paragraph • Default Font • Size • Links • CRM Fields • Zoom • Normal HTML OPreview Words:0 Characters:0 Figure 49 - The HTML Editor

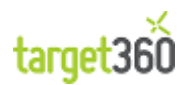

| Click on the "Insert Templates" button to add a pre-built email template.                                                                                                    |             |
|----------------------------------------------------------------------------------------------------|-------------|
|                                                                                                    |             |
| 0. The Insert Templates dialog will open.                                                                                                    |             |
| Insert Templates                                                                                                    |             |
| 🚰 /templates/target360dev186/                                                                                                    | -           |
| Name     Size     Click here if you are having trouble                                                                                                    |             |
| DS-HTML_Template.html 448 B   Image: DS-HTML_Template.html 6.04 KB   Image: modern.html 5.76 KB   Image: modern.html 5.76 KB   Image: modern.html 5.76 KB   Image: modern.html 5.76 KB   Image: modern.html 8.10 KB   Image: modern.html 8.36 KB   Image: modern.html 8.36 KB   Image: modern.html 8. |             |
| Upload (Max file size allowed 1,000.00 KB ) Upload Max Upload folder size is: 100.00 MB. Used: 33.34 KB                                                                                                    |             |
| Insert Cancel                                                                                                    |             |
| n this screen you can select a pre-existing email template, upload an email template of your owr<br>nodify an existing email template to closer match your needs.                                                                                                    | devising or |

For this example you can select any template and click the "Insert" button.

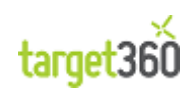

| 11. Inspect and modify the email content.                                                                                                    |
|----------------------------------------------------------------------------------------------------|
|                                                                                                    |
| (←)                                                                                                    |
| ▋〕 ④ & ₦ ◀ ♥ ⋡ ங & ■ ■ ■ ★ × ゥ ┍ № 請 岩 ◙ ◎ Ω ♀ 号 ☆ □ ■ Β Ⅰ ⊻ ⋿ ≡ ≡ ■ ⊿ ▲ • थ •                                                                                                    |
| [[] [] [] 律 律 x' x, abs 않 않   ≡ ∞ ※ ψ 13 酉 ┗ ┗ ⅲ h* b*                                                                                                    |
| Normal • Default Font • Size • Links • CRM Fields • Zoom •                                                                                                    |
| Click nere ir you are naving trouble viewing this message.                                                                                                    |
| Title Goes Here                                                                                                    |
|                                                                                                    |
| Lorem ipsum dolor sit amet, consectetur                                                                                                    |
| ornare eu viverra ante eleifend.                                                                                                    |
| Vivamus massa urna, rhoncus vitae rhoncus<br>blandit, tellus sed pretium aliquet, dui felis                                                                                           |
| blandit nunc, nec varius nisi lorem ac leo.                                                                                                    |
| Quisque eu mauris velit. Nunc vehicula,                                                                                                    |
| cursus gravida lacus, hec accumsan elit aliquet pharetra. Quisque sollicitudin, felis ac                                                                                              |
| dapibus convallis, sapien est commodo turpis, a euismod orci orci a tellus. Phasellus<br>pharetra molestie purus vel auctor. Nulla ornare turpis quis justo imperdiet vestibulum.     |
|                                                                                                    |
| Article Title Goes Here                                                                                                    |
| Vestibulum ante ipsum primis in faucibus orci luctus et ultrices posuere cubilia Curae; Duis<br>ullamcorper fermentum dolor, vel conque odio venenatis quis. Nunc et ultricies ipsum. |
| Pellentesque auctor gravida mi eget dapibus. Mauris ac ante risus, ut porttitor augue.                                                                                                |
| Words:302 Characters:2110                                                                                                    |
| You can add standard "Links" such as Unsubscribe and add CRM Fields such as "First Name" and "Last Name".                                                                             |
| Links   CRM Fields                                                                                                    |
| Links and Fields are automatically replaced with real data from the Lead or Contact record when the email is sent.                                                                    |
| 12. Click on the save button when you are finished.                                                                                                    |
|                                                                                                    |
| You can return to modify the email at any time prior to sending the email activity.                                                                                                   |
| 13. The pop-window will display a message once it has saved and you can now close it or click on the link to continue editing.                                                        |
| HTML Code Saved to Email Campaign                                                                                                    |
| Click Here to Edit again                                                                                                    |
|                                                                                                    |
|                                                                                                    |

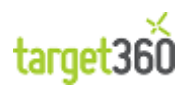

| 14. The Email Activity w                                         | ill update to show the new email template.                                                                                                    |
|------------------------------------------------------------------|----------------------------------------------------------------------------------------------------|
|                                                                  |                                                                                                    |
| + A https://target360dev                                         | 186.crm4.dynamics.com/main.aspx?etc=1! 🔎 👻 🛃 Email Activities: Active Email 🏄 Email Activity: Come to ou 🗙 🏦 🛣                                                                      |
| File Email Activity Customize                                    | Microsoft Dynamics CRM David Small @<br>target360dev 🛆                                                                                                    |
| Save & New<br>Save & Alew<br>Save & Save & New<br>Close ★ Delete | A       B       Construction       Sharing -         Send       Edit       Copy a Link       Sign       E-mail a Link         Report -       E-mail a Link       Run       Report - |
| Save                                                             | Targeted Email Collaborate Data                                                                                                    |
| Information  General  Email Content  Spam Report                 | Email Activities V I V<br>Come to our big event.<br>Progress                                                                                                    |
| Related                                                          | Marketing Lists                                                                                                    |
| Common     Audit History     Marketing Lists                     | I Name ▲ Type Member Type Last Used On Purpose ♥                                                                                                    |
| SPAM Reports Visits Sales Contacts that Opened                   |                                                                                                    |
| Contacts that Clicked                                            | 1 - 1 of 1 (0 selected) H 🗏 Page 1 🕨                                                                                                    |
| Marketing     Que Leads that Opened                              | ▼ Email Content                                                                                                    |
| Leads that Clicked      Processes                                | Click <u>here</u> if you are having trouble viewing this message.                                                                                                    |
|                                                                  | Title Goes Here                                                                                                    |
|                                                                  | Lorem ipsum dolor sit amet, consectetur                                                                                                    |
|                                                                  | adipiscing elit. Donec vehicula ante at<br>quam ornare eu viverra ante eleifend.                                                                                                    |
|                                                                  | Status Active Status Reason Draft Tracking ID 2                                                                                                    |
| NOTE: Some browser set<br>have been made. You ca                 | tings can prevent the Email Content window from updating to reflect the changes that<br>an refresh or re-open the Email Activity if this is the case.                               |
| 15. Click the "Send Test'                                        | " button in the Ribbon and supply your Email Address.                                                                                                    |
|                                                                  | Send<br>Test                                                                                                    |
| dynam                                                            | ics.com needs some information                                                                                                    |
| Script                                                           | t Promot                                                                                                    |
| What                                                             | t test e-mail address would you like to use?                                                                                                    |
|                                                                  |                                                                                                    |
| my-a                                                             | ddress@my-company.com                                                                                                    |
|                                                                  |                                                                                                    |
|                                                                  | Message from webpage 💌                                                                                                    |
| You should receive a cop                                         | y of your email after 5 or so minutes.                                                                                                    |

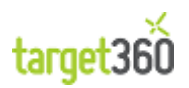

| 16. Once the                | email has been receiv                              | ed, re-load the Email Activity (e                                             | ither refresh or clos                          | se and re-open the                |
|-----------------------------|----------------------------------------------------|-------------------------------------------------------------------------------|------------------------------------------------|-----------------------------------|
| form). Scr                  | oll down and open the                              | "Spam Report" section to review                                               | the spam analysis of                           | your email.                       |
| x Snam Bon                  | ort                                                |                                                                               |                                                |                                   |
| Spam                        | G No. C Yor                                        | Spam Score                                                                    | 0.50                                           |                                   |
|                             | e No e res                                         | · .                                                                           | 1                                              |                                   |
| Rule                        | Name                                               | Description                                                                   | Points                                         | Created On V                      |
|                             | IL_MESSAGE                                         | BODY: HIML Included in message<br>BODY: HIML font color similar to background | 0.0                                            | 05/11/2012 17                     |
|                             |                                                    |                                                                               |                                                |                                   |
|                             |                                                    |                                                                               |                                                |                                   |
| 1 - 2 of 2 (0               | selected)                                          |                                                                               |                                                | N A Page 1                        |
|                             | , , , , , , , , , , , , , , , , , , , ,            |                                                                               |                                                | in the age of the                 |
| 17. Once you Marketing      | are happy with your te<br>List. Click the "Send Er | est email and your spam score, y<br>nail" button on the Ribbon.               | ou are ready to sen                            | d your email to the               |
| If you click OK,            | the email will be sent a                           | and the Email Activity will close.                                            |                                                |                                   |
| 18. The Progre              | ess of the record will be                          | set to "Processing Send Campaig                                               | n"                                             |                                   |
| 🔲 🖂 🛛 The Big Even          | nt Come to our                                     | big event.                                                                    | Processing Send Campaig                        | in                                |
| 19. The Progre<br>services. | ess will change to "Proc                           | essing" once the system posts t                                               | he email activity rec                          | ord to the back end               |
| 🔲 🖂 The Big Even            | nt Come to our                                     | big event.                                                                    | Processing                                     |                                   |
| 20. Finally the receiving y | record will be set to "C<br>our email. Over the ne | Campaign Sent Successfully" whicl<br>xt few minutes you will see delive       | n means your Marke<br>ry statistics start to o | ting List will now be<br>come in. |
| 🔲 🖂 🛛 The Big Ever          | nt Come to our                                     | big event.                                                                    | Campaign Sent Successful                       | ly 1                              |

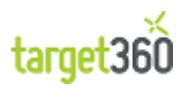

When you execute an email campaign, this code will automatically be added to your outgoing emails so that you can track user clicks and subsequent behaviour. You can also copy and paste this onto links in Twitter or Facebook for example.

This concludes the walkthrough. You can keep the Campaign Activity record for use in later Walkthroughs if you wish.

The next step would be to create a Marketing List to combine with the Campaign Activity.

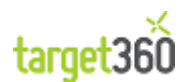

# **3 Social Media Management & Tracking**

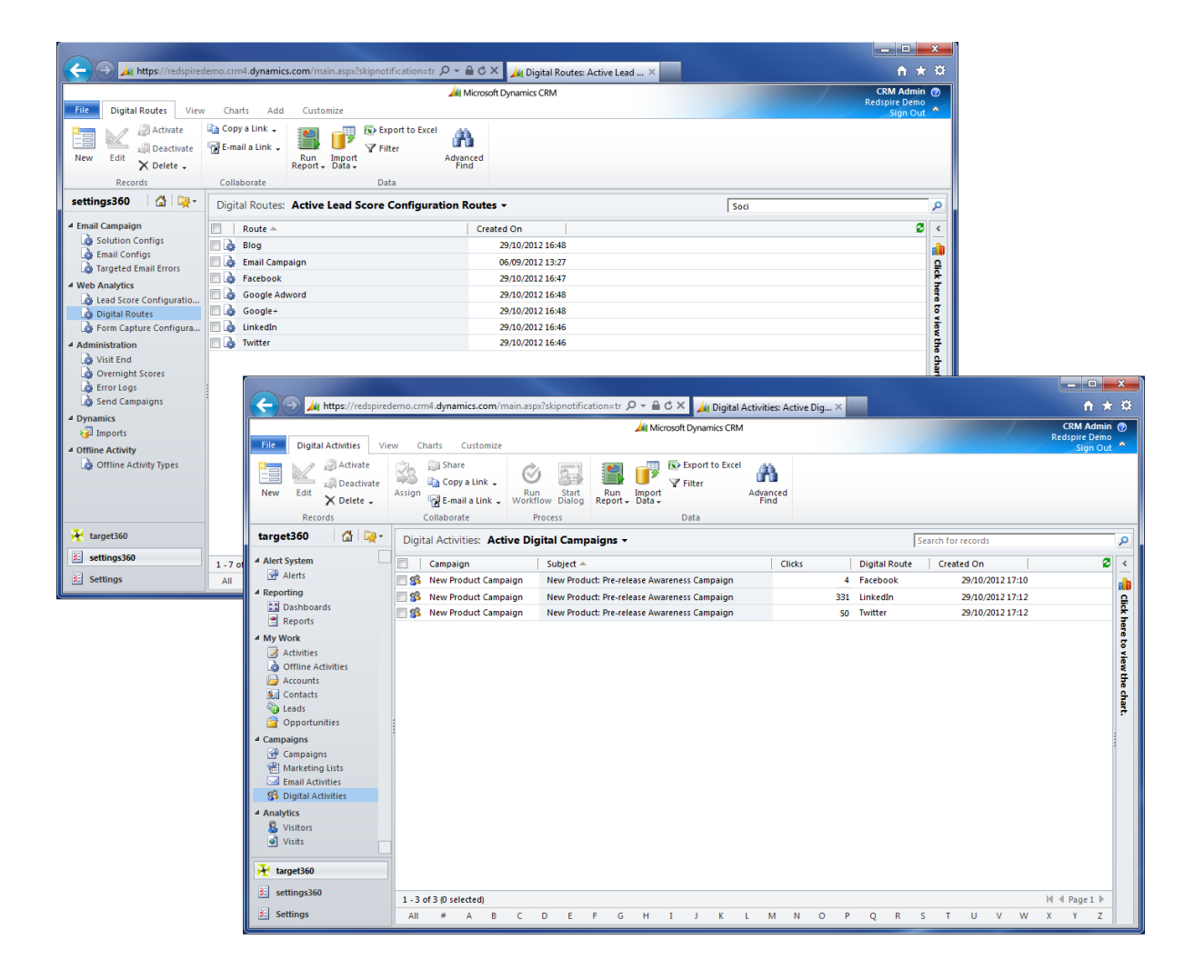

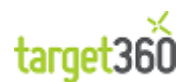

# 3.1 What is Social Media Management & Tracking?

Social Media Management & Tracking is an umbrella term for the ability to market via Facebook, Linked-in, Blogs and other social media platforms and track the resulting interest back to specific products and services, thus engaging with users based on their real interests and behaviours.

Target360 enables you to create Campaign containers for pushing you products and services via social media. This is done through the creation of:

- Digital Routes;
- Digital Activities.

Generally your goal will be segment your digital marketing into distinct digital routes so that leads and opportunities can be traced back to their source, allowing you to determine which social media is working best for your business.

For example, it will be useful to know that you have gained no revenue via Facebook, while Linked-in is providing substantial revenue. This may suggest that you should not be spending marketing budget on Facebook or perhaps you need to adjust your message for that audience.

The following sections provide a more detailed description of digital routes and activities.

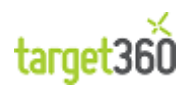

# **3.2 Digital Activities**

Digital Activities represent specific communications with users of specific social media applications.

For example, in the screenshot below you can see three digital activities. They are part of the same campaign to publicise a new product; they have the same subject since they are projecting the same message; however, they are each for different social media platforms so we will know how many users of those social media platforms clicked on our link or advert. Using this technique we can measure the success of our social media campaigns and direct our attention and budget accordingly.

| ( 🔶 🏄 https://redspired                                                                                                    | emo.crm4. <b>dynamics.com</b> /main.aspx?Origii | n=Portal&skipnoti 🔎 🗕 🖒 🗙 🏄 Digital A   | ctivities: Active Dig | . ×           |                  | <b>↑ ★</b> ₽                 |
|----------------------------------------------------------------------------------------------------|-------------------------------------------------|-----------------------------------------|-----------------------|---------------|------------------|------------------------------|
| File Digital Activities Vie                                                                                                    | w Charts Customize                              | A Microsoft Dynamics CRM                |                       |               |                  | CRM Admin @<br>Redspire Demo |
| New Edit X Delete -                                                                                                    | Assign Benail a Link +                          | tart<br>Run Import<br>Report - Data→    | anced<br>nd           |               |                  |                              |
| Records                                                                                                    | Collaborate Process                             | Data                                    |                       |               |                  |                              |
| target360 🚮 🖳 -                                                                                                    | Digital Activities: Active Digital C            | ampaigns 👻                              |                       |               | 1                | ٩                            |
| ▲ Alert System                                                                                                    | Campaign Subje                                  | ect 🔺                                   | Clicks                | Digital Route | Created On       | 2 <                          |
| 😭 Alerts                                                                                                    | 🕅 🅵 New Product Campaign 🛛 New                  | Product: Pre-release Awareness Campaign |                       | Facebook      | 29/10/2012 17:10 |                              |
| A Reporting                                                                                                    | See New Product Campaign New                    | Product: Pre-release Awareness Campaign |                       | LinkedIn      | 29/10/2012 17:12 | 8                            |
| Reports                                                                                                    | Skew Product Campaign New                       | Product: Pre-release Awareness Campaign |                       | Twitter       | 29/10/2012 17:12 | *                            |
| <ul> <li>A Wy Work</li> <li>A chivities</li> <li>Offline Activities</li> <li>Accounts</li> <li>Contacts</li> <li>Leads</li> <li>Opportunities</li> <li>Campaigns</li> <li>Campaigns</li> <li>Marketing Lists</li> <li>Signital Activities</li> <li>Analytics</li> <li>Visitors</li> <li>Visitos</li> <li>Visitos</li> <li>Settings360</li> </ul> | 1 - 3 of 3 10 selected)                         |                                         |                       |               |                  | to view the chart.           |
|                                                                                                    | 1 - 3 of 3 (0 selected)                         |                                         |                       |               |                  | I¶ ¶ Page 1 ▶                |
| settings                                                                                                    | AII # A B C D                                   | E F G H I J K I                         | . M N O               | P Q F         | R S T U V W      | X Y Z                        |

Figure 50 - The Digital Activities Grid

Ultimately as we convert clicks into leads, opportunities and sales, we will be able to track those leads, opportunities and sales back to the digital activity and social media platform which brought them to your organisation.

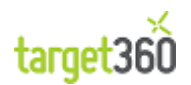

# **3.3 Digital Routes**

Digital Routes represent distinct categories of social media. They can be as simple or as granular as you want.

For example, you could create a single Digital Route for all you non-email marketing activities; however you would have no way to report on specific social media platforms. Equally you could create multiple Digital Routes for Facebook to represent different types of advert; however this may be too much information and require manual analysis to recombine the statistics back under a single Facebook route.

It is up to you how many routes you create. A good starting point is shown in the screenshot below.

|                               |                            |                                   |                       |                     |                     |             | x           |
|-------------------------------|----------------------------|-----------------------------------|-----------------------|---------------------|---------------------|-------------|-------------|
| + https://target360           | )dev186.crm4. <b>dynan</b> | nics.com/main.aspx# 🔎 🗕 🖒 🗙 🗾     | 🕯 Digital Routes: 🗙 🚽 | 🖌 Digital Route: Ne | 🍌 Solution: Default | <b>↑</b> ★  | ₿           |
|                               |                            | 🏄 Microsoft Dyna                  | imics CRM             |                     |                     | David Small | 0           |
| File Digital Routes View      | Charts Add                 | Customize                         |                       |                     |                     | Sign Out    | ^           |
| Activate                      | 📄 Copy a Link 🚽            | 🚉 👘 🖾 Export to Excel 👔           | •                     |                     |                     |             |             |
| New Edit                      | E-mail a Link 🗸            | Run Import Adva                   | nçed                  |                     |                     |             |             |
| Records                       | Collaborate                | Report + Data + Fi                | na                    |                     |                     |             |             |
| settings360                   | Digital Poutors            | Active Lond Score Configuration I | Poutos -              | Г                   |                     |             |             |
|                               | Digital Routes.            | Active Lead Score Configuration   | Coules +              |                     |                     | -           |             |
| Solution Configs              | Route A                    |                                   | Created On            |                     |                     | 8           | <u>&lt;</u> |
| a Email Configs               | Email Camp                 | paign                             | 29/08/2012 10:08      | ,<br>)              |                     |             |             |
| Targeted Email Errors         | Twitter                    |                                   | 16/09/2012 13:51      | -<br>L              |                     |             | lick        |
| Lead Score Configuratio       |                            |                                   |                       |                     |                     |             | lere        |
| Digital Routes                |                            |                                   |                       |                     |                     |             | to vi       |
| Form Capture Configura        |                            |                                   |                       |                     |                     |             | ew t        |
| Administration                |                            |                                   |                       |                     |                     |             | he ch       |
| Overnight Scores              |                            |                                   |                       |                     |                     |             | lart.       |
| Error Logs     Sand Campaigne |                            |                                   |                       |                     |                     |             |             |
| Dynamics                      |                            |                                   |                       |                     |                     |             |             |
| 🗃 Imports                     |                            |                                   |                       |                     |                     |             |             |
| 4 Offline Activity            |                            |                                   |                       |                     |                     |             |             |
| 🅼 Offline Activity Types      |                            |                                   |                       |                     |                     |             |             |
|                               |                            |                                   |                       |                     |                     |             |             |
|                               |                            |                                   |                       |                     |                     |             |             |
| ¥ target360                   | 1                          |                                   |                       |                     |                     |             |             |
|                               |                            |                                   |                       |                     |                     |             |             |
| settings560                   | 1 - 3 of 3 (0 select       | ted)                              |                       |                     | н                   | 4 Page 1 ▶  |             |
| Settings                      | All # A                    | BCDEFGHIJ                         | K L M N               | O P Q R S           | STUVW               | X Y Z       |             |

Figure 51 - The Digital Routes Grid

Digital Routes can be classed as configuration and you will only need to visit this area for initial set up and to add new routes as they arise.

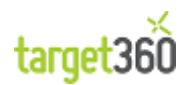

# **3.4 How do I create a Digital Activity?**

#### 3.4.1 Walkthrough: Create a Digital Route

In *target360* Digital Routes are the heart of social media tracking.

In this walkthrough we will add a new Digital Route. Once added, the new route will be immediately available for use within Digital Activities.

1. Click on 'settings360' on the bottom of the navigation bar on the left-hand-side. You will only have access to these settings if you have the correct permission to do so i.e. set up as a Managing Director, Marketing Manager or Sales Manager.

|      |                                    | 🔀 target360                   |
|------|------------------------------------|-------------------------------|
|      |                                    | settings360                   |
|      | L                                  | Figure 52 - Navigation Groups |
|      |                                    |                               |
| 2. ( | lick on 'Digital Routes" in the Na | avigation Menu.               |
|      |                                    | settings360 🛛 🚮 🖳 🔫 -         |
|      |                                    | ▲ Email Campaign              |
|      |                                    | 🍓 Solution Configs            |
|      |                                    | 💩 Email Configs               |
|      |                                    | 🍓 Targeted Email Errors       |
|      |                                    | 4 Web Analytics               |
|      |                                    | 👌 Lead Score Configuratio     |
|      |                                    | 👌 Digital Routes              |
|      |                                    | Log Form Capture Configura    |
|      |                                    | 4 Administration              |
|      |                                    | 🕼 Visit End                   |
|      |                                    | Covernight Scores             |
|      |                                    | Send Campaigns                |
|      |                                    | 4 Dynamics                    |
|      |                                    | Imports                       |
|      |                                    | 4 Offline Activity            |
|      |                                    | Offline Activity Types        |
|      |                                    | Figure 53 - Navigation Menu   |
|      |                                    |                               |
|      |                                    |                               |
| 3. C | Click on the 'New' button on the   | Ribbon:                       |
|      |                                    | 20 A                          |
|      |                                    |                               |
|      |                                    | New                           |
|      |                                    |                               |

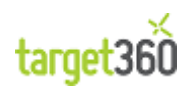

| 4. Enter the name of     | of the new Digital Route.                                                                                          |
|--------------------------|----------------------------------------------------------------------------------------------------|
|                          |                                                                                                    |
| ← → ¼ https://target360c | lev186.crm4.dynamics.com/main.aspx?etc 🔎 👻 🖨 🔿 🗙 🏄 Digital Rout 👍 Digital Rout 🏄 Solution: D 🏄 Digital R 🗴 💼 🏦 🛧 🔅 |
|                          | Microsoft Dynamics CRM David Small @                                                                               |
| File Digital Route Add   | Customize                                                                                                    |
| Save Save & Delete       | Copy a Link Bun                                                                                                    |
| Close<br>Save            | E-mail a Link Report -<br>Collaborate Data                                                                         |
| Information              | Digital Route                                                                                                    |
| - General                | New                                                                                                    |
| Notes                    | ▼ General                                                                                                    |
| Related<br>4 Common      | Route* LinkedIn Value* 4                                                                                           |
| Activities               | ▶ Notes                                                                                                    |
| Audit History            |                                                                                                    |
| Email Activities         |                                                                                                    |
| Opportunities            |                                                                                                    |
| ▲ Processes              |                                                                                                    |
|                          |                                                                                                    |
|                          |                                                                                                    |
|                          |                                                                                                    |
|                          |                                                                                                    |
|                          |                                                                                                    |
|                          | Status Active                                                                                                    |
|                          | Figure 54. The Digital Paulo Form                                                                                  |
|                          | Figure 54 - The Digital Route Form                                                                                 |
| The value should be a    | an integer and it should be distinct from the values entered into the other digital routes                         |
|                          |                                                                                                    |
| 5. Click on the 'Save    | e' or 'Save & Close' button on the Ribbon to add the record to <i>target360</i> .                                  |
|                          |                                                                                                    |
|                          | Save Save 8                                                                                                    |
|                          | Close                                                                                                    |
|                          |                                                                                                    |

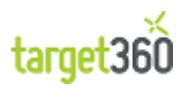

6. The digital route is now created and can be used straight away within a digital campaign as well as other areas within *target360*.

| Route 🔺              | Created On       | 2                                                                                                    |
|----------------------|------------------|----------------------------------------------------------------------------------------------------|
| 🛯 🍓 🛛 Email Campaign | 29/08/2012 10:08 |                                                                                                    |
| 🛾 灥 Facebook         | 29/08/2012 12:19 | <u> </u>                                                                                                    |
| 🛾 🎄 LinkedIn         | 05/11/2012 09:51 | 5                                                                                                    |
| 🛾 🎪 Twitter          | 16/09/2012 13:51 | 9                                                                                                    |
|                      |                  |                                                                                                    |
|                      |                  |                                                                                                    |
|                      |                  | a de la de la de la de la de la de la de la de la de la de la de la de la de la de la de la de la de la de la d |
|                      |                  |                                                                                                    |

This concludes the walkthrough.

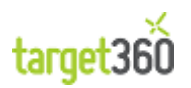

### 3.4.2 Walkthrough: Create a Digital Activity

In *target360* Digital Activities allow you to track the effectiveness of clickable links and images placed on social media sites.

Multiple Digital Activities can be associated with a Campaign which may also include Email Activities and general Campaign Activities (Phone Calls, Appointments etc.).

Digital Activities will generate a Unique Tracking Code which you can append to your links and target360 will automatically track user clicks for you.

1. Click on 'target360' on the bottom of the navigation bar on the left-hand-side.

| ¥        | target360   |
|----------|-------------|
| <u>}</u> | settings360 |

2. Click on 'Campaigns" in the Navigation Menu.

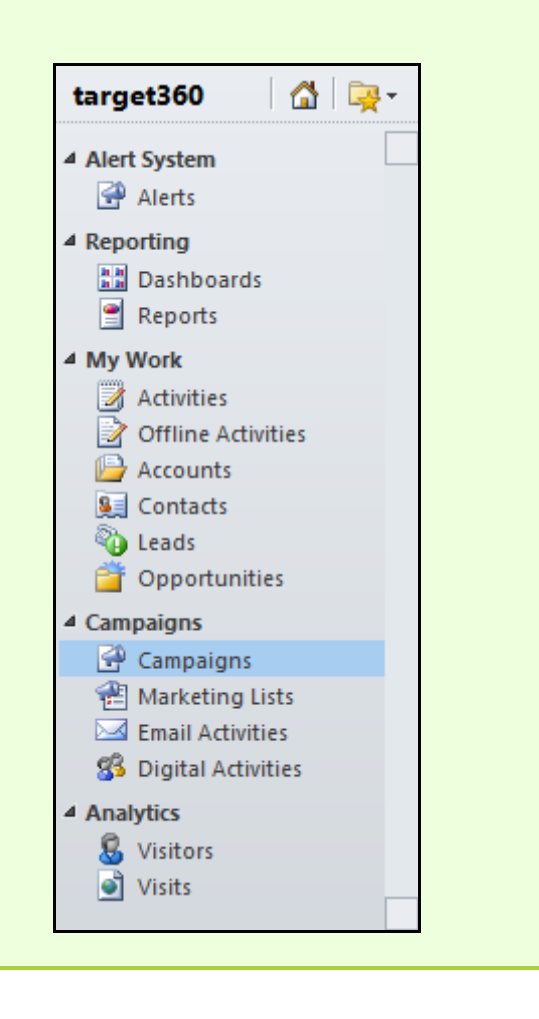

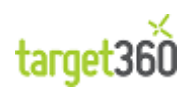
| NO | TE: You can also cre                                                                     | ate a Digital Ao                                                                       | ctivity directly                                                                            | from the me                                                      | nu.                                  |               |               |                |
|----|------------------------------------------------------------------------------------------|----------------------------------------------------------------------------------------|---------------------------------------------------------------------------------------------|------------------------------------------------------------------|--------------------------------------|---------------|---------------|----------------|
|    |                                                                                          |                                                                                        | <ul> <li>▲ Campaig</li> <li>④ Cam</li> <li>֎ Mari</li> <li>☑ Ema</li> <li>ℬ Digi</li> </ul> | ns<br>Ipaigns<br>keting Lists<br>il Activities<br>tal Activities |                                      |               |               |                |
| 3. | In this walkthrough                                                                      | h we will creat                                                                        | te a new Camp                                                                               | baign but yo                                                     | u can use an                         | existing o    | ne if you     | wish. Click on |
|    |                                                                                          |                                                                                        |                                                                                             | New                                                              |                                      |               |               |                |
| 4. | Complete the man                                                                         | datory field so                                                                        | give the Camp                                                                               | oaign a Name                                                     | e and a Prope                        | osed Begin    | and End I     | Date           |
|    | File Campaign Add C<br>Save & New<br>Save & Save & New<br>Close                          | stev186.crm4. <b>dynamics.com</b><br>sustomize<br>Cappias Copy as<br>Campaign Template | n/main.aspx?etc 🔎 – 🗎 🕯<br>/// Micr<br>Sharing –<br>Copy a Link<br>sign 🔐 E-mail a Link Re  | C X Campaigns<br>cosoft Dynamics CRM                             | : My C 🛃 Solution:                   | Default 🏄 Car | mpaign: Ne 🗙  | A ★ ☆          |
|    | Save                                                                                     | Actions<br>Campaign                                                                    | Collaborate                                                                                 | Data                                                             |                                      |               | Campaigns     |                |
|    | - General<br>- Financials<br>- Notes                                                     | Campaign Code                                                                          |                                                                                             | Total Cost of<br>Campaign                                        |                                      | Owner         | <u></u>       | David Small    |
|    | Related                                                                                  | ▼ General                                                                              |                                                                                             |                                                                  |                                      |               |               |                |
|    | Common     Planning Activities     Campaign Activities     Audit History                 | Name *<br>Offer                                                                        | The Big Event                                                                               |                                                                  | Status Reason                        | Proposed      |               |                |
|    | <ul> <li>Digital Activities</li> <li>Email Activities</li> <li>Visite</li> </ul>         | Schedule                                                                               |                                                                                             |                                                                  |                                      |               |               |                |
|    | target360     mailBlast Responses     mailBlast Errors     Marketing                     | Proposed Begin Date<br>*<br>Proposed End Date *<br><b>Description</b>                  | 05/11/2012<br>05/12/2012                                                                    |                                                                  | Actual Begin Date<br>Actual End Date |               |               |                |
|    | <ul> <li>Target Marketing Lists</li> <li>Related Campaigns</li> <li>Processes</li> </ul> |                                                                                        |                                                                                             |                                                                  |                                      |               |               |                |
|    |                                                                                          | Status                                                                                 | Active No of Campa                                                                          | aign Activities                                                  |                                      |               | Tracking Code |                |
|    | <u>-</u>                                                                                 |                                                                                        | Figure 56 -                                                                                 | The Campaigr                                                     | Form                                 |               |               |                |
|    |                                                                                          |                                                                                        |                                                                                             |                                                                  |                                      |               |               |                |

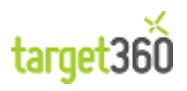

| 5. | Click 'Save' to save the record.                                                                                                    |  |  |  |
|----|----------------------------------------------------------------------------------------------------|--|--|--|
|    | Save                                                                                                    |  |  |  |
| 6. | Click on Digital Activities in the Navigation Menu.                                                                                                    |  |  |  |
|    | <ul> <li>✓ Common</li> <li>✓ Planning Activities</li> <li>✓ Campaign Activities</li> <li>✓ Audit History</li> <li>✓ Digital Activities</li> <li>✓ Email Activities</li> <li>✓ Email Activities</li> <li>✓ Visits</li> <li>✓ target360</li> <li>✓ mailBlast Responses</li> <li>✓ mailBlast Errors</li> <li>✓ Marketing</li> <li>✓ Target Marketing Lists</li> <li>✓ Related Campaigns</li> </ul> |  |  |  |
| 7. | Click on the "Add New Digital Activity" button on the Ribbon:                                                                                                    |  |  |  |
|    | Add New Digital<br>Activity                                                                                                    |  |  |  |

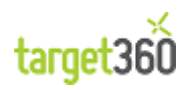

| 8. Give the Digital A                                                                                                    | Activity a subjec                                                              | t and select                      | a Digital Rout                    | e.                             |                                      |                                     |  |
|----------------------------------------------------------------------------------------------------|--------------------------------------------------------------------------------|-----------------------------------|-----------------------------------|--------------------------------|--------------------------------------|-------------------------------------|--|
|                                                                                                    |                                                                                |                                   |                                   |                                |                                      |                                     |  |
| https://target360                                                                                                    | dev186.crm4.dynamics.cor                                                       | n/main.aspx?etc 🔎                 | Microsoft Dynamics CR             | ctivi 🔏 Solution: D            | . 🏼 🏄 Campaign: 🎽 🏄 Digital          |                                     |  |
| File Digital Activity Cust                                                                                                    | omize                                                                          |                                   | in inclosofe by harnes en         |                                |                                      | target360dev 🛆                      |  |
| Save & New<br>Save & Delete<br>Save & Save &<br>Save & Save & Save | Assign Copy a Link<br>Collaborate                                              | Run<br>Workflow Dialog<br>Process | Run<br>Report -<br>Data           |                                |                                      |                                     |  |
| Information                                                                                                    | Digital Activity                                                               |                                   |                                   |                                | Digita                               | al Activities 🔻 🛊 🗣                 |  |
| General<br>Administration                                                                                                    | New                                                                            |                                   |                                   |                                | Owner                                | David Small                         |  |
| Related                                                                                                    |                                                                                |                                   |                                   |                                |                                      |                                     |  |
| ▲ Common                                                                                                    | General     Subject *                                                          | Come to the Rig Eve               | <b>n</b> †                        |                                |                                      |                                     |  |
| Audit History                                                                                                    | Digital Route *                                                                | LinkedIn                          | nı                                | Campaign *                     | 🚰 The Big Event                      |                                     |  |
| ▲ Processes                                                                                                    | Tracking String                                                                |                                   |                                   |                                |                                      |                                     |  |
|                                                                                                    | Stats                                                                          |                                   |                                   |                                |                                      |                                     |  |
|                                                                                                    | Clicks                                                                         |                                   |                                   |                                |                                      |                                     |  |
|                                                                                                    | ▼ Administration                                                               |                                   |                                   |                                |                                      |                                     |  |
|                                                                                                    | Campaign Start                                                                 |                                   |                                   | ✓ Campaign End                 |                                      |                                     |  |
|                                                                                                    | Budget Allocated                                                               | £                                 |                                   | Actual Cost                    | Campaign End                         |                                     |  |
|                                                                                                    | -                                                                              | J-                                |                                   |                                | 1-                                   |                                     |  |
|                                                                                                    | Status                                                                         | Active                            |                                   |                                | Tracking II                          |                                     |  |
|                                                                                                    | Status                                                                         | Acure                             |                                   |                                | Hucking it                           |                                     |  |
| In this walkthrough populated for us by t to select a Campaign.                                                                                                    | we have creat<br>he system. If y                                               | ed the digi<br>ou have cre        | tal activity fr<br>ated the activ | om a campa<br>ity directly fro | ign so the Campa<br>om the menu ther | ign field will be<br>you would have |  |
| 9. Click 'Save' to save                                                                                                    | ve the record.                                                                 |                                   |                                   |                                |                                      |                                     |  |
| Save                                                                                                    |                                                                                |                                   |                                   |                                |                                      |                                     |  |
| 10. The Tracking cod                                                                                                    | le field will be p                                                             | opulated aft                      | er the record                     | has been save                  | ed.                                  |                                     |  |
| Tracking String ?~e                                                                                                    | cwa~=0000000011~                                                               | 004~0001                          |                                   |                                |                                      |                                     |  |
| You can now append                                                                                                    | You can now append this to any links you plan to put on LinkedIn, for example: |                                   |                                   |                                |                                      |                                     |  |
| www                                                                                                    | v.mysite.com                                                                   | n/bigevent                        | t.htm?~ecv                        | /a~=000000                     | 0011~004~000                         | 1                                   |  |
| This concludes the wa                                                                                                    | alkthrough.                                                                    |                                   |                                   |                                |                                      |                                     |  |

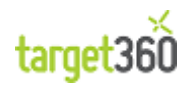

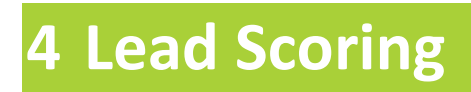

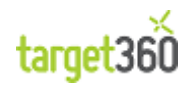

### 4.1 Administering Lead Scoring

#### 4.1.1 Lead Score Configuration

The Lead Score Configuration settings can be found and edited by target360 Administrators.

Select settings360 on the bottom of the navigation bar on the left-hand-side.

Click on "Lead Score Configuration" in the Navigation Menu.

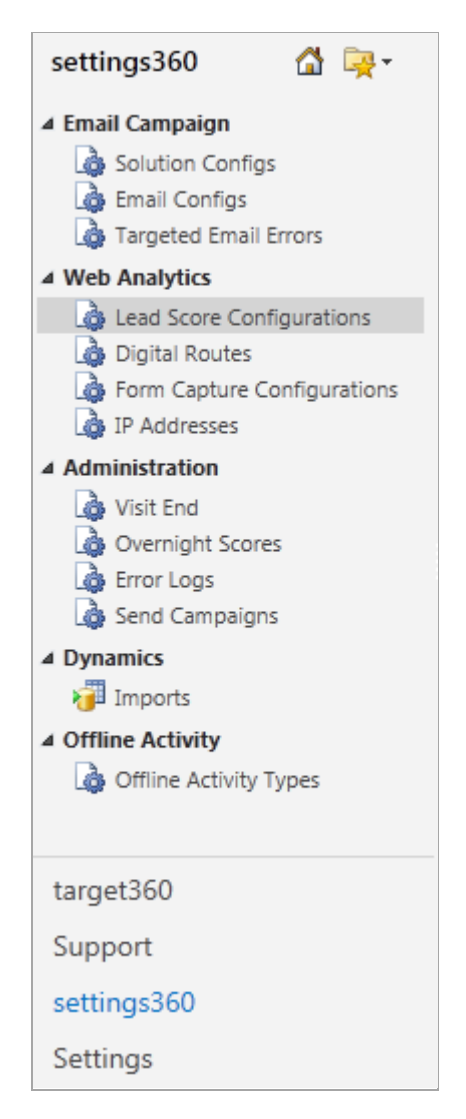

For lead scoring to work, there needs to be at least one record on the Lead Score Configuration Grid.

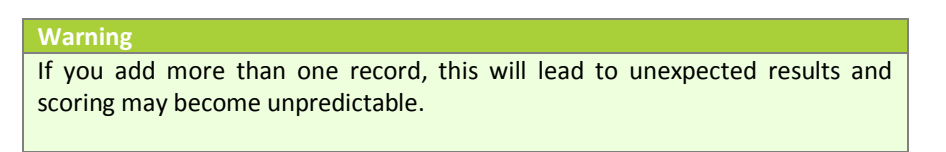

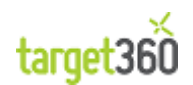

The Lead Score Configuration grid is shown below:

| Lead Score Configurations |         | Active Lead Score Configurations 🔻 |
|---------------------------|---------|------------------------------------|
| 1                         | Name 🔺  | Created On                         |
| <ul><li>✓</li></ul>       | Default | 18/01/2012 13:53                   |
|                           |         |                                    |

Figure 57 - An example of the Lead Score Configuration Grid.

If there are no records here then leads will not be scored.

If a record exists, open it by double-clicking; if not then create a new one by clicking on the "New" button on the Ribbon (You do not have to save the record if you do not want to implement Lead Scoring..

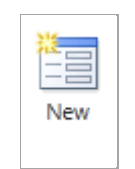

The Lead Score Configuration form is shown below:

| Lead Score Default      | Configuration |                              |   | [              | Lead Score Configura | tions 🕶 🛧 🔱 |
|-------------------------|---------------|------------------------------|---|----------------|----------------------|-------------|
| General                 |               |                              |   |                |                      |             |
| Name *                  | Default       |                              |   |                |                      |             |
| Values                  |               |                              |   |                |                      |             |
| Route to Site - Email * | 5             | Route to Site -<br>Digital * | 3 | Chat *         | 3                    |             |
| Phone Call -            | 3             | Phone Call -                 | 1 | Form Capture * | 10                   |             |
| Email - Sent *          | 1             | Email - Opened *             | 1 | ]              |                      |             |
| ▶ Notes                 |               |                              |   |                |                      |             |
| Status                  | Active        |                              |   | Numb           | er of Campaigns      | 43          |

Figure 58 - An example of the Lead Score Configuration Form

A Lead Score Configuration record will typically have a name which can be anything you wish. At the bottom of the form you will see the total number of Campaigns which have been added to target360.

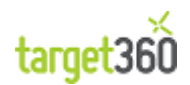

#### 4.1.2 Events that can be Scored

The Lead Score Configuration options available are as follows:

| Route to Site - Email   | Where a lead is created via an Email Activity, the points attributed here will be added to the Lead's Score.                                                                                                    |
|-------------------------|----------------------------------------------------------------------------------------------------|
| Route to Site - Digital | Where a lead is created via an Digital Activity, the points attributed here will be added to the Lead's Score.                                                                                                    |
| Chat                    | Where a Lead has chatted with you via the target360 chat mechanism, the points attributed here will be added to the Lead's Score. The score will increase but the point in this field for every chat.                                      |
| Phone Call - Incoming   | When you receive a phone call from a Lead and store that in CRM as a Phone Call activity, the points attributed here will be added to the Lead's Score. The score will increase by the amount in this field for every Phone Call activity. |
| Phone Call - Outgoing   | When you phone a Lead and store record that event in CRM as a Phone Call activity, the points attributed here will be added to the Lead's Score. The score will increase by the amount in this field for every Phone Call activity.        |
| Form Capture            | Every time the Lead fills in a form on your web site, their score will be increased by the amount in this field.                                                                                                    |
| Email - Sent            | When a Lead receives an email as sent from an Email Activity, the points attributed here will be added to the Lead's Score. The score will increase by the amount in this field for every email                                            |
| Email - Opened          | When a Lead opens an email as sent from an Email Activity, the points attributed here will be added to the Lead's Score. The score will increase by the amount in this field for every email                                               |

If you do not wish to score certain events you can enter zero in the relevant field. For example, you may not wish to score outgoing phone calls. Simply zero or clear the field.

#### Warning

Scores can be changed at any time, and they will take effect from the next event. However all events prior to the change will NOT be re-scored.

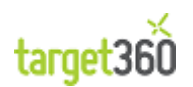

### 4.2 Using Lead Scoring

### 4.2.1 Viewing the Score of a Lead

When you click on Leads in the Navigation Menu, the default sort for the records is by Score.

You can see how the Open Leads shown in the screen shot below are ordered by the Score column.

| target360 🛛 😭 🙀 -    | Leads Open Leads - |                   |                                      |               |             |                  |         |
|----------------------|--------------------|-------------------|--------------------------------------|---------------|-------------|------------------|---------|
| 4 Alert System       | Name Name          | Company Name      | Topic                                | Lead Status   | Status Reas | Created On       | Score 💌 |
| Alerts               | Alana Merola       | Print Design      | Interested in Marketing Automation   |               | New         | 20/11/2012 12:04 | 100     |
| 4 Reporting          | Katie Armstrong    | target360         | TFMA London                          | Investigating | New         | 05/09/2012 13:18 | 27      |
| Dashboards           | Matthew Hoge       | Bancon            | Enquiry regarding your CRM system    |               | New         | 23/11/2012 10:03 | 19      |
| Reports              | Jessie Whitenack   | Greens            | CRM Enquiry                          |               | New         | 14/12/2012 14:41 | 18      |
| ▲ My Work            | Ralph Summers      | Direct Leisure    |                                      |               | New         | 01/10/2012 08:54 | 16      |
| Activities           | Neil Holmes        | Connector         | CRM Enquiry                          |               | New         | 10/12/2012 10:31 | 16      |
| Offline Activities   | Rebecca Campbell   | Redwalk           | CRM Enquiry                          |               | New         | 18/12/2012 12:29 | 16      |
| Accounts             | Tia Aitchison      | Cicki             | CRM Enquiry                          |               | New         | 22/01/2013 16:27 | 15      |
| Solution Contacts    | Lorraine Spitz     | Fancymethod       | CRM Enquiry                          |               | New         | 22/01/2013 15:42 | 13      |
| Opportunities        | Mike Laurence      | Harbour Motors    | Im looking for a client contact mana |               | New         | 01/10/2012 09:12 | 13      |
| 4 Campaigns          | Katy Laxson        | Concept Solutions | Can i be forwarded in further inform |               | New         | 19/11/2012 10:33 | 13      |
| Campaigns            | Ashlee Anderson    | Clean Easy        | Could I be given more information re |               | New         | 23/11/2012 12:07 | 12      |
| Harketing Lists      | Jessie Lightle     | Dominate          | CRM Enquiry                          |               | New         | 11/12/2012 08:57 | 12      |
| Email Activities     | Lilia Williams     | Williams Enterpr  | Can I have further information regar |               | New         | 23/11/2012 10:17 | 11      |
| 3 Digital Activities | Lewis McCowel      | Black & Red Co    | Can I be forwarded on information in |               | New         | 20/12/2012 08:51 | 11      |
|                      | Jeanie Starkes     | Brandon Hire      | CRM Enquiry                          |               | New         | 14/12/2012 10:47 | 11      |
| Visitors             | Max Carew          | Ascot Studios     | Can I please be forwarded informatio |               | New         | 04/01/2013 09:11 | 11      |
| Al Vicite            |                    |                   |                                      |               |             |                  |         |

#### Figure 59 - An example of the Lead Grid

You can reorder the grid and also filter the grid using the standard Excel functionality (for example, filter by "Scores greater than or equal to 15" etc.).

When you open a Lead, the score is shown at the top of the form:

| Lead<br>Erik Ferg<br>Lead Source<br>Web | uson Score 10      | Owner           | : Kirk      | Leads | ▼ ↑ | ♥ |
|-----------------------------------------|--------------------|-----------------|-------------|-------|-----|---|
| General                                 |                    |                 |             |       |     |   |
| Topic +                                 | CRM Enquiry        |                 |             |       |     |   |
| Salutation                              |                    | Business Phone  | 07982567156 |       |     |   |
| First Name +                            | Erik               | Home Phone      |             |       |     |   |
| Last Name *                             | Ferguson           | Mobile Phone    |             |       |     |   |
| Job Title                               |                    | Fax             |             |       |     |   |
| Company Name *                          | Pacific UK         | Other Phone     |             |       |     |   |
| Web Site                                |                    |                 |             |       |     |   |
| E-mail *                                | test@target360.com |                 |             |       |     |   |
| Address                                 |                    |                 |             |       |     |   |
| Street 1                                |                    | State/Province  |             |       |     |   |
| Street 2                                |                    | ZIP/Postal Code |             |       |     |   |
| Street 3                                |                    | Country/Region  |             |       |     |   |
| City                                    |                    | Phone           |             |       |     |   |

Figure 60 - An example of a Lead Form

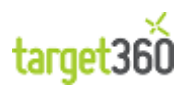

The score can be investigated by looking at Closed Activities, Targeted Email Sends and Opens etc.

Warning Of course the Lead Score values may change during the lifecycle of a Lead.

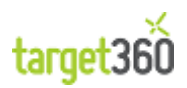

# 5 Sales

A sale is defined as the process of converting the Opportunities, obtained from marketing mechanisms, into revenue for your business.

Opportunities will be won and lost in this phase of the Marketing & Sales Cycle. You will want to analyse the success of these conversions with specific reference to the sources of these Opportunities so that you can determine the quality of you digital routes and leads.

*target360* focuses on the sales journey of a contact from visitor to sales lead to opportunity to customer. Sales management focuses on the promotion of a sales lead to an opportunity.

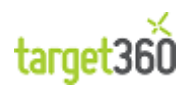

### **5.1 Opportunities**

### 5.1.1 Opportunity Creation

### 5.1.2 Walkthrough

In this walkthrough we will create an Opportunity.

To create an Opportunity you need to navigate to the 'Opportunities' section of *target360* on the Application navigation pane as shown below.

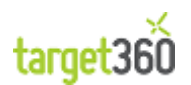

# 6 Dashboards

The default user homepage in *target360* is called the *Dashboard* which is made up of a collection of charts and lists. The purpose of this is to display your most pertinent information on a single front page.

The default dashboard that is displayed can be compiled, edited and modified to give you the best overall view of your business from your perspective.

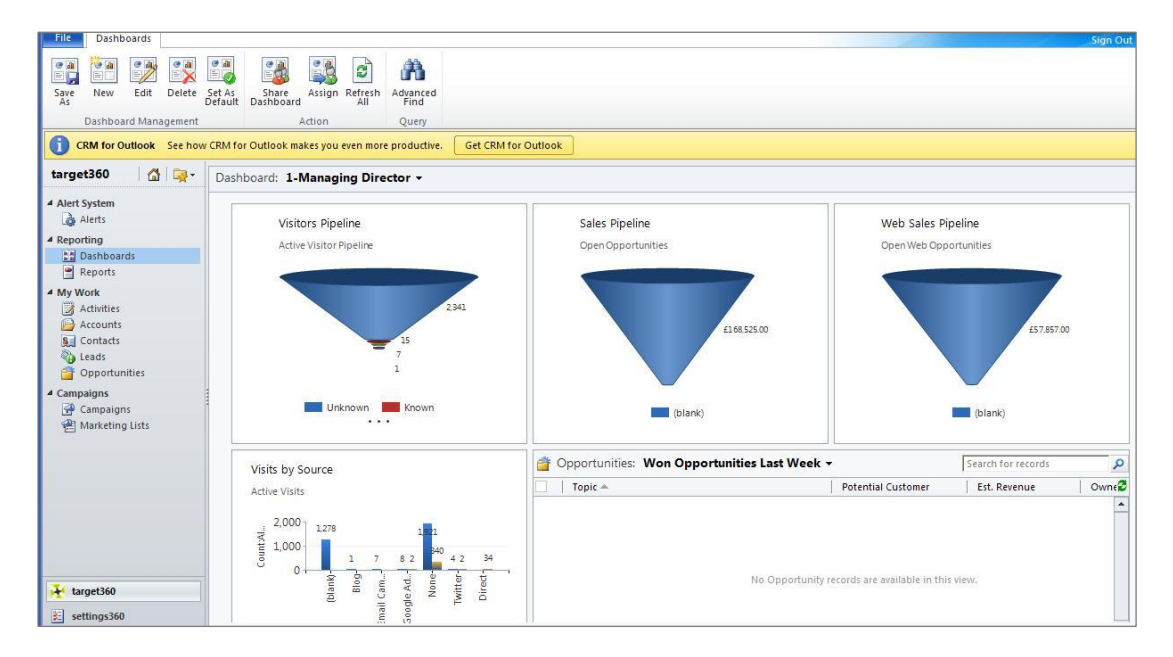

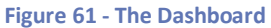

Various dashboard views are available which pertain to the role of a particular user. For example, the figure above shows the visitor, sales and web sales pipeline as well as visits and won opportunities in the last week. This is all considered to be relevant information for the managing director.

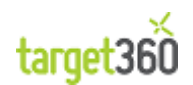

### 6.1 target360 Dashboards

Dashboard views are selected by clicking on the role to the right-hand-side of 'Dashboard:' as shown below:

| File       | Dashb    | oards    |         |                   |                    |            |          |                  |   |
|------------|----------|----------|---------|-------------------|--------------------|------------|----------|------------------|---|
|            |          | ·        |         |                   |                    | 2          | 2        | æ                |   |
| Save<br>As | New      | Edit     | Delete  | Set As<br>Default | Share<br>Dashboard | Assign     | Refresh  | Advanced<br>Find |   |
|            | Dashboa  | ard Mana | agement |                   | A                  | Action     |          | Query            |   |
| <b>i</b> c | RM for O | utlook   | See ho  | w CRM fo          | r Outlook ma       | kes you    | even mor | e productive.    | C |
| targe      | t360     | 🖓        | 📮 -     | Dash              | board: (1-N        | Manag      | ing Dire | ctor -           |   |
| Alert      | System   |          |         |                   | _                  | ~ <u> </u> |          |                  |   |

Figure 62 - Dashboard Views

By changing this view, you can display different lists and views depending on the system user role.

The top menu bar contains a list of dashboard options including creating a new dashboard, editing an existing one, deleting, setting as default (which affects the first dashboard displayed) or sharing a dashboard.

The default list of target360 dashboard views is:

- 1) Managing Director
- 2) Marketing Manager
- 3) Marketing Professional
- 4) Sales Manager
- 5) Salesperson
- 6) Visitor Pipeline
- 7) Opportunity Summary
- 8) Marketing ROI
- 9) Visit Analysis
- 10) Conversion Summary

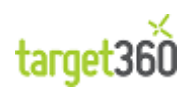

#### 6.1.1 Managing Director

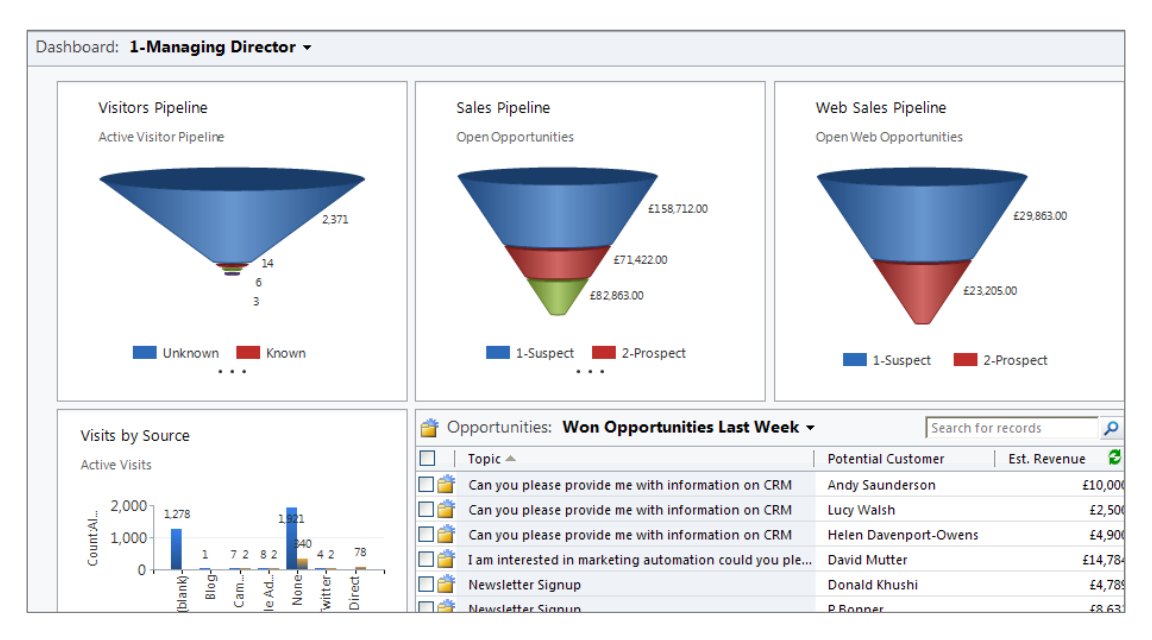

Figure 63 - Dashboard 1: Managing Director

Managing Directors will wish to see a high level overview of the business. The default dashboard panels are:

| Visitor Pipeline            | <ul> <li>A summary of website visits over a period, broken down into:</li> <li>Unknown,</li> <li>Known (leads)</li> <li>Opportunities (qualified leads) and</li> <li>Won (sales).</li> </ul> |
|-----------------------------|----------------------------------------------------------------------------------------------------|
| Sales Pipeline              | A chart of current sales leads in the sales process as suspects, prospects and closing.                                                                                                    |
| Web Sales Pipeline          | Open web opportunities classed as suspect and prospect.                                                                                                    |
| Visits By Source            | Using tracking codes, this shows the source of the web visits over<br>a period of time e.g. blank, blog, email, Google Adwords, twitter<br>and direct.                                       |
| Opportunities Won Last Week | Sales won in the last 10 days as a list containing topic, customer, estimated revenue and owner.                                                                                             |

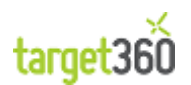

#### 6.1.2 Marketing Manager

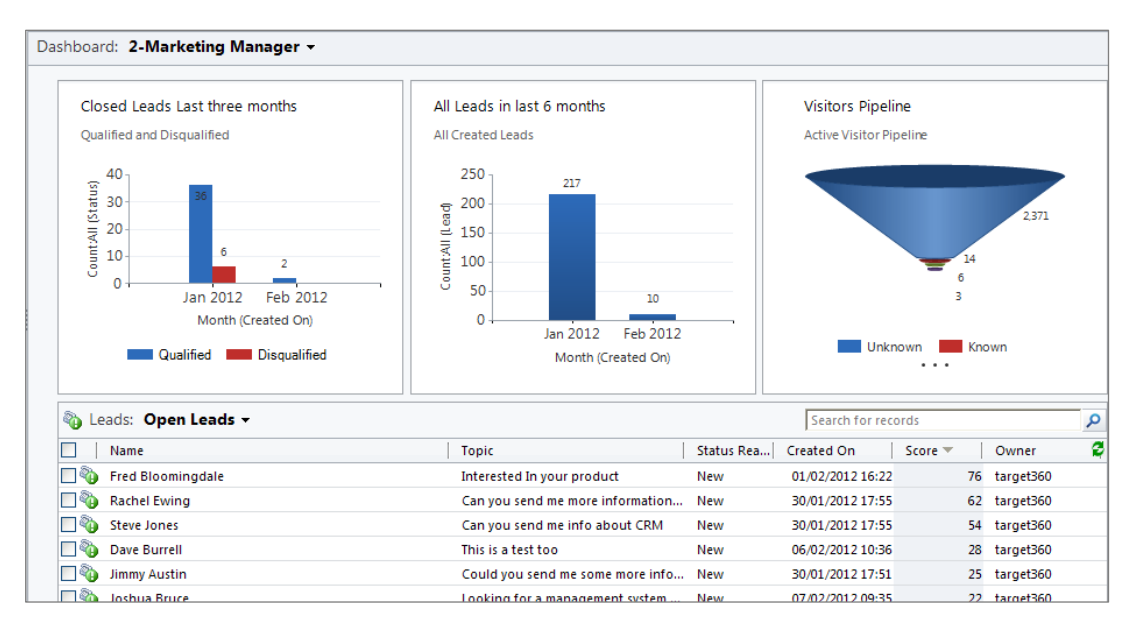

Figure 64 - Dashboard 2: Marketing Manager

Marketing Managers will wish to see overall marketing activity within the business. The default dashboard panels are:

| Closed Leads Last 3 months | This shows a breakdown on a month by month basis of the qualified and disqualified leads in the last 3 months.                                                                              |
|----------------------------|----------------------------------------------------------------------------------------------------|
| All Leads in last 6 months | A month by month breakdown of all leads.                                                                                                    |
| Visitors Pipeline          | <ul> <li>A summary of website visits over a period, broken down into</li> <li>Unknown,</li> <li>Known (leads)</li> <li>Opportunities (qualified leads) and</li> <li>Won (sales).</li> </ul> |
| Open Leads                 | All open leads in the system by lead name, topic, status, date created, lead score and owner.                                                                                               |

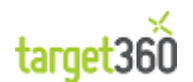

#### 6.1.3 Marketing Professional

This is a personalised view for the system user for the Marketing Manager dashboard described above in section 8.1.1.2 above. [TODO: Reword.]

#### 6.1.4 Sales Manager

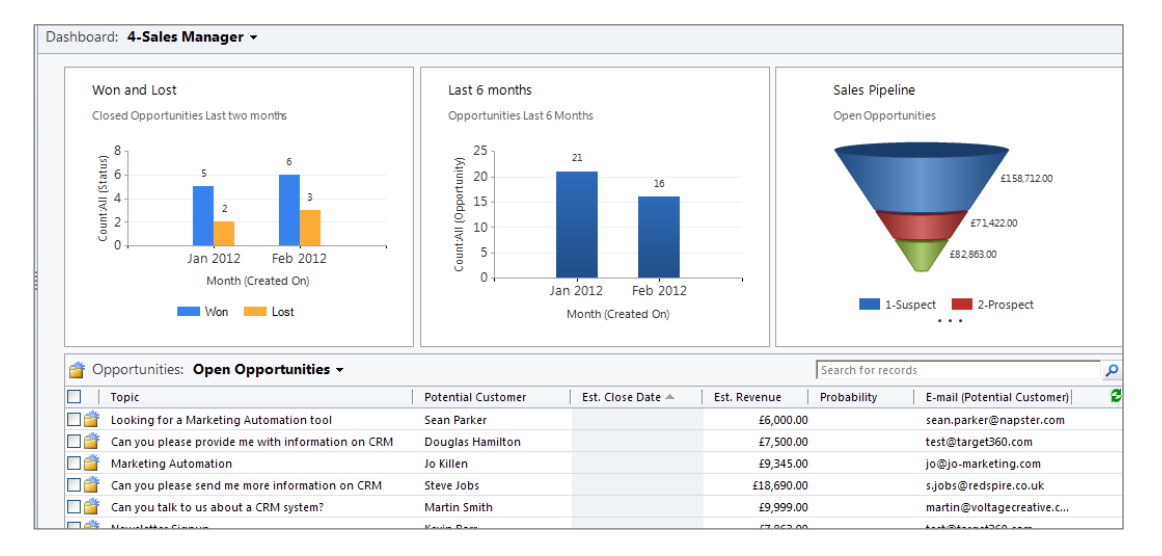

Figure 65 - Dashboard 4: Sales Manager

Sales Manager will wish to see various views of the sales pipeline. The default dashboard panels are:

| Won and Lost   | The closed sales opportunities in the last 2 months, broken down into won and lost sales.                                |
|----------------|----------------------------------------------------------------------------------------------------|
| Last 6 months  | The total number of opportunities broken down by month.                                                                  |
| Sales Pipeline | A chart of current sales leads in the sales process as suspects, prospects and closing.                                  |
| Open Leads     | All opportunities (qualified sales leads) in the system by lead name, topic, status, date created, lead score and owner. |

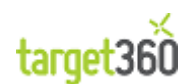

### 6.1.5 Salesperson

This is a personalised view for the system user for the Sales Manager dashboard described above in section 8.1.1.4 above. [TODO: Reword.]

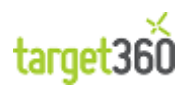

### 6.1.6 Visitor Pipeline

| Dashboard: 6-Visitor Pipeline - |                                    |                                                                                                    |                                                            |
|---------------------------------|------------------------------------|----------------------------------------------------------------------------------------------------|------------------------------------------------------------|
| Valtors Repaine<br>Lat 30 days  | Urkrown<br>Kroen<br>Opportu<br>Won | Visitors Ripeline<br>Last 60 ays<br>5<br>5<br>5<br>5<br>5<br>5<br>5<br>5<br>5<br>5<br>5<br>5<br>5<br>5<br>5<br>5<br>5<br>5<br>5 | Visitors Pipeline<br>Last 50 days<br>5<br>5<br>5<br>6<br>3 |
| Visitors Realine<br>Drg 1.12    | Urkoon<br>Koon<br>Oportu.<br>Won   | There is no data to create the Visitors Ryadine chart.                                                                          | There is no data to create the Violars Ripetine chart.     |
|                                 |                                    |                                                                                                    |                                                            |

Figure 66 - Dashboard 6: Visitor Pipeline

The Visitor Pipeline dashboard focuses on website traffic over different periods of time, as shown above. These display the visitors broken down into:

- Unknown;
- Known;
- Opportunities and
- Won

over periods of 30, 60, 90 and 1-30 days respectively.

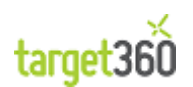

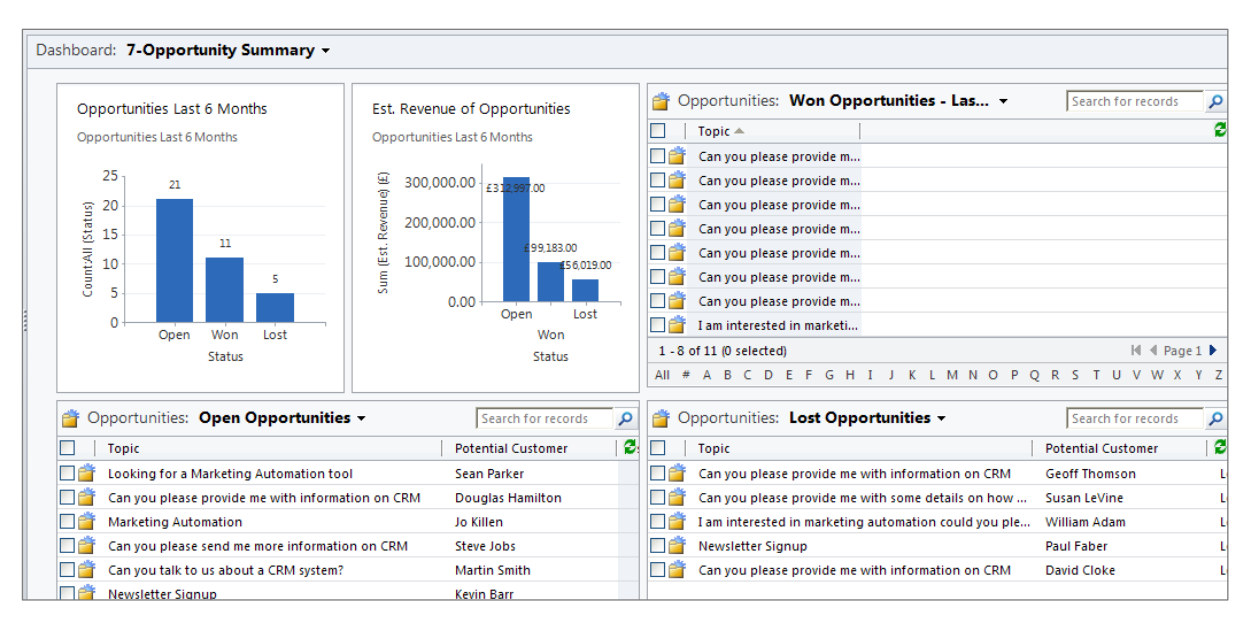

### 6.1.7 Opportunity Summary

Figure 67 - Dashboard 7: Opportunity Summary

The Opportunity Summary dashboard provides a view of won, open and lost opportunities in 3 separate lists. In addition to this, the opportunities within the last 6 months and estimated revenue from opportunities are graphically displayed.

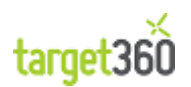

### 6.1.8 Marketing ROI

The Marketing ROI report focuses on the revenue generated by campaigns, digital route and campaign activity as shown below.

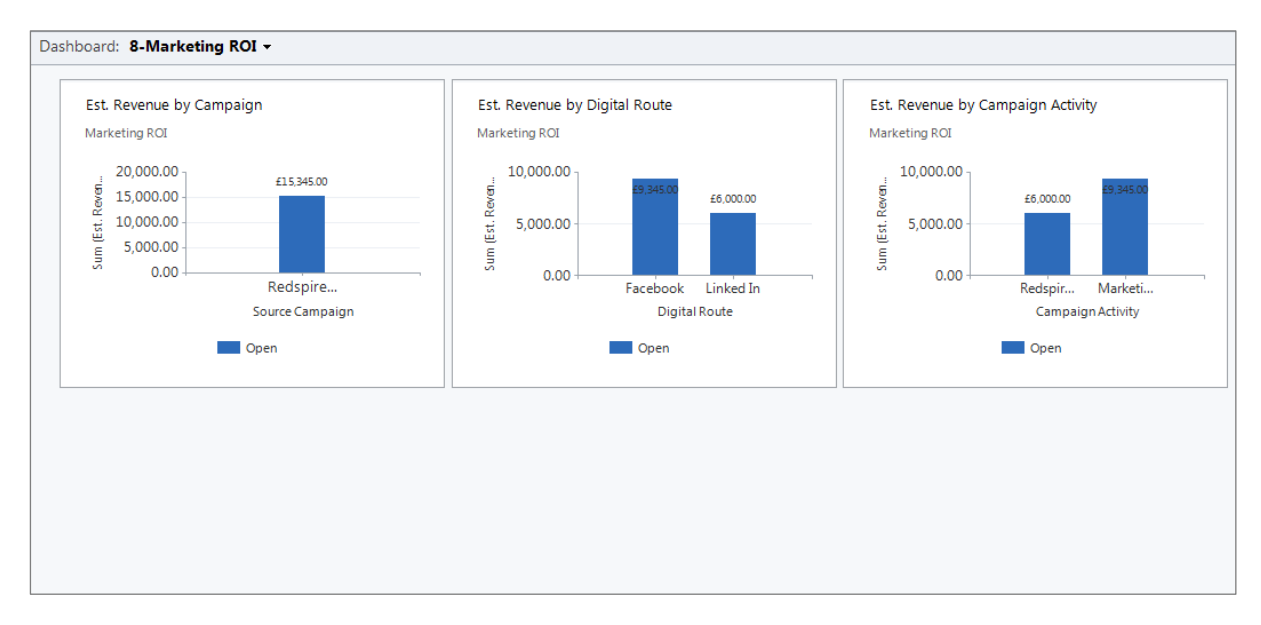

Figure 68 - Dashboard 8: Marketing ROI

The 3 graphs that are represented are as follows:

| Est. Revenue by Campaign      | For all defined campaigns, this shows the total revenue per campaign.                                                                                                    |
|-------------------------------|----------------------------------------------------------------------------------------------------|
| Est. Revenue by Digital Route | For all campaign routes that have been defined during the campaign creation process, this displays the revenue for each route e.g. Facebook, Twitter, Email or LinkedIn. |
| Est. Revenue by Campaign      | Display of expected revenue for all campaign activities that act as                                                                                                    |
| Activity                      | sub-campaigns.                                                                                                    |

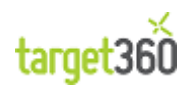

#### 6.1.9 Visitor Analysis

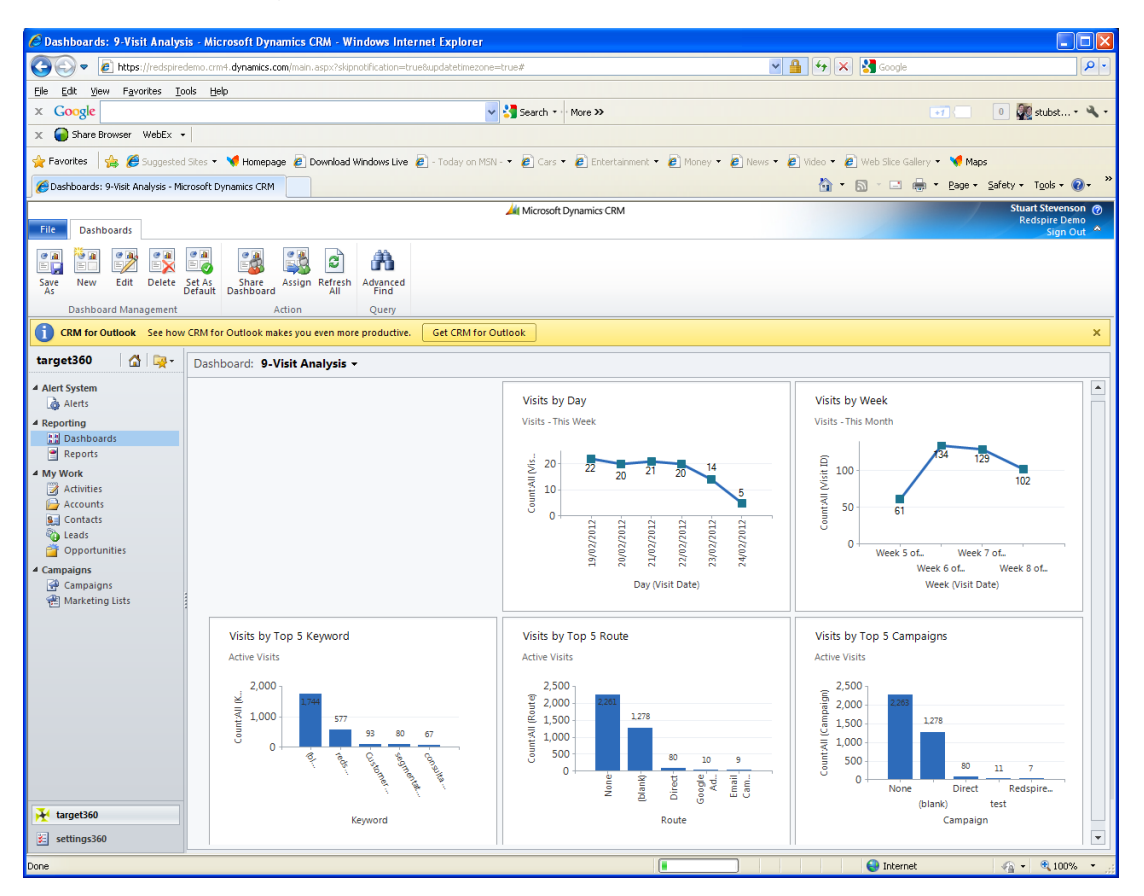

Figure 69 - Dashboard 9: Visitor Analysis

The Visitor Analysis dashboard, as shown above, focuses on the website visits to display 5 separate graphs over different periods of time i.e.:

- 1) Visits by Day
- 2) Visits by Week
- 3) Visits by Top 5 Keyword
- 4) Visits by Top 5 Route
- 5) Visits by Top 5 Campaigns

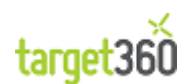

### 6.1.10 Conversion Summary

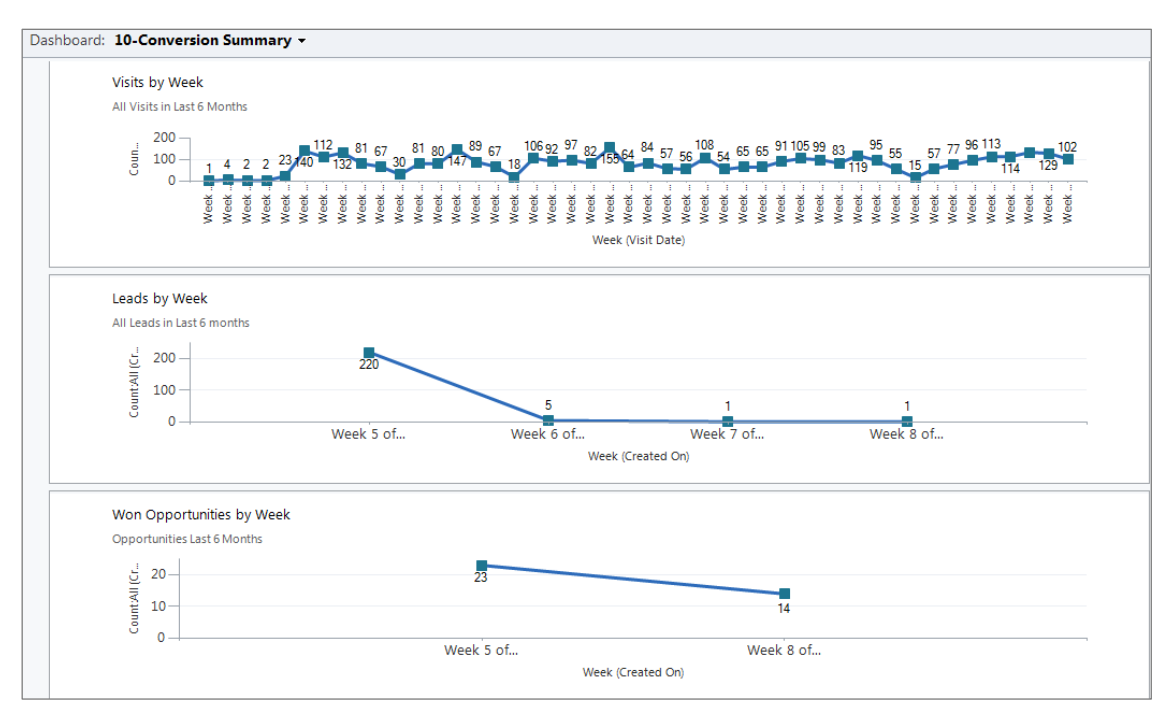

Figure 70 - Dashboard 10: Conversion Summary

The Conversion Summary dashboard focuses on journey from visitor through to sale, showing a graph of count over time for:

- 1) Visits by Week
- 2) Leads by Week
- 3) Won Opportunities by Week

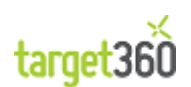

### **6.2 Creating a New Dashboard**

*target360* is packaged with a number of dashboards already created for specific user roles. However, you can also create a brand new dashboard with graphs and lists that are most helpful to your daily job role.

| File Dashboards                           |                                       |                      |
|-------------------------------------------|---------------------------------------|----------------------|
|                                           |                                       | A                    |
| Save New Edit Delete Set As<br>As Default | Share Assign Refresh<br>Dashboard All | Advanced<br>Find     |
| Dashboard Management                      | Action                                | Query                |
| CRM for Outlook See how CRM for           | or Outlook makes you even mo          | re productive.       |
| target360                                 | board: 10-Conversion                  | Summary <del>+</del> |
| Alert System     Alerts                   | aciales laurate ale                   |                      |

Figure 71 - The New Dashboard Button on the Ribbon

To create a new dashboard, click on the 'New' button as shown above. This will open the new dashboard wizard as shown below:

| 🖉 Dashboard Layouts Webpage Dialog                                                         |                                 |                                                                                                  | X      |
|--------------------------------------------------------------------------------------------|---------------------------------|--------------------------------------------------------------------------------------------------|--------|
| bttps://redspiredemo.crm4.dynamics.com/tools/dash                                          | boardeditor/dialogs/dashboard   | dlayoutdialog.aspx                                                                               |        |
| Select Dashboard Layout<br>Select a layout for your dashboard. You can use this<br>layout. | as your initial outline, and th | nen resize, add, or rearrange the components withi                                               | n this |
| 3-Column         Regular Dashboard         2-Column         Regular Dashboard              | 4-Column<br>Overview Dashboard  | A-Column<br>Regular Dashboard<br>This layout can accommodate components<br>across three columns. |        |
|                                                                                            |                                 | Create                                                                                           |        |
| https://redspiredemo.crm4.dynamics.com/tools/dashboar                                      | deditor/dialogs/dashboardlayou  | utdialog.aspx 😜 Internet                                                                         | -      |

Figure 72 - The New Dashboard Wizard

The dashboard wizard will then step through the dashboard layout and allow you to select the most relevant dashboard lists and graphs, customised to your needs.

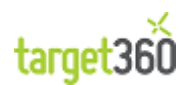

# 7 Reporting

Reports offer a more detailed breakdown and analysis of data that Dashboards do as they have access to more advanced data queries.

The Reporting Section is made up of the following *target360* Reports:

| Report                                                                                         | Description                                                                                                    |
|------------------------------------------------------------------------------------------------|----------------------------------------------------------------------------------------------------|
| Chat Summary                                                                                   | A summary of chat activity taking place on your web site over<br>a time period specified by you.                                                                          |
| Contacted Leads by Marketing Campaign                                                          | A summary of Leads who have visited your web site and have also been contacted via a target360 Activity.                                                                  |
| Contacted Leads by Referring Page                                                              | A summary of Leads who have visited your web site along with the external web site which referred them.                                                                   |
| General Summary                                                                                | An analysis of the quantities of pages viewed and visitors,<br>broken down by Visitor Type and Region and taking place<br>across a period of time that you specify.       |
| Keyword Summary<br>Keyword Summary by Search Engine                                            | A summary of the most popular keywords used in search engines which resulted in a visit to your site.                                                                     |
| Leads Who Visited via Email Link                                                               | A list of Leads who visited your web site by clicking on a link contained within an email.                                                                                |
| Opportunities Summary                                                                          | An analysis of Opportunities by Status and Estimated Revenue by Opportunity Owner.                                                                                        |
| Page Views                                                                                     | An analysis of visits to your web site allowing you to determine which of your web pages are popular as well as which pages visitors use to land and leave your web site. |
| Return on Investment (ROI)                                                                     |                                                                                                    |
| Time and Number of Visits per Site                                                             | An analysis of the number of seconds, the number of pages<br>seen and the total number of distinct visits to your web site<br>broken down by date and hour.               |
| Top Leads                                                                                      | An analysis of high scoring Leads per Owner per Date.                                                                                                    |
| Top Leads – Not Contacted                                                                      |                                                                                                    |
| Visit / Lead Comparison                                                                        | A comparison of Total Visitors with Known Visitors split into new and return visits.                                                                                      |
| Visit / Lead Summary - Daily<br>Visit / Lead Summary -Weekly<br>Visit / Lead Summary - Monthly | An analysis of visits by known Leads over a date range that you specify.                                                                                                  |
| Visits and Leads Generated                                                                     | An analysis of visits, showing the volume of new Visitors, Files<br>Downloaded and Visiting Leads.                                                                        |

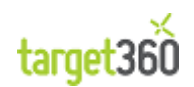

| Visits by Marketing Campaign | An analysis of visits broken down by Campaign, Digital Route and Campaign Activity.                                                        |
|------------------------------|----------------------------------------------------------------------------------------------------|
| Visits by Referring Page     | An analysis of web site visits, showing unique visits against the referring page (the URL of the page preceding the visit).                |
| Web Traffic Peak Times       | The Web Traffic Peak Times Report provides a view of the peak hour of visits for each day in the reporting period that you have specified. |

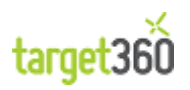

## 7.1 Chat Summary

### 7.1.1 Purpose

The Chat Summary Report provides a summary of chat activity taking place on your web site over a time period specified by you.

#### 7.1.2 Tables

| Site      | Week<br>Commencing | Visit Date | Requested<br>Chats * | Invitations<br>to Chat | Successful<br>Chats | Avg Chat<br>Time | Chats with<br>Leads |
|-----------|--------------------|------------|----------------------|------------------------|---------------------|------------------|---------------------|
| Redspire. | co.uk              |            |                      |                        |                     |                  |                     |
|           | <b>⊞ 09/05/201</b> | L          | 1                    | 1                      | 0                   | 0.00             | 0                   |
|           | □ 23/05/2011       |            | 9                    | 9                      | 1                   | 312.00           | 0                   |
|           |                    | 24/05/2011 | 2                    | 2                      | 0                   | 0.00             | 0                   |
|           |                    | 25/05/2011 | 5                    | 5                      | 1                   | 312.00           | 0                   |
|           |                    | 26/05/2011 | 2                    | 2                      | 0                   | 0.00             | 0                   |
|           | <b>13/06/2011</b>  |            | 1                    | 0                      | 1                   | 31.00            | 0                   |
|           | <b>⊞ 04/07/201</b> | L          | 7                    | 7                      | 0                   | 0.00             | 0                   |
|           | <b>⊞ 05/09/201</b> | L          | 1                    | 1                      | 1                   | 0.00             | 0                   |
|           | <b>⊞ 19/09/201</b> | L          | 2                    | 2                      | 0                   | 0.00             | 0                   |
|           | <b>⊞ 10/10/201</b> | L          | 3                    | 3                      | 2                   | 0.00             | 0                   |
|           | <b>⊞ 12/12/201</b> | L          | 2                    | 2                      | 0                   | 0.00             | 0                   |
|           | <b>⊞ 19/12/201</b> | L          | 1                    | 1                      | 1                   | 4.00             | 0                   |

Figure 73 - Sample Chat Summary Report

| Column              | Description                                                                                                    |  |  |
|---------------------|----------------------------------------------------------------------------------------------------|--|--|
| Week Commencing     | Visits are summarized into weeks. The date in this column represents the Monday of the week during which a chat took place.                                                                                                    |  |  |
| Visit Date          | The Visit Date represents the date on which a chat took place.                                                                                                    |  |  |
| Requested Chats     | Requested Chats represent the total number of chats which were initiated by<br>your operatives (whether they were successful or not) PLUS the total number of<br>chats which were initiated by visitors to your web site (that were successful).<br>Note: In this version of target360, chats which were initiated by visitors to your<br>web site which are unsuccessful are not captured in this report. |  |  |
| Invitations to Chat | Invitations to Chat represent the total number of chats which were initiated by your operatives (whether they were successful or not).                                                                                                    |  |  |
| Successful Chats    | Successful Chats represent the actual chats between your operatives and your visitors.                                                                                                    |  |  |
| Avg. Chat Time      | Average Chat Time represents the Total Chat Time divided by Successful Chats.                                                                                                    |  |  |

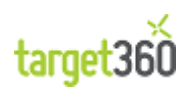

| Chats with Leads | Chats with Leads represent Successful Chats identified as being with existing |
|------------------|-------------------------------------------------------------------------------|
|                  | target360 Leads.                                                              |

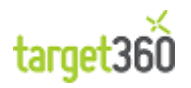

## 7.2 Contacted Leads by Marketing Campaign

### 7.2.1 Purpose

The Contacted Leads by Marketing Campaign Report provides a summary of Leads who have visited your web site and have also been contacted via a target360 Activity (Email, Phone Call, Fax etc.).

Note that User Chats are not currently included in this report.

Leads are shown in this report only if they were created during the time period that you specify.

#### 7.2.2 Tables

| Week<br>Commencing | Date         | Campaign                       | Lead                | Count of<br>Contacted<br>Leads |
|--------------------|--------------|--------------------------------|---------------------|--------------------------------|
| □ 20/02/2012       |              |                                |                     | 2                              |
|                    | □ 21/02/2012 |                                |                     | 1                              |
|                    |              | Direct (Direct)                |                     | 1                              |
|                    |              |                                | Test Chat           |                                |
|                    |              | ⊟ Test Campaign (Facebook)     |                     | 1                              |
|                    |              |                                | Test Chat           |                                |
|                    | □ 21/02/2012 |                                |                     | 1                              |
|                    |              | □ Test Campaign (Facebook)     |                     | 1                              |
|                    |              |                                | Referrer 1 Facebook |                                |
| □ 27/02/2012       |              |                                |                     | 1                              |
| E                  | □ 27/02/2012 |                                |                     | 1                              |
|                    |              | □ Campaign 10 (Email Campaign) |                     | 1                              |
|                    |              |                                | Test Employees      |                                |
|                    |              | Direct (Direct)                |                     | 1                              |
|                    |              |                                | Test Employees      |                                |

Figure 74 - Sample Contacted Leads by Marketing Campaign Report

| Column                   | Description                                                                                                    |
|--------------------------|----------------------------------------------------------------------------------------------------|
| Week                     | The data is summarized into weeks. The date in this column represents the                                            |
|                          | Monday of the week during which the Lead was created.                                                                |
| Date                     | The Date represents the date on which the Lead was created.                                                          |
| Campaign                 | The Campaign is derived from the Visit conducted by the Lead.                                                        |
| Lead                     | The Full Name of the Lead.                                                                                           |
| Count of Contacted Leads | A count of the Leads as shown in the detail of the report. This is calculated at the Week, Date and Campaign levels. |

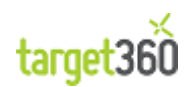

## 7.3 Contacted Leads by Referring Page

#### 7.3.1 Purpose

The Contacted Leads by Referring Page Report provides a summary of Leads who have visited your web site along with the external web site which referred them (for example, a search engine).

You can specify a time period which is executed against the Lead creation date

#### 7.3.2 Tables

| Lead Created Date | Referring Page                               | Count of<br>Contacted<br>Leads |
|-------------------|----------------------------------------------|--------------------------------|
| ⊞ 30/01/2012      |                                              | 4                              |
| ⊞ 31/01/2012      |                                              | 7                              |
| □ 01/02/2012      |                                              | 2                              |
|                   | Direct                                       | 2                              |
|                   | http://www.google.co.uk/imgres               | 1                              |
|                   | http://www.google.co.uk/url                  | 1                              |
|                   | http://www.redspire.co.uk/about_the_team.php | 1                              |

Figure 75 - Sample Contacted Leads by Referring Page Report

| Column                   | Description                                                                                                    |
|--------------------------|----------------------------------------------------------------------------------------------------|
| Lead Created Date        | The date on which the Lead was created.                                                                                                    |
| Referring Page           | The URL prior to a page visit on your web site as recorded in the Lead's Visit record<br>Direct is shown if the URL was entered directly into the browser. |
| Count of Contacted Leads | A distinct count of the Leads as shown in the detail of the report.                                                                                        |

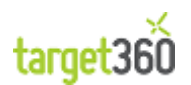

## 7.4 General Summary

### 7.4.1 Purpose

The General Summary Report provides an analysis of the quantities of pages viewed and visitors broken down by Visitor Type and Region and taking place across a period of time that you specify.

#### 7.4.2 Tables

| Pages Viewed Summary  |               |          |      |
|-----------------------|---------------|----------|------|
| Year Month Page Views |               |          |      |
|                       | <b>⊞ 2012</b> |          | 1838 |
|                       |               | January  | 862  |
|                       |               | February | 976  |

Figure 76 - Sample Pages Viewed Summary Table

| Column     | Description                                                                             |
|------------|-----------------------------------------------------------------------------------------|
| Year       | The year during which the visits occurred.                                              |
| Month      | The month during which the visits occurred.                                             |
| Page Views | The total number of page views on your web site for each month in the specified period. |

|      |            | Visit Sumr | nary         |          |
|------|------------|------------|--------------|----------|
| Year | Month      | Visit Date | Visitor Type | Visitors |
| 2012 |            |            |              |          |
|      | ⊞ January  |            | New          | 244      |
|      |            |            | Returning    | 127      |
|      | ⊞ February |            | New          | 305      |
|      |            |            | Returning    | 133      |

#### Figure 77 - Sample Visit Summary Table

| Column     | Description                                          |
|------------|------------------------------------------------------|
| Year       | The year during which the web site visits occurred.  |
| Month      | The month during which the web site visits occurred. |
| Visit Date | The day on which the web site visits occurred.       |

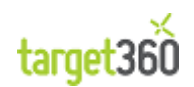

| Visitor Type | "New" and "Returner" representing the type of visit recorded by target360. |
|--------------|----------------------------------------------------------------------------|
| Visitors     | The total number of distinct visitors to the web site.                     |

| Unique Site Visitors |                 |        |
|----------------------|-----------------|--------|
| Region               | Unique Visitors | Visits |
|                      | 571             | 809    |
| Aberdeen City        | 3               | 3      |
| Al Qahirah           | 2               | 2      |
| Alabama              | 1               | 2      |
| Alsace               | 1               | 1      |
| Amman Governorate    | 1               | 1      |
| Andalucia            | 1               | 1      |
| Andhra Pradesh       | 1               | 1      |
| Angus                | 1               | 1      |
| Aquitaine            | 1               | 1      |
| Ar Riyad             | 1               | 1      |
| Attiki               | 1               | 1      |
| Barking and Dagenham | 1               | 2      |
| Barnsley             | 1               | 2      |
| Bayern               | 1               | 1      |
| Bodfordehiro         | 3               | 4      |

#### Figure 78 - Sample Unique Site Visitors Table

| Column          | Description                                                                                        |
|-----------------|----------------------------------------------------------------------------------------------------|
| Region          | The region in which the site visitor resides. Some regions may also contain the Country of origin. |
| Unique Visitors | The total number of unique Visitors per Region.                                                    |
| Visits          | The total number of Visits per Region.                                                             |

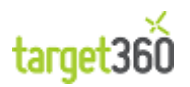

### 7.5 Keyword Summary

### 7.5.1 Purpose

The Keyword Summary Report provides a summary of the most popular keywords used in search engines which resulted in a visit to your site.

The report shows a breakdown of;

- Keywords (phrases used within search engines, ordered by popularity)
- Search Terms (individual words, used within search engines and ordered by popularity)

#### 7.5.2 Tables

| Keywords                                                       | Total Visits |
|----------------------------------------------------------------|--------------|
| Customer Service                                               | 4            |
| Customers Service                                              | 3            |
| customer                                                       | 1            |
| Red Spire Crm                                                  | 1            |
| signpost                                                       | 1            |
| Single View Of Customer Image                                  | 1            |
| Dynamics Crm 2011 Sales                                        | 1            |
| Basic Crm Establishes A Foundation For Customer<br>Information | 1            |
| Mscrm 2011 Outlook Client Appointment                          | 1            |
| Dynamic Crm Track Products                                     | 1            |

#### Figure 79 - Sample Keyword Summary Report

| Column       | Description                                                                                 |
|--------------|---------------------------------------------------------------------------------------------|
| Keywords     | A phrase entered into a search engine by a user which resulted in a visit to your site.     |
| Search Terms | A word entered into a search engine by a user which resulted in a visit to your site.       |
| Total Visits | A count of visits associated with the Keywords / Search Terms used to locate your web site. |

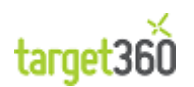

## 7.6 Keyword Summary by Search Engine

### 7.6.1 Purpose

The Keyword Summary by Search Engine Report provides a summary of the most popular keywords used in search engines which resulted in a visit to your site.

On this report the Keywords are grouped by Search Engine.

#### 7.6.2 Tables

| Search Engine  | Keywords                      | Visit Total |
|----------------|-------------------------------|-------------|
| ⊞ Bing         |                               | 9           |
|                | Redspire Glasgow              | 5           |
|                | Customer Retention Figures    | 1           |
|                | Microsoft Dynamics 2011 Sales | 1           |
|                | Crm Social Services           | 1           |
|                | Red Spire Glasgow             | 1           |
| ⊞ Google.at    |                               | 1           |
|                | Dynamics Crm 2011 Processes   | 1           |
| 🗆 Google.ca    |                               | 1           |
| E Google.co.in |                               | 6           |
| Google.co.tz   |                               | 2           |
| E Google.co.uk |                               | 91          |
| 🗆 Google.co.za |                               | 2           |

#### Figure 80 – Sample Keyword Summary by Search Engine Report

| Column        | Description                                                                                 |
|---------------|---------------------------------------------------------------------------------------------|
| Search Engine | This report is grouped by the Search Engines used to find your web site.                    |
| Keywords      | A phrase entered into a search engine by a user which resulted in a visit to your site.     |
| Total Visits  | A count of visits associated with the Keywords / Search Terms used to locate your web site. |

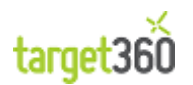

## 7.7 Leads Who Visited via Email Link

### 7.7.1 Purpose

The Leads Who Visited via Email Link Report provides a list of Leads who visited your web site by clicking on a link contained within an email.

The report is grouped by Campaign and then Campaign Activity.

Only Lead Visits which have a Digital Route set to "Email Campaign" will display in this report.

#### 7.7.2 Tables

| Campaign           | Activity            | Name             | Company                                      | Email              |  |  |  |
|--------------------|---------------------|------------------|----------------------------------------------|--------------------|--|--|--|
| Redspire Marketing |                     |                  |                                              |                    |  |  |  |
|                    | Redspire Newsletter |                  |                                              |                    |  |  |  |
|                    |                     | Muriel Kennedy   | Wallace McDowall Ltd                         | test@target360.com |  |  |  |
|                    |                     | Kevin Barr       | LANARKSHIRE<br>WELDING COMPANY<br>LIMITED    | test@target360.com |  |  |  |
|                    |                     | P Bonner         | HALLEY<br>STEVENSONS<br>LIMITED              | test@target360.com |  |  |  |
|                    |                     | Deirdre De Marco | Flexel International Ltd                     | test@target360.com |  |  |  |
|                    |                     | Donald Khushi    | JAMES A.<br>CUTHBERTSON,<br>LIMITED          | test@target360.com |  |  |  |
|                    |                     | Paul Faber       | BAR KNIGHT<br>PRECISION<br>ENGINEERS LIMITED | test@target360.com |  |  |  |
|                    |                     | Derek Smith      | THORNBRIDGE<br>SAWMILLS LIMITED              | test@target360.com |  |  |  |

Figure 81 - Sample Leads Who Visited via Email Link Report

| Column   | Description                                                                          |
|----------|--------------------------------------------------------------------------------------|
| Campaign | The Campaign to which the Lead has responded by clicking on the Email Link.          |
| Activity | The Campaign Activity to which the Lead has responded by clicking on the Email Link. |
| Name     | The full came of the Lead.                                                           |
| Company  | The company name of the Lead,                                                        |
| Email    | The Email Address of the Lead.                                                       |

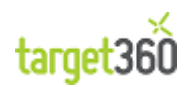

## 7.8 Opportunities Summary

#### 7.8.1 Purpose

The Opportunity Summary Report provides an analysis of opportunities by Status ("In Progress" and "Won") and shows the Estimated Revenue by Owner.

The report will show opportunities created within a date range that you specify.

#### 7.8.2 Tables

| Owner        | Opportunity Status | No. of<br>Opportunities | Total<br>Est. Revenue |
|--------------|--------------------|-------------------------|-----------------------|
| Dave Burrell |                    |                         |                       |
|              | In Progress        | 2                       | £82,863.00            |
|              | Won                | 6                       | £45,260.00            |
|              | Canceled           | 3                       | £42,630.00            |
| target360    |                    |                         |                       |
|              | In Progress        | 6                       | £72,398.00            |

#### Figure 82 - Sample Opportunity Summary Report

| Column               | Description                                                            |
|----------------------|------------------------------------------------------------------------|
| Owner                | The Owner of the Opportunity record.                                   |
| Opportunity Status   | Only a Status of "In Progress" and "Won" will be shown in this report. |
| No. of Opportunities | A Count of the Opportunities grouped by Owner and Status.              |
| Total Value          | A Sum of Estimated Revenue grouped by Owner and Status.                |

This report also shows a chart of the tabular data. Owner is shown on the Y-Axis and the sum of Estimated Revenue is shown on the X-Axis.

A bar will be shown for each Status so that "In Progress" Opportunities can be viewed side-by-side with those already "Won".

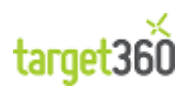

### 7.8.3 Charts

Opportunity Outcomes by Owner

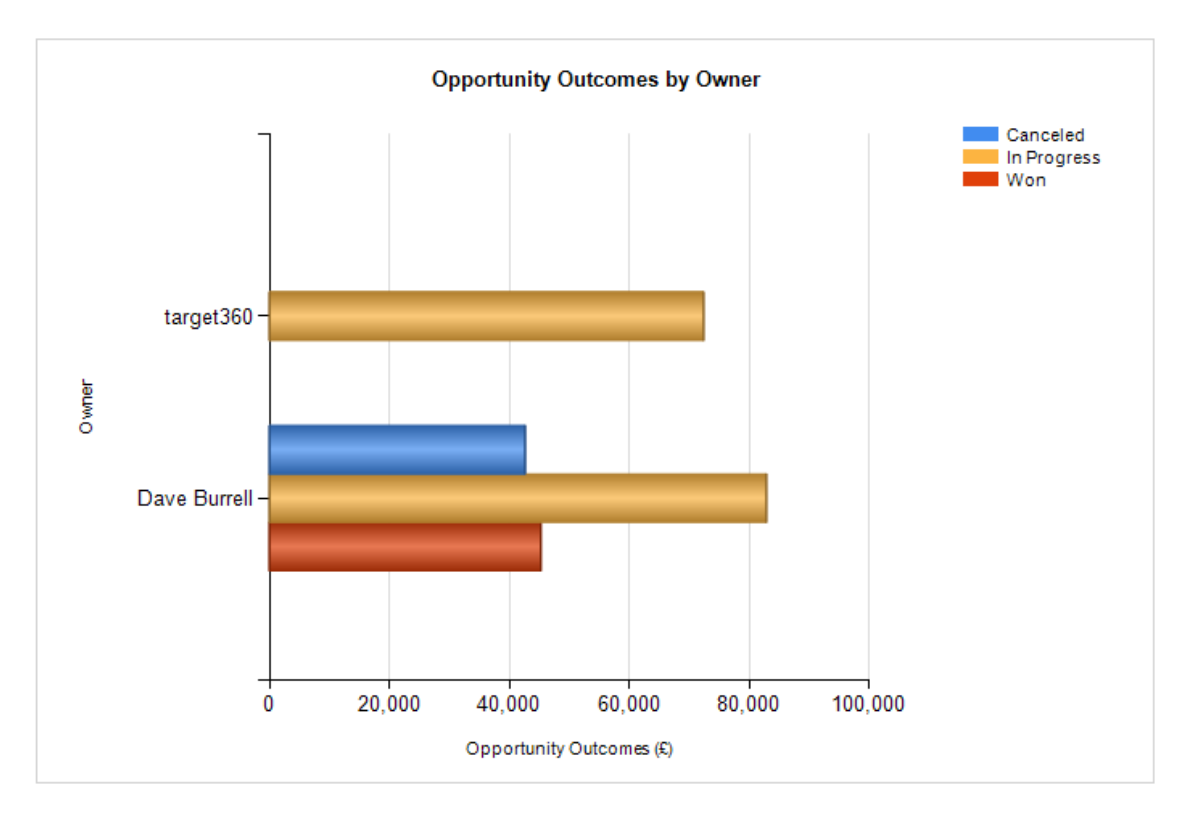

Figure 83 - Sample Opportunity Outcomes by Owner Chart

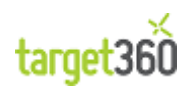
### 7.9 Page Views

### 7.9.1 Purpose

The Page Views Report provides an analysis of visits to your web site allowing you to determine which of your web pages are popular as well as which pages visitors use to land and leave your web site.

The report will show Page Views created within a date range that you specify.

#### 7.9.2 Tables

| Site          | Page                                        | Total Views | Viewed As<br>Landing Page | Viewed As Exit<br>Page |
|---------------|---------------------------------------------|-------------|---------------------------|------------------------|
| Redspire.co.u | Redspire.co.uk                              |             |                           |                        |
|               | about_community.php                         | 4           | 1                         | 1                      |
|               | about_core_values.php                       | 3           | 1                         | 1                      |
|               | about_our_culture.php                       | 3           | 0                         | 0                      |
|               | about_the_team.php                          | 14          | 1                         | 5                      |
|               | about_us.php                                | 5           | 0                         | 2                      |
|               | careers.php                                 | 5           | 0                         | 1                      |
|               | careers_current_opportunities.php           | 5           | 0                         | 2                      |
|               | careers_our_interview_process.php           | 2           | 0                         | 0                      |
|               | careers_your_development.php                | 2           | 0                         | 0                      |
|               | case_studies.php                            | 2           | 0                         | 1                      |
|               | contact.php                                 | 17          | 0                         | 7                      |
|               | crm_customer_information_manageme<br>nt.php | 4           | 2                         | 2                      |
|               | crm_customer_services.php                   | 11          | 9                         | 9                      |
|               | crm_fraud_prevention.php                    | 1           | 1                         | 1                      |
|               | crm_loyalty.php                             | 1           | 1                         | 1                      |
|               | crm_segmentation.php                        | 8           | 5                         | 4                      |
|               | crm_single_customer_view.php                | 12          | 6                         | 6                      |
|               | default.php                                 | 44          | 36                        | 15                     |
|               | dynamics crm.nhn                            | 1           | ٥                         | 1                      |

Figure 84 - Sample Page Views Report

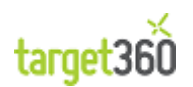

| Column                 | Description                                                                                                    |
|------------------------|----------------------------------------------------------------------------------------------------|
| Site                   | Page Views are grouped by Web Site.                                                                                                    |
| Page                   | A Web Page on your Web Site which has been visited.                                                                                                    |
| Total Views            | A count of the number of times a web page has been visited.                                                                                                    |
| Viewed as Landing Page | A count of the number of times a web page has been visited as a Landing Page.<br>That is where a page is the first viewed by the visitor within a sequence of page visits. |
| Viewed as Exit Page    | A count of the number of times a web page has been visited as an Exit Page.<br>That is where a page is the last viewed by the visitor within a sequence of page visits.    |

The Page Views Report contains a number of charts which allow you to see your most popular pages.

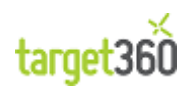

### 7.9.3 Charts

Count of Views

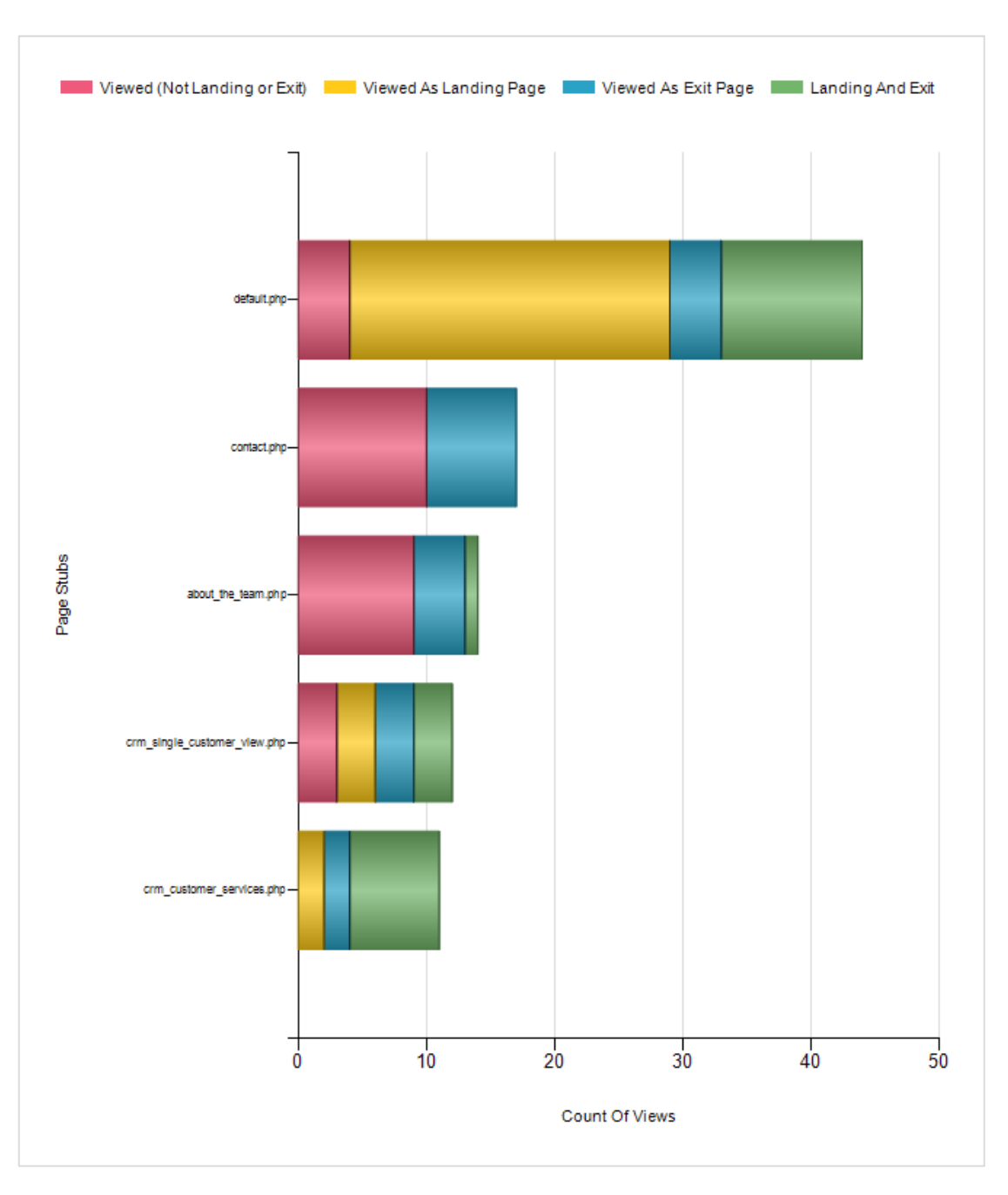

Figure 85 - Sample Count of Views Chart

This chart is a stacked bar chart showing "Pages" along the Y-axis and the "View Count" along the X-axis. You can see colour coded representations of the type of visit (Landing, Exit, Both and Neither).

Pages are ordered by popularity and you can throttle the number of pages shown by raising the "Minimum Hits" parameter.

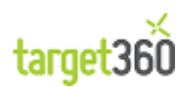

#### Viewed as Landing Page

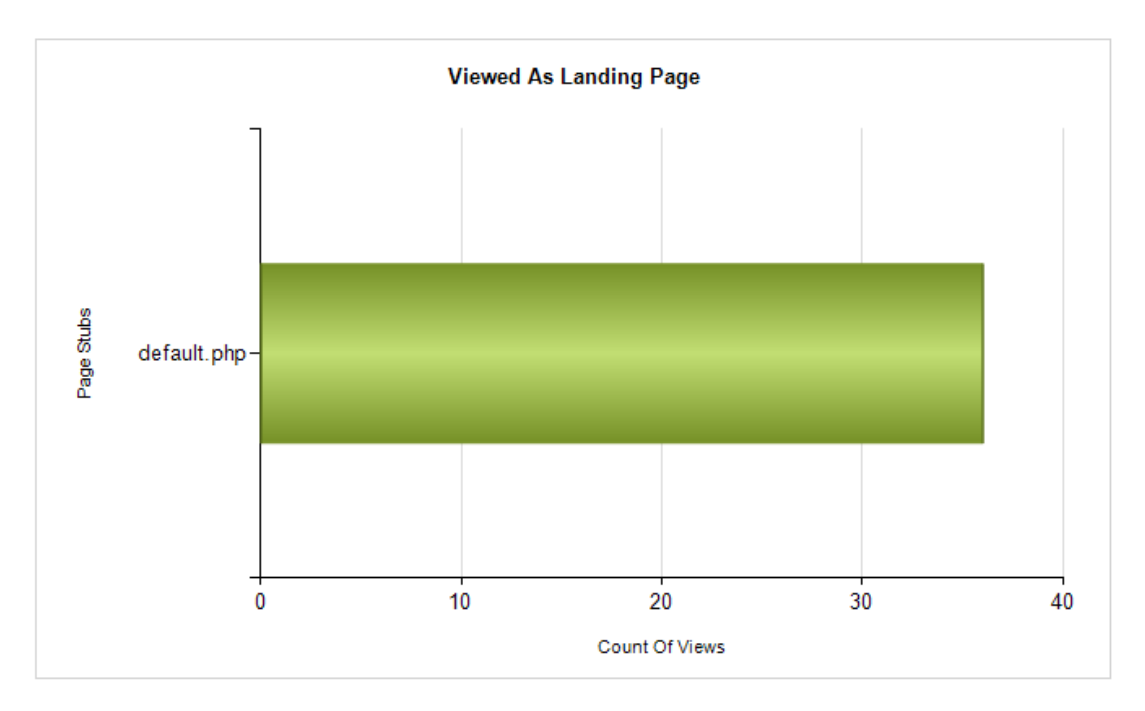

Figure 86 - Sample Viewed as Landing Page Chart

This chart is a bar chart showing the number of times each page on the Y-axis has been visited as a Landing Page.

A Landing Page is the first page viewed by the visitor within a sequence of page visits.

Pages are ordered by popularity and you can throttle the number of pages shown by raising the "Minimum Hits" parameter.

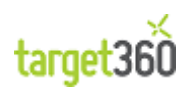

#### Viewed as Exit Page

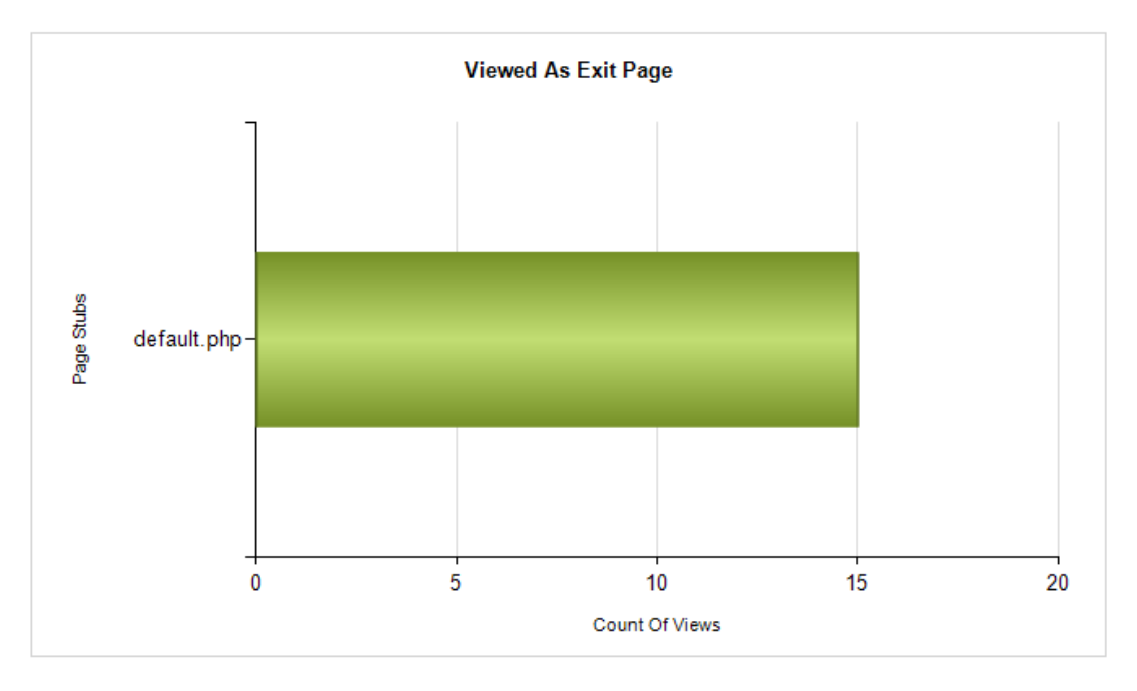

Figure 87 - Sample Viewed as Exit Page Chart

This chart is a bar chart showing the number of times each page on the Y-axis has been visited as an Exit Page.

An Exit Page is the last page viewed by the visitor within a sequence of page visits. After this, either the browser window has been closed, or the user has navigated to a web page out with the scope of your web visit capture settings.

Pages are ordered by popularity and you can throttle the number of pages shown by raising the "Minimum Hits" parameter.

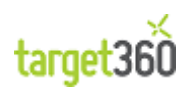

## 7.10Return on Investment (ROI)

#### 7.10.1 Purpose

The Return on Investment (ROI) Report provides an analysis sales and potential sales revenues through time and broken down by Campaign, Digital Route and Campaign Activity.

#### 7.10.2 Tables

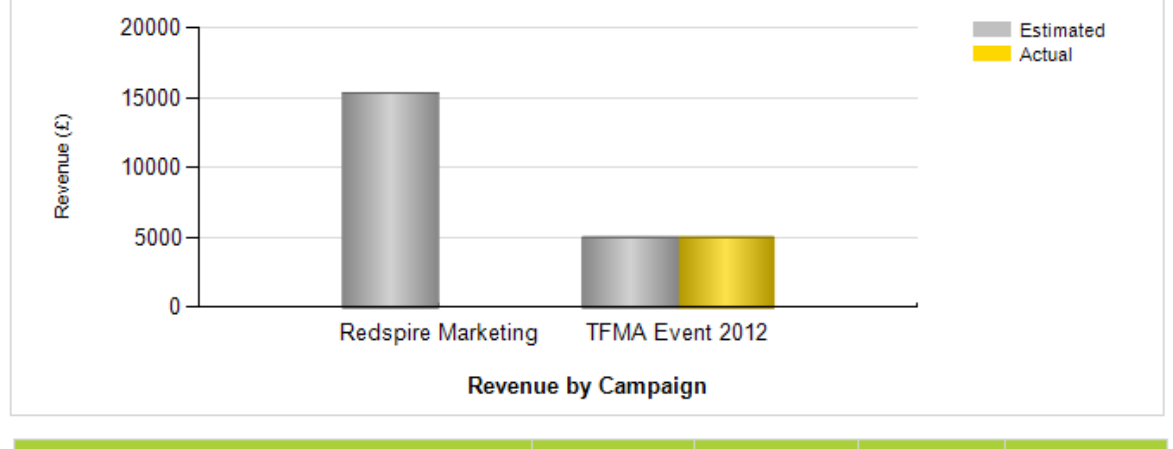

| Campaign           | Campaign<br>Budget | Opportunity<br>Est. Revenue | Opportunity<br>Act. Revenue | Campaign<br>Target |
|--------------------|--------------------|-----------------------------|-----------------------------|--------------------|
|                    | £2,000             | £20,345                     | £5,000                      | £6,000             |
| Redspire Marketing | £0                 | £15,345                     | £0                          | £6,000             |
| TFMA Event 2012    | £2,000             | £5,000                      | £5,000                      | £0                 |

Figure 88 - Revenue by Campaign

| Column                   | Description                                                                        |
|--------------------------|------------------------------------------------------------------------------------|
| Campaign Budget          | The Budget for the Campaign.                                                       |
| Campaign Target          | The Target Revenue for the Campaign.                                               |
| Opportunity Est. Revenue | The Total Estimated Revenue for In-Progress Opportunities related to the Campaign. |
| Opportunity Act. Revenue | The Total Actual Revenue for Won Opportunities related to the Campaign.            |

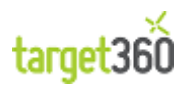

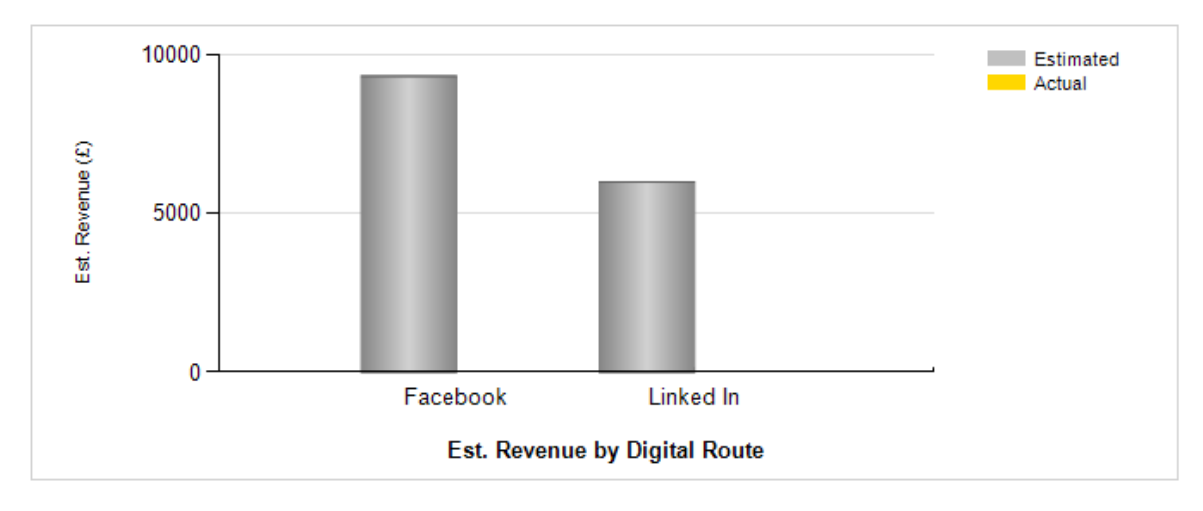

| Digital Route | Campaign<br>Budget | Opportunity<br>Est.Revenue | Opportunity<br>Act. Revenue | Campaign<br>Target |
|---------------|--------------------|----------------------------|-----------------------------|--------------------|
|               | £0                 | £15,345                    | £0                          | £6,000             |
| Facebook      | £0                 | £9,345                     | £0                          | £3,000             |
| Linked In     | £0                 | £6,000                     | £0                          | £3,000             |

Figure 89 - Revenue by Digital Route

| Column                   | Description                                                                             |
|--------------------------|-----------------------------------------------------------------------------------------|
| Campaign Budget          | The Total Budget for the Digital Route Campaign(s).                                     |
| Campaign Target          | The Total Target Revenue for the Digital Route Campaign(s).                             |
| Opportunity Est. Revenue | The Total Estimated Revenue for In-Progress Opportunities related to the Digital Route. |
| Opportunity Act. Revenue | The Total Actual Revenue for Won Opportunities related to the Digital Route.            |

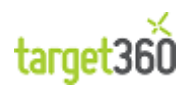

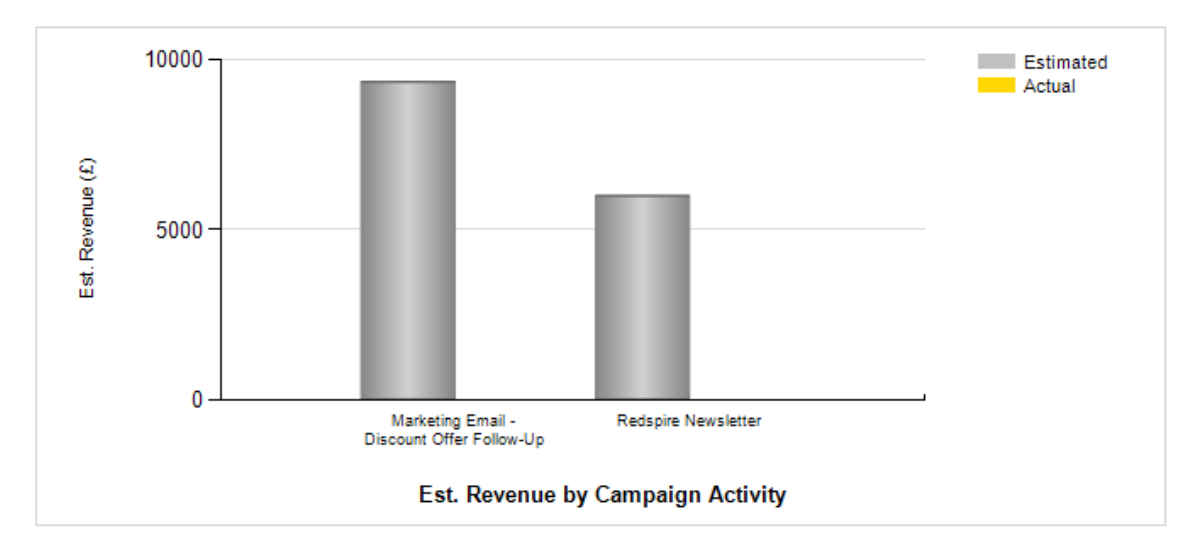

| Campaign Activity                          | Opportunity<br>Est.Revenue | Opportunity<br>Act. Revenue |
|--------------------------------------------|----------------------------|-----------------------------|
|                                            | 15,345                     | 0                           |
| Marketing Email - Discount Offer Follow-Up | 9,345                      | 0                           |
| Redspire Newsletter                        | 6,000                      | 0                           |

#### Figure 90 - Revenue by Campaign Activity

| Column                   | Description                                                                                 |
|--------------------------|---------------------------------------------------------------------------------------------|
| Opportunity Est. Revenue | The Total Estimated Revenue for In-Progress Opportunities related to the Campaign Activity. |
| Opportunity Act. Revenue | The Total Actual Revenue for Won Opportunities related to the Campaign Activity.            |

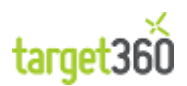

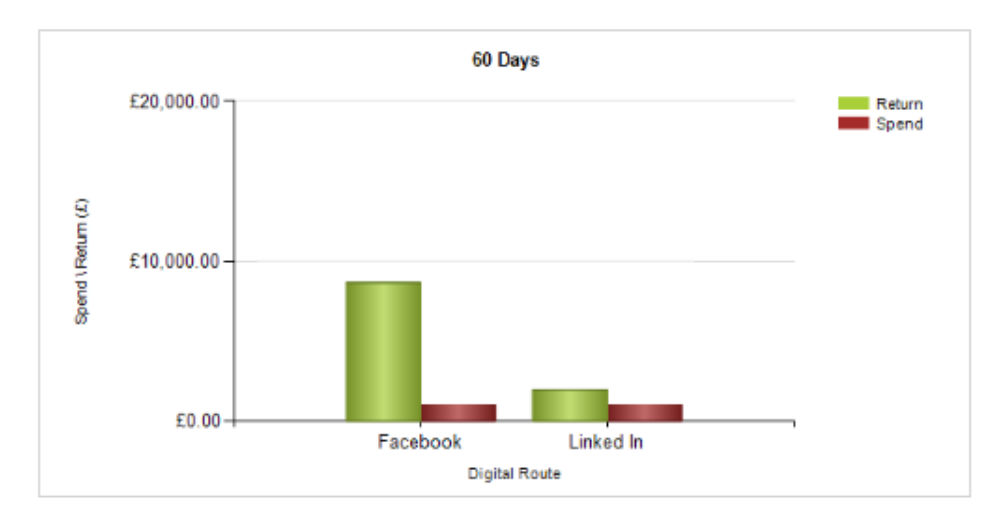

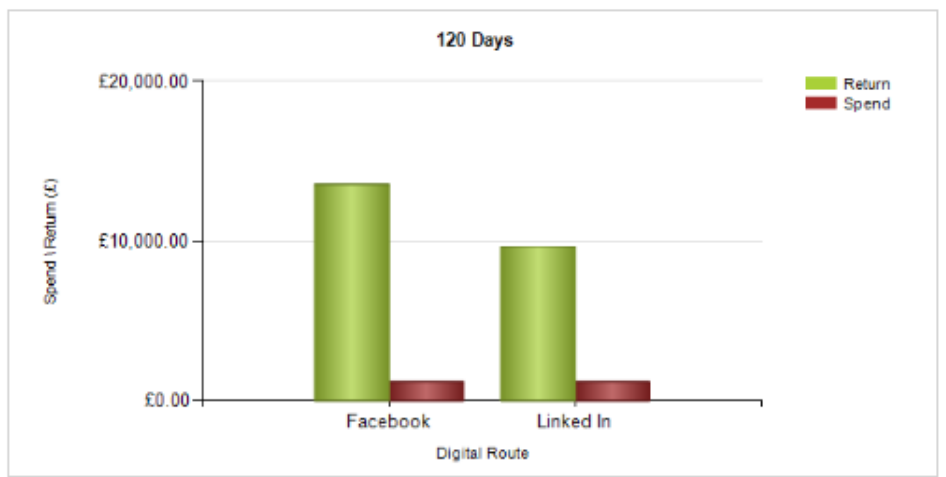

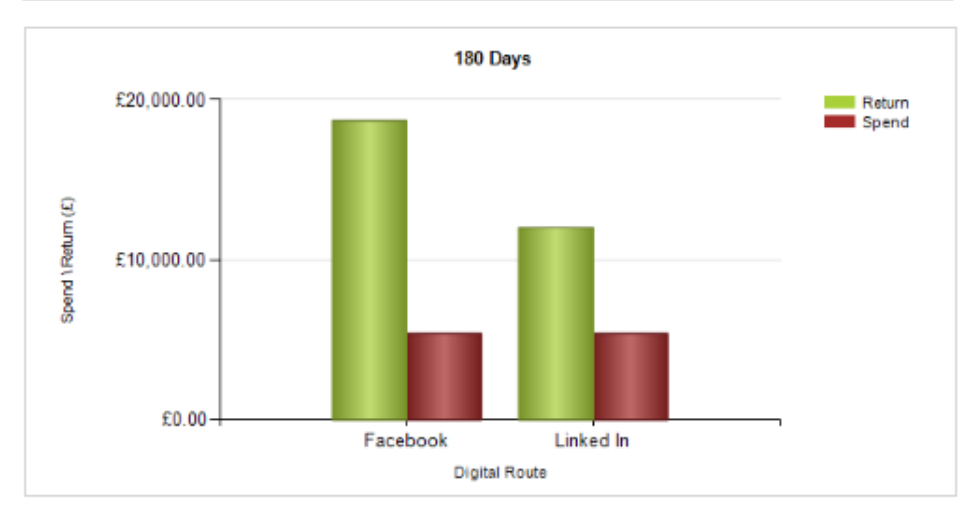

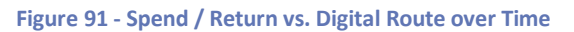

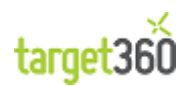

### 7.11Time and Number of Visits per Site

#### 7.11.1 Purpose

The Time and Number of Visits per Site Report provides an analysis of the number of seconds, the number of pages seen and the total number of distinct visits to your web site broken down by date and hour.

#### 7.11.2 Tables

| Date                | Hour    | Seconds<br>on Site | Pages<br>Seen | No.<br>of Visits |
|---------------------|---------|--------------------|---------------|------------------|
| □ 25/02/2012        |         | 263                | 9             | 5                |
|                     | 09 - 10 | 61                 | 1             | 1                |
|                     | 10 - 11 | 53                 | 2             | 1                |
|                     | 14 - 15 | 27                 | 1             | 1                |
|                     | 20 - 21 | 122                | 4             | 1                |
|                     | 22 - 23 | 0                  | 1             | 1                |
| <b>□ 26/02/2012</b> |         | 597                | 12            | 5                |
|                     | 01 - 02 | 242                | 5             | 1                |
|                     | 02 - 03 | 146                | 1             | 1                |
|                     | 07 - 08 | 60                 | 2             | 1                |
|                     | 11 - 12 | 99                 | 2             | 1                |
|                     | 15 - 16 | 50                 | 2             | 1                |

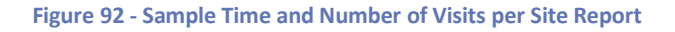

| Column          | Description                                                                                                    |
|-----------------|----------------------------------------------------------------------------------------------------|
| Date            | The date of the visits being reported.                                                                                                    |
| Hour            | The hour of the visits being reported in the form " $15 - 16$ " (this example would provide time and total visit metrics for visits which occurred between 3pm and 4pm). |
| Seconds on Site | The total number of seconds which visitors spent on site.                                                                                                    |
| Pages Seen      | The total number of pages seen by visitors to the site.                                                                                                    |
| No. of Visits   | The total number of unique visitors to the site.                                                                                                    |

Note: Unique visitors are often identified by using browser cookies so an individual who logs on to the site using different browsers or computes may register as multiple individuals.

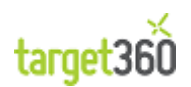

### 7.11.3 Charts

The Visits by Hour Chart

The Visits by Hour Chart is a composite line graph of visits by hour. Each date chosen in the range will be shown as a distinct colour on the graph so trend can be analysed.

Note that if a large date range is selected, it will become very difficult to identify a specific date line and the chart may become excessively noisy.

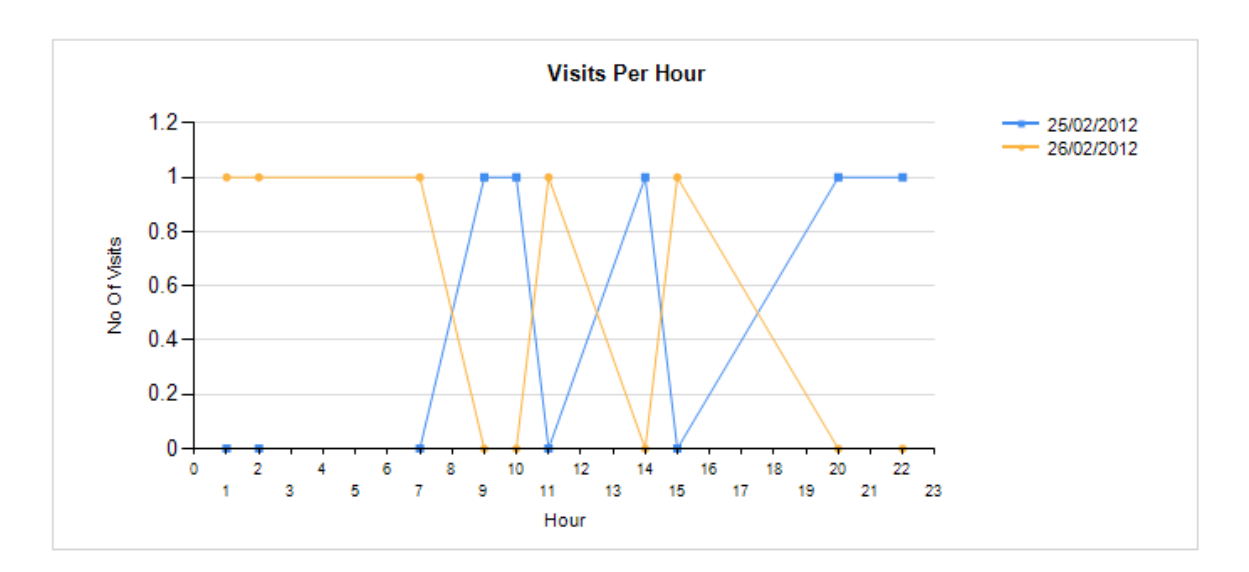

Figure 93 - Sample Visits by Hour Chart

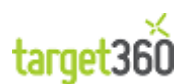

## 7.12Top Leads

#### 7.12.1 Purpose

The Top Leads Report provides an analysis of high scoring Leads per Owner per Date. Only Leads with a maximum score greater than zero will be shown in the analysis.

The maximum score is determined across the date range of the report as entered by you.

| 7 | .12. | 2 | Т | a | bl | e | S |
|---|------|---|---|---|----|---|---|
| / |      | 2 | • | a |    |   | 3 |

| Created On | Owner     | Name                | Company      | Business<br>Telephone | Maximum<br>Score |
|------------|-----------|---------------------|--------------|-----------------------|------------------|
| 01/02/2012 |           |                     |              |                       |                  |
|            | target360 |                     |              |                       |                  |
|            |           | Eric Schmidty       | Google       | 0123456789            | 17               |
| 06/02/2012 |           |                     |              |                       |                  |
|            | target360 |                     |              |                       |                  |
|            |           | Dave Burrell        | Redspire     | 07837930098           | 28               |
|            |           | Dave Burrell (test) | Target360    | 07837930098           | 11               |
| 07/02/2012 |           |                     |              |                       |                  |
|            | target360 |                     |              |                       |                  |
|            |           | Joshua Bruce        | Paper Cutter | 01234567890           | 22               |
| 20/02/2012 |           |                     |              |                       |                  |
|            | CRM Admin |                     |              |                       |                  |
|            |           | David Small         | Redspire     | 01234567890           | 17               |

Figure 94 - Sample Top Leads Report

| Column             | Description                                                                           |
|--------------------|---------------------------------------------------------------------------------------|
| Created On         | The date that the Lead was created.                                                   |
| Owner              | The Owner of the Lead. This is generally the user responsible for nurturing the Lead. |
| Name               | The name of the Lead.                                                                 |
| Company            | The company of the Lead.                                                              |
| Business Telephone | The business telephone number of the Lead.                                            |
| Maximum Score      | The maximum score of the Lead across the date range of the report as entered by you.  |

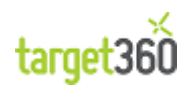

For a Lead to appear on the report:

- It must be an Active lead
- It must have been created on a date within the date range of the report.
- It must have a maximum score greater than zero at on a data within the date range of the report.

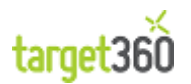

### 7.12.3 Charts

**Owner Leads Chart** 

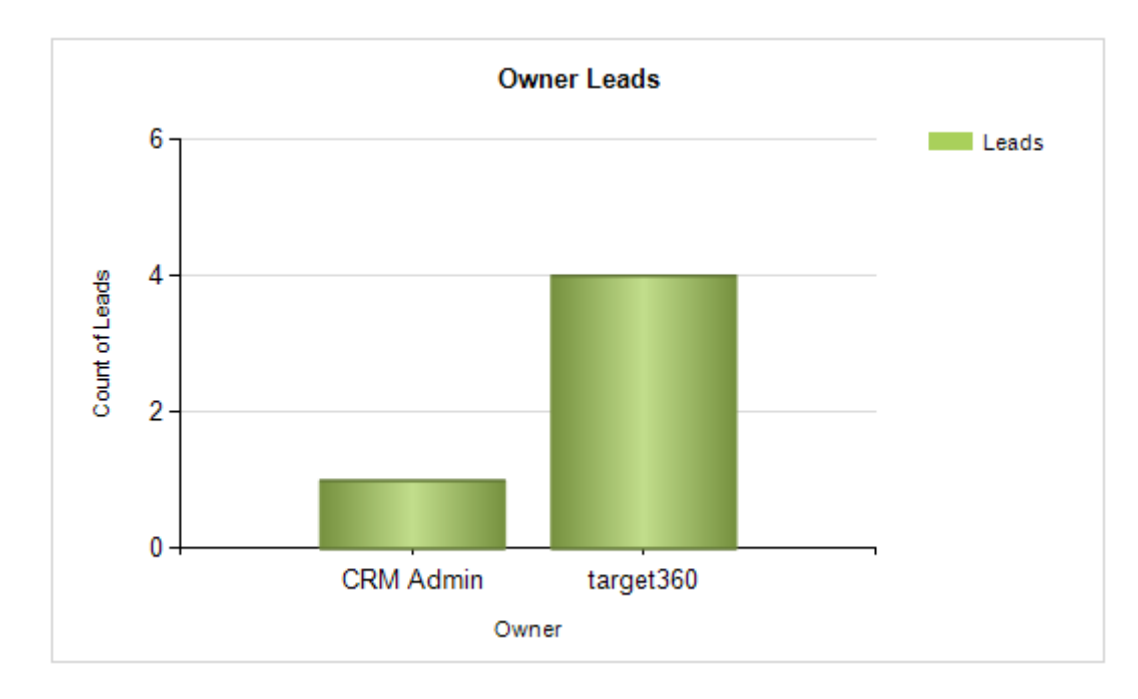

The Owner Leads Chart shows Owners along the X-axis and a count of Active leads along the Y-axis.

Figure 95 - Sample Owner Leads Chart

Owner Average Score Chart

The Owner Average Score Chart shows Owners along the X-axis and the average Lead score along the Y-axis.

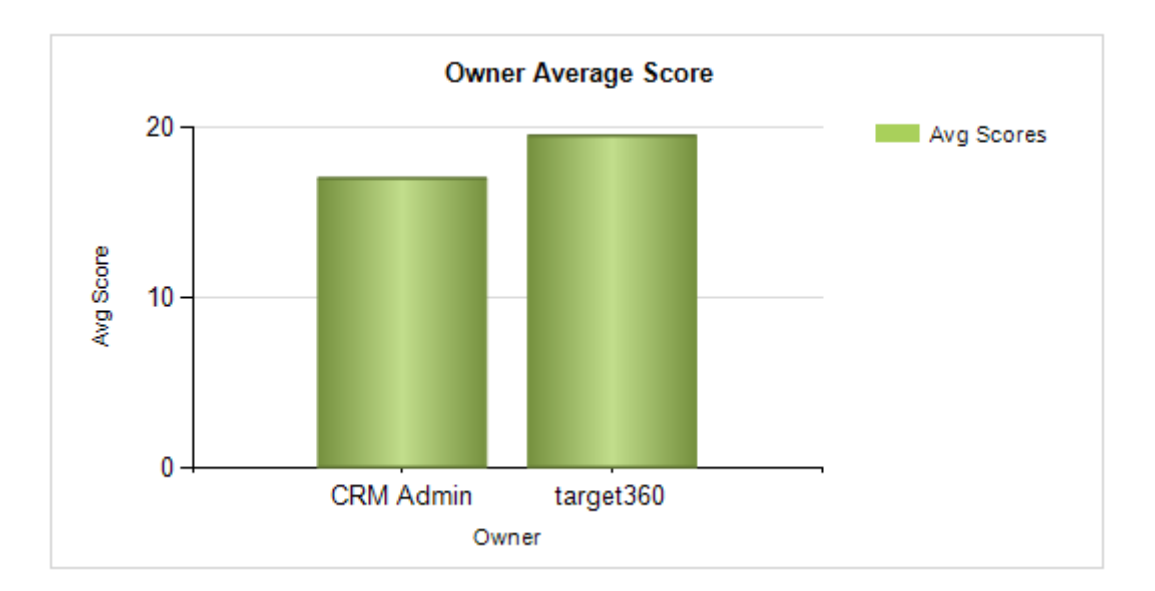

Figure 96 - Sample Owner Average Score Chart

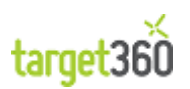

### 7.13Top Leads – Not Contacted

### 7.13.1 Purpose

[This is currently not fit for purpose due to the difficulty of reporting on a record with NO child records. The absence of records cannot be determined using FetchXML. The report can be done by combining two FetchXML queries and iterating through one of them. This will be added to the next version of target360.]

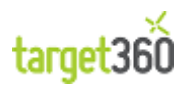

## 7.14Visit / Lead Comparison

#### 7.14.1 Purpose

The Visit / Lead Comparison Report provides a comparison of Total Visitors with Known Visitors split into new and return visits.

You can specify two date periods and compare the results.

#### 7.14.2 Tables

| Column         | Description                                                                                                    |
|----------------|----------------------------------------------------------------------------------------------------|
| Туре           | "New" and "Returner" representing the type of visit recorded by target360.                                                      |
| Total Visits   | A count of the number of visits recorded by the system over a date period defined by you split by visit type.                   |
| Known Visitors | A count of the number of visits by known visitors recorded by the system over a date period defined by you split by visit type. |
| Period         | Two date periods can be specified for comparison. The default is two consecutive weeks.                                         |

#### Visit Totals Chart

The Visit Totals Chart shows the total number of visits for each period and visit type. Period 1 is shown in black and Period 2 is shown in green.

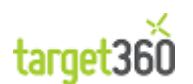

## 7.15Visit / Lead Summary - Daily

#### 7.15.1 Purpose

The Visit / Lead Summary - Daily Report provides an analysis of visits by known Leads over a date range that you specify.

Visits are broken down by type ("New" and "Return" visits) and by day. From the table you can see total site visits and then the total site visits by known Leads.

#### 7.15.2 Tables

| Site           | Visit Date | Visit Type | No Of Visits | No Of Leads |
|----------------|------------|------------|--------------|-------------|
| Redspire.co.uk |            |            |              |             |
|                | 20/2/2012  |            |              |             |
|                |            | New        | 11           | 0           |
|                |            | Returner   | 8            | 0           |
|                | 21/2/2012  |            |              |             |
|                |            | New        | 14           | 0           |
|                |            | Returner   | 5            | 0           |
|                | 22/2/2012  |            |              |             |
|                |            | New        | 15           | 0           |
|                |            | Returner   | 5            | 0           |
|                | 23/2/2012  |            |              |             |
|                |            | New        | 10           | 0           |
|                |            | Returner   | 4            | 0           |
|                | 24/2/2012  |            |              |             |
|                |            | New        | 6            | 0           |
|                |            | Returner   | 2            | 0           |
|                | 25/2/2012  |            |              |             |
|                |            | New        | 5            | 0           |
|                | 26/2/2012  |            |              |             |
|                |            | New        | 4            | 0           |
|                |            | Returner   | 1            | 0           |

Figure 97 - Sample Visit / Lead Summary - Daily Report

| Column        | Description                                                                          |
|---------------|--------------------------------------------------------------------------------------|
| Site          | The web site which was visited.                                                      |
| Visit Date    | The day on which the web site visit occurred.                                        |
| Visit Type    | "New" and "Returner" representing the type of visit recorded by target360.           |
| No. of Visits | The total number of visits, recorded for the web site and broken down by Visit Type. |
| No. of Leads. | The total number of visits by known Leads, recorded for the web site and             |

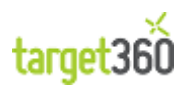

broken down by Visit Type.

#### 7.15.3 Charts

Visit / Lead Summary - Daily Chart

The Visit / Lead Summary - Daily Chart shows time along the X-axis and total visits along the Y-axis.

Total Visits are represented by yellow bars and Visits by Known Leads are represented by blue bars. Visits are broken down by Visit Type.

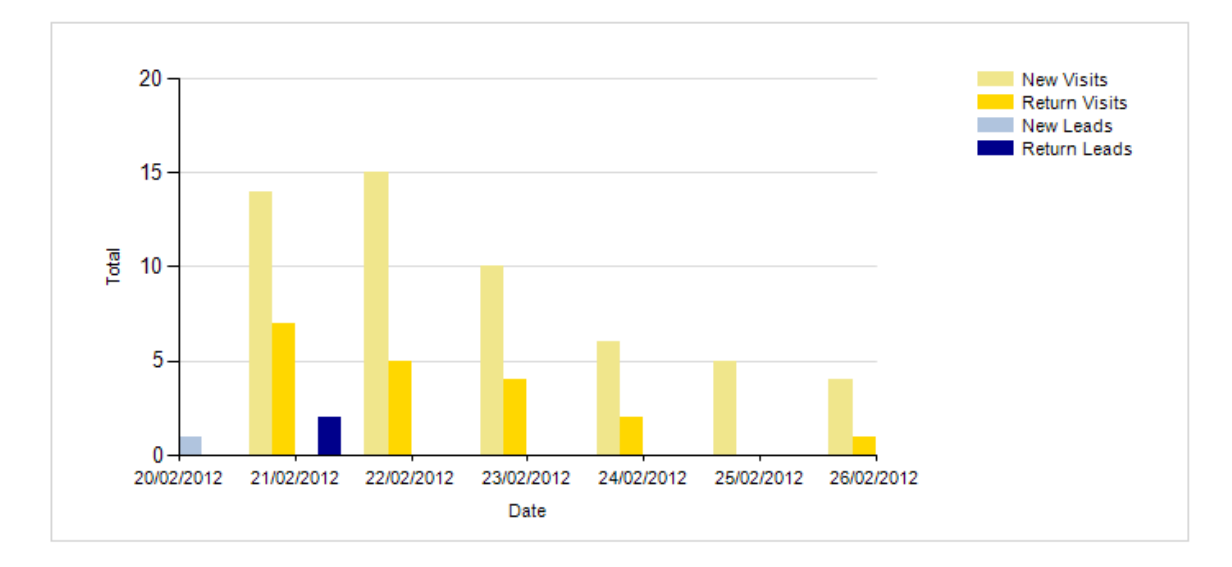

Figure 98 - Sample Visit / Lead Summary - Daily Chart

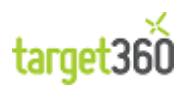

## 7.16Visit / Lead Summary -Weekly

#### 7.16.1 Purpose

The Visit / Lead Summary - Weekly Report provides an analysis of visits by known Leads over a date range that you specify.

Visits are broken down by type ("New" and "Return" visits) and by week commencing. From the table you can see total site visits and then the total site visits by known Leads.

#### 7.16.2 Tables

| Site           | Week Commencing | Visit Type | No Of Visits | No Of Leads |
|----------------|-----------------|------------|--------------|-------------|
| Redspire.co.uk |                 |            |              |             |
|                | 30/01/2012      | New        | 69           | 0           |
|                |                 | Returner   | 25           | 0           |
|                | 06/02/2012      | New        | 93           | 0           |
|                |                 | Returner   | 39           | 0           |
|                | 13/02/2012      | New        | 88           | 0           |
|                |                 | Returner   | 49           | 0           |
|                | 20/02/2012      | New        | 65           | 0           |
|                |                 | Returner   | 25           | 0           |
|                | 27/02/2012      | New        | 8            | 0           |
|                |                 | Returner   | 3            | 0           |

Figure 99 - Sample Visit / Lead Summary - Weekly Report

| Column          | Description                                                                                         |
|-----------------|----------------------------------------------------------------------------------------------------|
| Site            | The web site which was visited.                                                                     |
| Week Commencing | The week on which the web site visit occurred. The date represents the Monday of the week reported. |
| Visit Type      | "New" and "Returner" representing the type of visit recorded by target360.                          |
| No. of Visits   | The total number of visits, recorded for the web site and broken down by Visit Type.                |
| No. of Leads.   | The total number of visits by known Leads, recorded for the web site and broken down by Visit Type. |

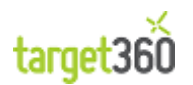

### 7.16.3 Charts

Visit / Lead Summary - Weekly Chart

The Visit / Lead Summary - Weekly Chart shows time along the X-axis and total visits along the Y-axis.

Total Visits are represented by yellow bars and Visits by Known Leads are represented by blue bars. Visits are broken down by Visit Type.

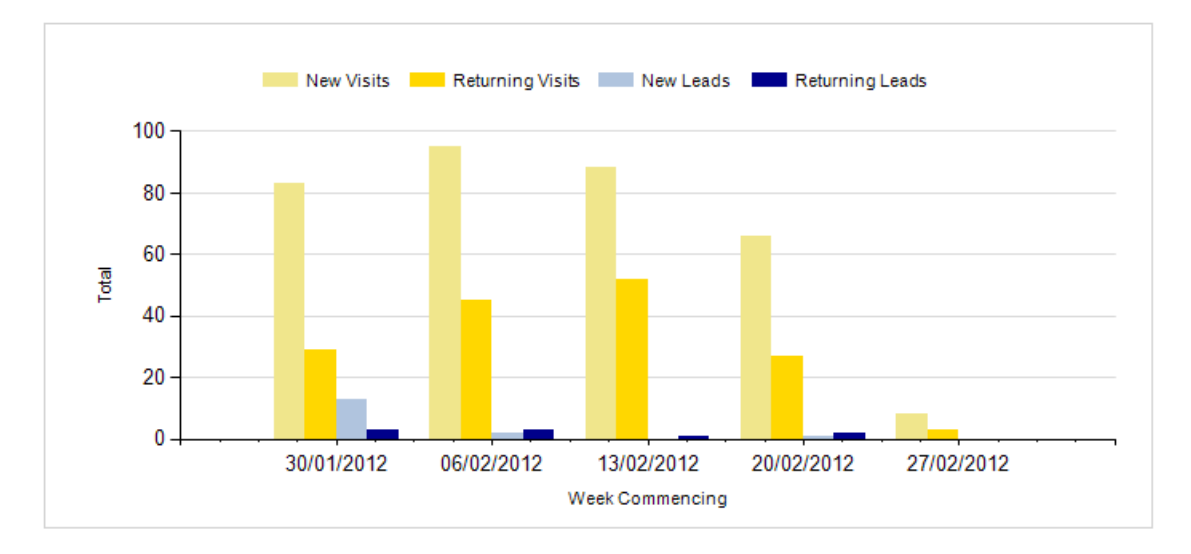

Figure 100 - Sample Visit / Lead Summary - Weekly Chart

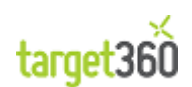

## 7.17Visit / Lead Summary - Monthly

#### 7.17.1 Purpose

The Visit / Lead Summary - Monthly Report provides an analysis of visits by known Leads over a date range that you specify.

Visits are broken down by type ("New" and "Return" visits) and by month. From the table you can see total site visits and then the total site visits by known Leads.

#### 7.17.2 Tables

| Site           | Month    | Visit Type | No Of Visits | No Of Leads |
|----------------|----------|------------|--------------|-------------|
| Redspire.co.uk |          |            |              |             |
|                | January  | New        | 244          | 0           |
|                |          | Returner   | 127          | 1           |
|                | February | New        | 300          | 0           |
|                |          | Returner   | 132          | 0           |

#### Figure 101 - Sample Visit / Lead Summary - Monthly Report

| Column        | Description                                                                                         |
|---------------|----------------------------------------------------------------------------------------------------|
| Site          | The web site which was visited.                                                                     |
| Month         | The month during which the web site visit occurred.                                                 |
| Visit Type    | "New" and "Returner" representing the type of visit recorded by target360.                          |
| No. of Visits | The total number of visits, recorded for the web site and broken down by Visit Type.                |
| No. of Leads. | The total number of visits by known Leads, recorded for the web site and broken down by Visit Type. |

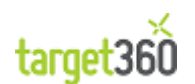

### 7.17.3 Charts

Visit / Lead Summary - Monthly Chart

The Visit / Lead Summary - Monthly Chart shows time along the X-axis and total visits along the Y-axis.

Total Visits are represented by yellow bars and Visits by Known Leads are represented by blue bars. Visits are broken down by Visit Type.

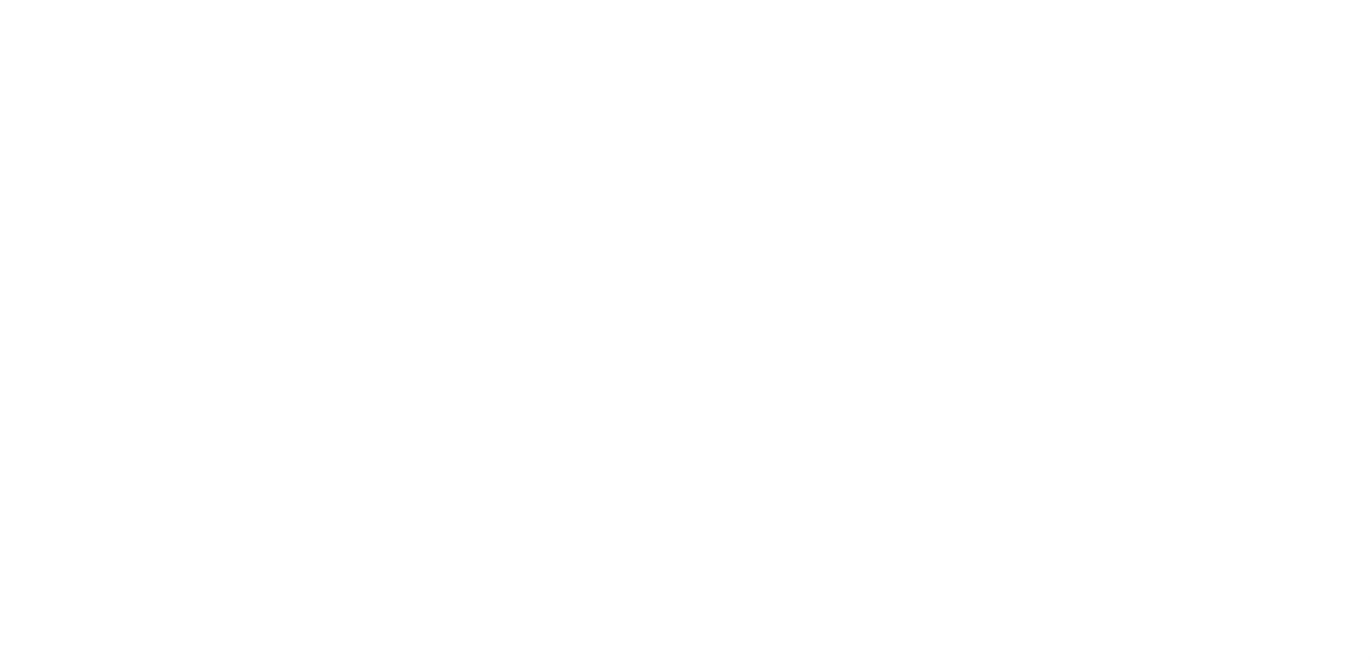

Figure 102 - Sample Visit / Lead Summary - Monthly Chart

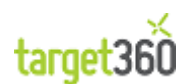

### 7.18Visits and Leads Generated

### 7.18.1 Purpose

The Visits and Leads Generated Report provides an analysis of visits, showing the volume of new Visitors, Files Downloaded and Visiting Leads.

Leads can be seen in total and also by lead score by entering a value into the "Enter Lead Score Threshold".

#### 7.18.2 Tables

| Visit Date | Number of<br>New Visitors | Number of<br>Downloads | Visits Identified<br>As Leads | Leads with<br>Score >= 0 |
|------------|---------------------------|------------------------|-------------------------------|--------------------------|
| 01/02/2012 | 2                         | 0                      | 4                             | 4                        |
| 06/02/2012 | 1                         | 0                      | 2                             | 2                        |
| 07/02/2012 | 1                         | 0                      | 2                             | 2                        |
| 09/02/2012 | 0                         | 0                      | 1                             | 1                        |
| 15/02/2012 | 0                         | 0                      | 1                             | 1                        |
| 20/02/2012 | 1                         | 0                      | 1                             | 1                        |
| 21/02/2012 | 0                         | 0                      | 2                             | 2                        |

#### Figure 103 - Sample Visits and Leads Generated Report

| Column                                 | Description                                                                                     |
|----------------------------------------|-------------------------------------------------------------------------------------------------|
| Visit Date                             | The date of the visit.                                                                          |
| Number of New Visitors                 | The number of new Visitors recorded.                                                            |
| Number of Downloads                    | The number of file downloads recorded.                                                          |
| Visits Identified as Leads             | The number of Visitors identified as Leads.                                                     |
| Visits by Leads with a Score<br>>= [X] | The number of Visitors identified as Leads where the Lead has a Score greater than X.           |
|                                        | X is the Lead Score Threshold and is entered in the parameters section at the top of the report |

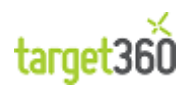

### 7.19Visits by Marketing Campaign

#### 7.19.1 Purpose

The Visits by Marketing Campaign Report provides an analysis of visits broken down by Campaign, Digital Route and Campaign Activity.

#### 7.19.2 Tables

| Campaign        | Route            | Activity                             | Total Visits |
|-----------------|------------------|--------------------------------------|--------------|
| Email Campaign  |                  |                                      | 2            |
|                 | 🗆 Email Campaign | All Activities                       | 2            |
|                 |                  | Mail shot to advertise TMFA<br>Stand | 2            |
| Event Launch    |                  |                                      | 1            |
|                 | 🗆 Twitter        | All Activities                       | 1            |
|                 |                  | Twitter Link                         | 1            |
| None            |                  |                                      | 340          |
|                 | 🗆 None           | All Activities                       | 340          |
|                 |                  | None                                 | 340          |
| None            |                  |                                      | 2            |
|                 | □ Google Adword  | All Activities                       | 2            |
|                 |                  | None                                 | 2            |
| TFMA Event 2012 |                  |                                      | 1            |
|                 | 🗆 Twitter        | All Activities                       | 1            |
|                 |                  | Twitter Support for TFMA             | 1            |

Figure 104 - Sample Visits and Leads Generated Report

| Column       | Description                                                                          |
|--------------|--------------------------------------------------------------------------------------|
| Campaign     | The Campaign which resulted in the web site visit.                                   |
| Route        | The Digital Route through which the Campaign was conducted.                          |
| Activity     | The Campaign Activity which resulted in the web site visit.                          |
| Total Visits | The total number of visits grouped by Campaign, Digital Route and Campaign Activity. |

Note: Visits not associated with a Campaign will not be shown in the report.

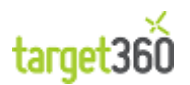

## 7.20Visits by Referring Page

#### 7.20.1 Purpose

The Visits by Referring Page Report provides an analysis of visits, showing unique visits against the referring page (the URL of the page preceding the visit).

The preceding page could be a search engine or another web site which has a link to your web site. If the user types the URL of your web site directly into the browser or uses browser favourites, the referrer will show as "Direct".

Results are ordered by popularity.

#### 7.20.2 Tables

| Referrer                                        | Count of Unique |
|-------------------------------------------------|-----------------|
|                                                 | Visits          |
| http://www.google.co.uk/url                     | 24              |
| Direct                                          | 10              |
| http://www.google.com/imgres                    | 6               |
| http://www.google.co.uk/imgres                  | 5               |
| http://www.google.co.in/imgres                  | 5               |
| http://www.google.com/search                    | 2               |
| http://www.google.ru/url                        | 2               |
| http://www.google.co.uk/search                  | 2               |
| http://www.google.com/url                       | 2               |
| http://www.google.com.pk/imgres                 | 2               |
| http://uk.ask.com/web                           | 1               |
| http://www.google.lk/imgres                     | 1               |
| http://www.google.co.in/url                     | 1               |
| http://www.google.at/imgres                     | 1               |
| http://www.google.com.eg/imgres                 | 1               |
| http://www.google.com.my/url                    | 1               |
| http://www.bing.com/images/search               | 1               |
| http://www.google.de/imgres                     | 1               |
| http://10.1.0.61:15871/cgi-bin/blockOptions.cgi | 1               |
| http://www.google.co.za/imgres                  | 1               |
| http://www.google.fr/imgres                     | 1               |
| http://www.google.co.th/imgres                  | 1               |
| http://www.google.com.ua/imgres                 | 1               |
| http://www.google.no/imgres                     | 1               |
| http://www.facebook.com/l.php                   | 1               |

Figure 105 - Sample Visits by Referring Page Report

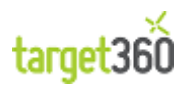

| Column                 | Description                                                                                                    |
|------------------------|----------------------------------------------------------------------------------------------------|
| Referrer               | The URL of the page preceding a visit to your web site.                                                                            |
|                        | When a user visits your site directly from, say, a URL stored in their browser favourites, the Referred will be shown as "Direct". |
| Count of Unique Visits | A count of visits by unique individuals who visited your web site.                                                                 |

Note: Unique visitors are often identified by using browser cookies so an individual who logs on to the site using different browsers or computes may register as multiple individuals.

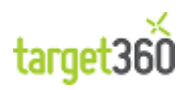

### 7.21Web Traffic Peak Times

#### 7.21.1 Purpose

The Web Traffic Peak Times Report provides a view of the peak hour of visits for each day in the reporting period as specified by you.

[Currently a Peak Hour of "00" (Midnight) is shown if there are no hits. This is based on data stored within CRM and can't be handled at the Report level. We should investigate potentially removing these misleading values.]

#### 7.21.2 Tables

| Date       | Peak Hour |
|------------|-----------|
| 21/02/2012 | 07 - 08   |
| 21/02/2012 | 15 - 16   |
| 21/02/2012 | 07 - 08   |
| 21/02/2012 | 15 - 16   |
| 22/02/2012 | 10 - 11   |
| 22/02/2012 | 10 - 11   |
| 23/02/2012 | 00 - 01   |
| 23/02/2012 | 16 - 17   |
| 23/02/2012 | 00 - 01   |
| 24/02/2012 | 03 - 04   |
| 25/02/2012 | 09 - 10   |
| 26/02/2012 | 01 - 02   |

Figure 106 - Sample Web Traffic Peak Times Report

| Column    | Description                                                                                                    |
|-----------|----------------------------------------------------------------------------------------------------|
| Date      | The day on which the web site visits occurred.                                                                                                    |
| Peak Hour | The most popular hour for each day in the reporting period.<br>Peak Hour is reported in the form "15 – 16" (this example would provide a peak hour between 3pm and 4pm). |
|           |                                                                                                    |

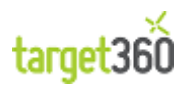

### 7.21.3 Charts

Peak Times Chart

The Peak Times Chart shows a summary line graph with the reporting period along the X-axis and the hour along the Y-axis.

Note that the chart does not drop back to zero for days with no visits. If such a day occurs between two days with visits, a line will be drawn directly between the two non-zero points in the graph.

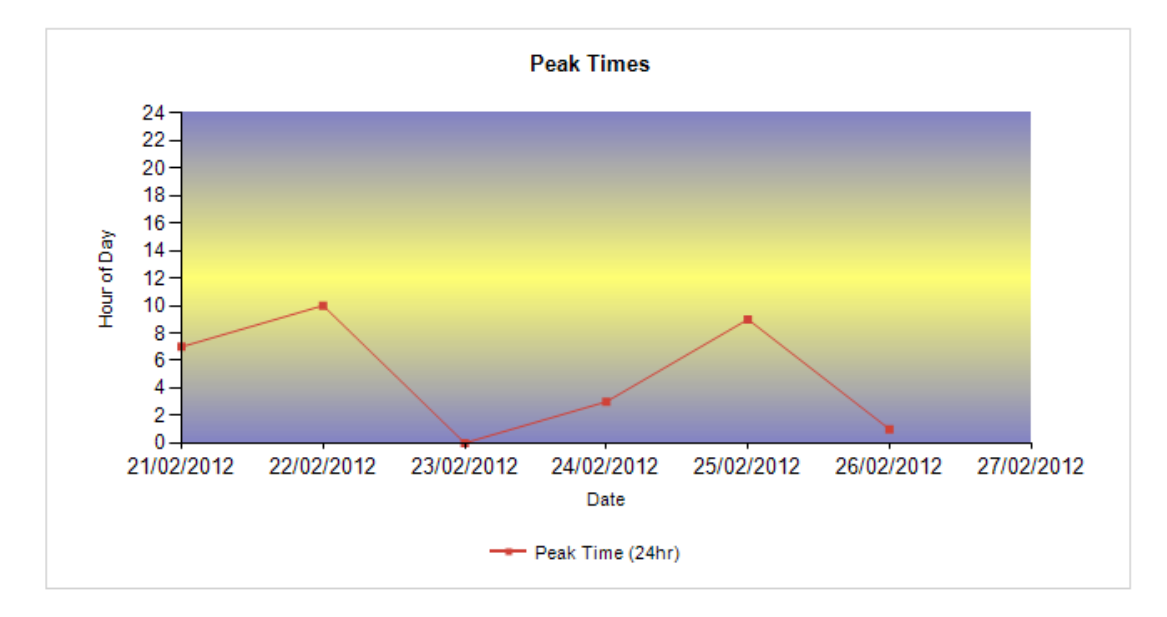

Figure 107 - Sample Peak Times Chart

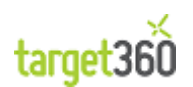

# 8 Configuration

*target360* requires a small amount of setup in order to maximise the data accuracy and quality that the system can provide.

In order to effectively track sales leads which visit your website you should:

- Install the target360 Tracking Code JavaScript on any web site pages you wish to track;
- Configure Form Capture Fields so that your web site forms can be effectively mapped to *target360* fields within the resulting Lead record;

To leverage your existing leads you can:

• Import existing lead data target360

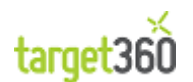

### 8.1 Lead Scoring

#### 8.1.1 Lead Score Configuration

The Lead Score Configuration settings can be found and edited by target360 Administrators.

Select settings360 on the bottom of the navigation bar on the left-hand-side.

Click on "Lead Score Configuration" in the Navigation Menu.

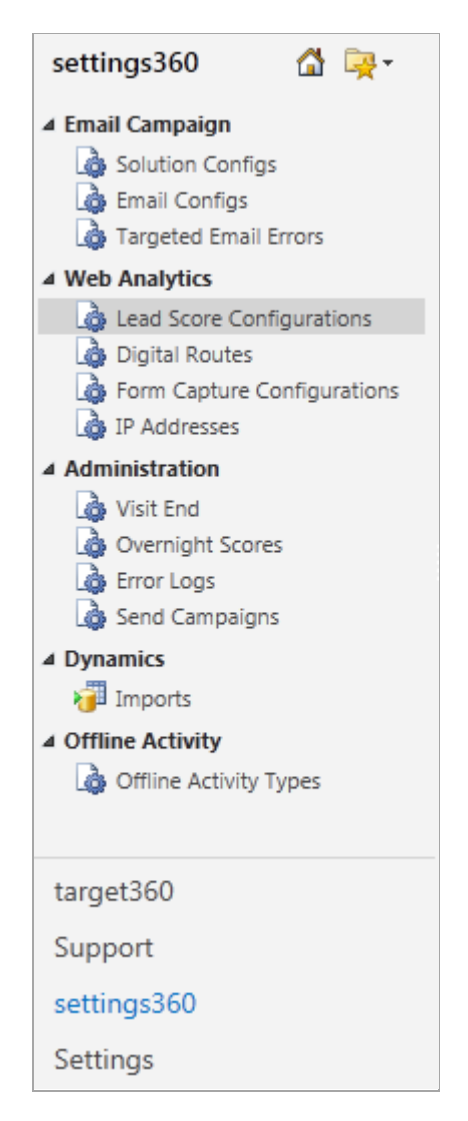

For lead scoring to work, there needs to be at least one record on the Lead Score Configuration Grid.

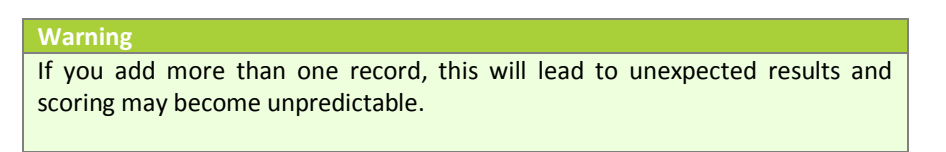

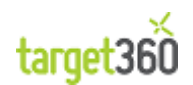

The Lead Score Configuration grid is shown below:

| Le       | ad Score Configurations | Active Lead Score Configurations 🔻 |  |  |  |  |  |
|----------|-------------------------|------------------------------------|--|--|--|--|--|
| <b>V</b> | Name 🔺                  | Created On                         |  |  |  |  |  |
| <b>V</b> | Default                 | 18/01/2012 13:53                   |  |  |  |  |  |
|          |                         |                                    |  |  |  |  |  |

Figure 108 - An example of the Lead Score Configuration Grid.

If there are no records here then leads will not be scored.

If a record exists, open it by double-clicking; if not then create a new one by clicking on the "New" button on the Ribbon (You do not have to save the record if you do not want to implement Lead Scoring..

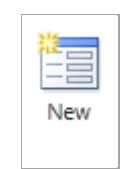

The Lead Score Configuration form is shown below:

| Lead Score Default    | Configuration |                  |   | [              | Lead Score Configurat | ions 🔻 🋧 🗸 |
|-----------------------|---------------|------------------|---|----------------|-----------------------|------------|
| General               |               |                  |   |                |                       |            |
| Name *                | Default       |                  |   |                |                       |            |
| Values                |               |                  |   |                |                       |            |
| Route to Site - Email | 5             | Route to Site -  | 3 | Chat *         | 3                     |            |
| Phone Call -          | 3             | Phone Call -     | 1 | Form Capture * | 10                    |            |
| Incoming *            |               | Outgoing *       |   |                |                       |            |
| Email - Sent *        | 1             | Email - Opened * | 1 |                |                       |            |
| ▶ Notes               |               |                  |   |                |                       |            |
| Status                | Active        |                  |   | Numb           | er of Campaigns       | 43         |

Figure 109 - An example of the Lead Score Configuration Form

A Lead Score Configuration record will typically have a name which can be anything you wish. At the bottom of the form you will see the total number of Campaigns which have been added to target360.

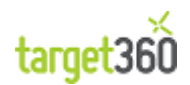

#### 8.1.2 Events that can be scored

The Lead Score Configuration options available are as follows:

| Route to Site - Email   | Where a lead is created via an Email Activity, the points attributed here will be added to the Lead's Score.                                                                                                    |
|-------------------------|----------------------------------------------------------------------------------------------------|
| Route to Site - Digital | Where a lead is created via an Digital Activity, the points attributed here will be added to the Lead's Score.                                                                                                    |
| Chat                    | Where a Lead has chatted with you via the target360 chat mechanism, the points attributed here will be added to the Lead's Score. The score will increase but the point in this field for every chat.                                      |
| Phone Call - Incoming   | When you receive a phone call from a Lead and store that in CRM as a Phone Call activity, the points attributed here will be added to the Lead's Score. The score will increase by the amount in this field for every Phone Call activity. |
| Phone Call - Outgoing   | When you phone a Lead and store record that event in CRM as a Phone Call activity, the points attributed here will be added to the Lead's Score. The score will increase by the amount in this field for every Phone Call activity.        |
| Form Capture            | Every time the Lead fills in a form on your web site, their score will be increased by the amount in this field.                                                                                                    |
| Email - Sent            | When a Lead receives an email as sent from an Email Activity, the points attributed here will be added to the Lead's Score. The score will increase by the amount in this field for every email                                            |
| Email - Opened          | When a Lead opens an email as sent from an Email Activity, the points attributed here will be added to the Lead's Score. The score will increase by the amount in this field for every email                                               |

If you do not wish to score certain events you can enter zero in the relevant field. For example, you may not wish to score outgoing phone calls. Simply zero or clear the field.

#### Warning

Scores can be changed at any time, and they will take effect from the next event. However all events prior to the change will NOT be re-scored.

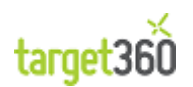

### 8.2 Email Settings

[TODO]

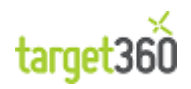

# 9 Working with Existing Data

*target360* facilitates working with existing lead data that may be contained within a separate current Customer Relationship Management (CRM) system, via the import facility.

Existing lists of leads can be imported and nurtured.

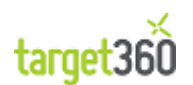

### 9.1 Data Cleansing

Data should be standardised before it is ready to import so that each field in the import file contains a recognisable name, meaningful data and an appropriate name. This can be carried out within a spreadsheet program like Microsoft Excel. For example, instead of abstract names like 'Field1' and 'Field2', these should be descriptive names such as 'First Name' and 'Surname'.

If a field contains a look-up to another table, this should be changed to contain the data itself so it is meaningful in its own right. For example, a field may contain '1' as a lookup to another table with an ID of 1 and description of 'Pound Sterling'. The data to be imported should be changed to contain the description 'Pound Sterling' itself.

If a field contains more than one piece of data to be imported, this should also be broken down to contain individual elements. For example, an 'Address' field that contains the number, street name, town and post code should be separated into 'House Number', 'Street', 'Town' and 'Post Code' fields.

In summary, each field should contain, where possible, a single element of data with a recognisable name and meaningful data.

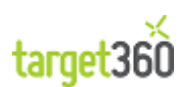

### **9.2 Importing Existing Leads**

To ensure that data import is successful and allows for the best use of data, it is worth taking time to standardize data before importing. For instructions please refer to section 2.5.1 above.

To import existing leads, please follow these steps:

1. Navigate to the leads section of *target360* by first clicking on the '*target360*' link at the bottom left hand side of the screen and selecting 'Leads' under the 'My Work' Section.

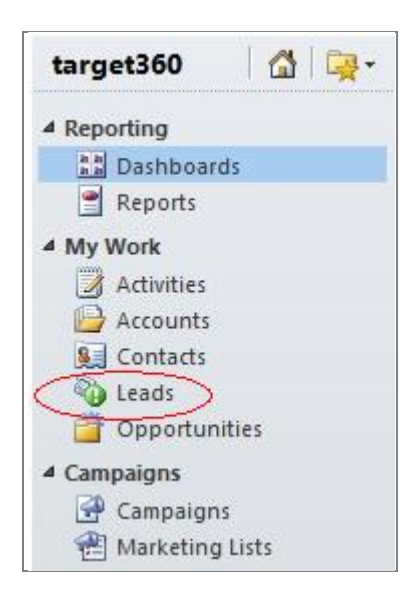

Figure 110 - The Lead button within the Navigation Pane

2. Locate the 'Import Data' icon located in the top ribbon, as shown below.

| He  | Leads | View     | Charts | Add     |                             |           |              |               |           |                      |                 |         |                  |        |                  |
|-----|-------|----------|--------|---------|-----------------------------|-----------|--------------|---------------|-----------|----------------------|-----------------|---------|------------------|--------|------------------|
| New | Eat.  | Activate | Merge  | Quality | Send Direct Add to Marketin | G Connect | 33<br>Assign | Copy a Link . | S* Follow | Ø<br>Run<br>Workflow | Start<br>Dialog | Report. | Import<br>Data - | Filter | Advanced<br>Find |
|     | F     | ecords   |        | Actions |                             | Celt      | aborate      |               |           | Proc                 | 155             |         | ~                | Data   |                  |

Figure 111 The Import Data Button on the Application Ribbon

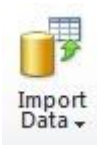

**3.** Click 'Import Data' followed by the 'Import Data' sub-link.

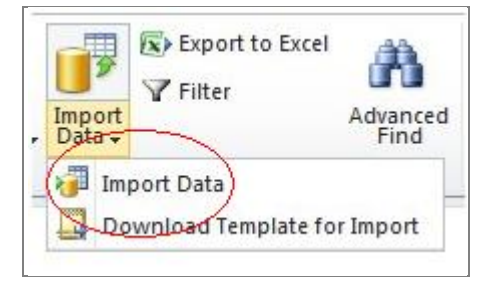

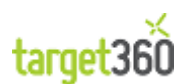
**4.** Select the data file created which contains the existing leads. Click on 'Browse...' and navigate to the relevant file.

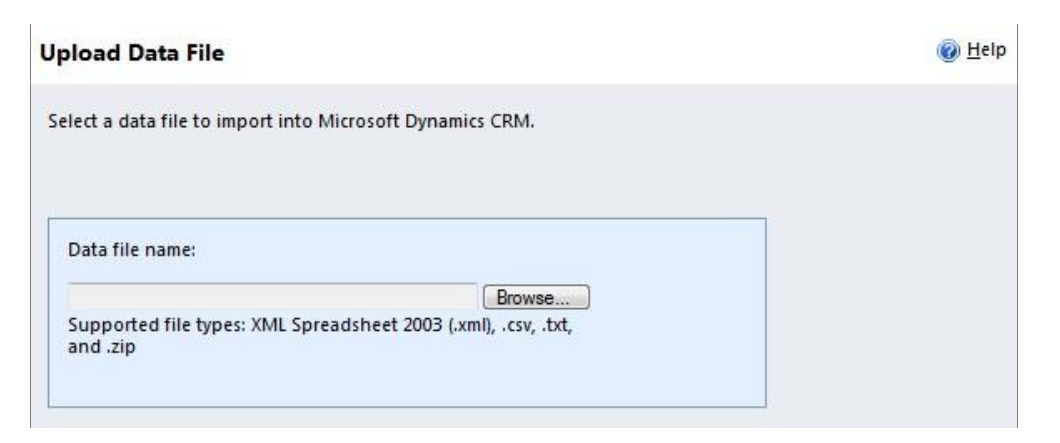

Figure 112 - The Upload Data File Form

Once you have located the file click 'Next'.

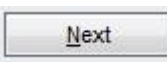

**5.** The file name and size should now appear. You should not have to edit any Delimiter settings if you followed the steps to standardize your data.

1.

**6.** Click 'Next' and the 'Review File Upload Summary' will appear as shown below.

| 1 file uploaded.  |          |
|-------------------|----------|
| File Name         | Size     |
| Intellis Lead.csv | 2,399 KB |

Figure 113 - The Review File Upload Summary Form

**7.** On the 'Select Data Map' form, select 'Default (Automatic Mapping)' under the 'System Data Maps' header and click 'Next' as shown below.

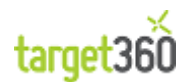

| Select Data Map                                                                                                    | @ <u>H</u> elp                                                 |
|----------------------------------------------------------------------------------------------------|----------------------------------------------------------------|
| Before your data can be imported, it must be mapped to the data in Microsoft<br>system map your data automatically, or you can select a data map to specify ho | Dynamics CRM. You can let the<br>w your data will be imported. |
| System Data Maps                                                                                                    |                                                                |
| Default (Automatic Mapping)                                                                                                    |                                                                |
| For Generic Contact and Account Data                                                                                                    |                                                                |
| SampleDataMap                                                                                                    |                                                                |
| Data Maps for Salesforce.com                                                                                                    |                                                                |
| For Contact and Account Report Export                                                                                                    |                                                                |
| For Full Data Export                                                                                                    |                                                                |
| For Report Export                                                                                                    |                                                                |
| Data Maps for Microsoft Outlook Business Contact Manager<br>For BCM 2010                                                                                       |                                                                |

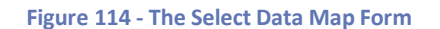

8. Select how *target360* imports the data by choosing 'Lead' in the drop-down list and click the 'Next' to continue.

Figure 115 - Mapping your fields to target360 fields

**9.** Map each imported field to the corresponding field in *target360* by selecting the appropriate field from each drop-down list. If the data is standardised prior to importing then no changes should be required. Check that the mappings are correct and click 'Next'.

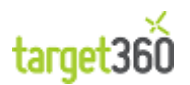

| 🛕 Map the unmapped fi | elds, and then continue.    |     |                    |                 |   |  |  |
|-----------------------|-----------------------------|-----|--------------------|-----------------|---|--|--|
| Record Types          | Source Fields               | CRM | / Fields           | Show All        |   |  |  |
| 🛕 Lead                | Required Fields             |     |                    |                 |   |  |  |
|                       | Company Name   Company Name |     |                    | lame            |   |  |  |
|                       | Last Name 💌                 |     | Last Name<br>Topic |                 |   |  |  |
|                       | Topic                       |     |                    |                 |   |  |  |
|                       | Optional Fields             |     |                    |                 |   |  |  |
|                       | Activities                  |     | Activities         |                 |   |  |  |
|                       | Annual Revenue              |     | Annual Revenue     |                 |   |  |  |
|                       | Bounced                     | 3   | Bounced            | Two Options)    | • |  |  |
|                       | Business Phone              |     | Business F         | hone            | • |  |  |
|                       | Campaign Interest           | 3   | Campaign           | Interest (Optic | • |  |  |
|                       | City                        |     | City               |                 | • |  |  |
|                       | Count                       |     | Count              |                 | • |  |  |
|                       | Country/Region              |     | Country/R          | egion           | • |  |  |
|                       | Currency                    | 3   | Currency (         | Lookup)         | • |  |  |
|                       | Description                 |     | Descriptio         | n               | • |  |  |

Figure 116 - Data Mapping Form

**10.** Click on 'OK' to ignore all fields that were not mapped in the previous step.

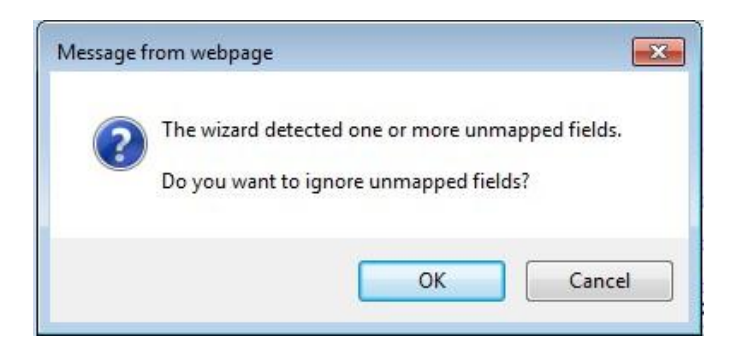

**11.** A confirmation box will then appear, to ensure that everything is correct. If everything looks as expected, click 'Next'.

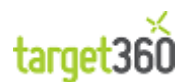

| Revie           | w Mapping Summary                                                            | @ <u>H</u> elp                                                               |
|-----------------|------------------------------------------------------------------------------|------------------------------------------------------------------------------|
| The da<br>Dynam | ata from the source files has been so<br>nics CRM. The data is ready to impo | uccessfully mapped to the target record types and fields in Microsoft<br>rt. |
|                 | Source Data Files                                                            | Microsoft Dynamics CRM Record Types                                          |
| 1               | Intellis Lead.csv                                                            | Lead                                                                         |

Figure 117 - The Review Mapping Summary Form

12. Finally, the 'Review Settings and Import Data' form will appear. To facilitate the de-duplication of records, select either 'Yes' or 'No' under the 'Allow Duplicates' frame. The owner of the record can then be selected which, by default, is the logged in user. Finally, the data map can be saved with a name, which can be re-used for future imports. Once the relevant options have been chosen, click 'Submit'.

|                                                                                   | ta                                                                            | 🕜 <u>H</u> el |
|-----------------------------------------------------------------------------------|-------------------------------------------------------------------------------|---------------|
| eview the default settings, make the n                                            | ecessary changes, and submit the data for import.                             |               |
| Allow Duplicates                                                                  |                                                                               |               |
| O No                                                                              |                                                                               |               |
| Yes                                                                               |                                                                               |               |
| Duplicate records will be determined b<br>in Microsoft Dynamics CRM.              | based on the duplicate detection settings                                     |               |
| elect Owner for Imported Records                                                  |                                                                               |               |
| S Dave Burrell                                                                    |                                                                               |               |
| This user will own the imported record<br>information or if the records cannot be | ds if the records do not contain owner<br>e assigned to the specified owners. |               |
| ata map Name (optional)                                                           |                                                                               |               |
| Save this data map for future imports.                                            |                                                                               |               |
|                                                                                   |                                                                               |               |
|                                                                                   |                                                                               |               |
|                                                                                   |                                                                               |               |
|                                                                                   |                                                                               |               |
|                                                                                   |                                                                               |               |
|                                                                                   |                                                                               |               |
|                                                                                   |                                                                               |               |
|                                                                                   |                                                                               |               |
|                                                                                   |                                                                               |               |
|                                                                                   |                                                                               |               |

Figure 118 - Data Import – Review Settings

**13.** The import confirmation is sent. Depending on the amount of data imported, this can take some time to process. To view the status of an import during this process, click on 'Imports' in the text shown below.

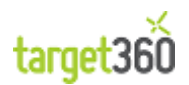

Congratulations! Your data has been submitted for import.
 To check the status of the import, see <u>Imports</u> in the Workplace area.

Figure 119 - Confirmation of Success

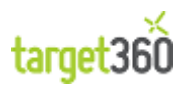

## 9.3 Troubleshooting

## 9.3.1 Marketing

## 9.3.1.1 Links in a Marketing Email do not work in Apple Mail.

When constructing an HTML Email Template, you may have inserted the links without the protocol. In this case Apple Mail will prepend the link with "x-msg://2/" which will break it.

You can view the HTML source of the email to confirm whether this is indeed the problem.

To solve this problem and make emails as compatible as possible please include the protocol (e.g. "http://" or "https://").

A fix will be included within *target360* to prepend the URL with the protocol where it is missing. However it will assume "http://" and not every system is set up correctly to automatically transfer this protocol to "https://" should the site require a secure connection.

It is always better to be precise with your URLs to ensure maximum compatibility.

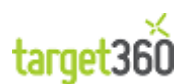